# Industrial 4G LTE Cellular Router

M330 / M330-W

**User Manual** 

Version 1.1.8

# Table of Contents

| 1           | Intro                                                                                                    | oduction                                                                                                    | 6                                                                                                    |
|-------------|----------------------------------------------------------------------------------------------------|----------------------------------------------------------------------------------------------------|----------------------------------------------------------------------------------------------------|
|             | 1.1                                                                                                    | Features                                                                                                    | 6                                                                                                    |
|             | 1.2                                                                                                    | Specifications                                                                                                    | 7                                                                                                    |
|             | 1.3                                                                                                    | Mechanical Dimensions (M330-W)                                                                                                    | 8                                                                                                    |
|             | 1.4                                                                                                    | Ordering Information                                                                                                    | 8                                                                                                    |
| 2           | Hare                                                                                                    | dware Installation                                                                                                    | 8                                                                                                    |
|             | 2.1                                                                                                    | LED Indicators                                                                                                    | 8                                                                                                    |
|             | 2.2                                                                                                    | Ethernet Port                                                                                                    | 9                                                                                                    |
|             | 2.3                                                                                                    | Grounding the Router                                                                                                    | 9                                                                                                    |
|             | 2.4                                                                                                    | Pin Assignments                                                                                                    | 10                                                                                                    |
|             | 2.5                                                                                                    | Connecting the Power Supply                                                                                                    | 10                                                                                                    |
|             | 2.6                                                                                                    | Connecting I/O Ports                                                                                                    | 10                                                                                                    |
|             | 2.7                                                                                                    | UART (RS-232)                                                                                                    | 12                                                                                                    |
|             | 2.8                                                                                                    | Install the SIM Card                                                                                                    | 12                                                                                                    |
|             | 2.9                                                                                                    | Reset Button                                                                                                    | 13                                                                                                    |
|             | 2.10                                                                                                    | External Antenna                                                                                                    | 13                                                                                                    |
| 3           | Con                                                                                                    | figuration via Web Browser                                                                                                    | 14                                                                                                    |
|             | 3.1                                                                                                    | Access the Web Configurator                                                                                                    | 14                                                                                                    |
|             | 3.2                                                                                                    | Navigate the Web Configurator                                                                                                    | 15                                                                                                    |
|             | -                                                                                                    |                                                                                                    |                                                                                                    |
| 4           | Stat                                                                                                    | us                                                                                                    | 16                                                                                                    |
| 4           | <b>Stat</b><br>4.1                                                                                                    | Status > GPS                                                                                                    | <b>16</b><br>20                                                                                                    |
| 4<br>5      | Stat<br>4.1<br>Con                                                                                                    | sus<br>Status > GPS<br>figuration > System                                                                                                    | <b>16</b><br>20<br><b>20</b>                                                                                                    |
| 4<br>5      | Stat<br>4.1<br>Con<br>5.1                                                                                                    | Status > GPS                                                                                                    | <b>16</b><br>20<br><b>20</b><br>20                                                                                                    |
| 4<br>5      | Stat<br>4.1<br>Con<br>5.1<br>5.2                                                                                                  | Status > GPS<br>figuration > System<br>System > Time and Date<br>System > Logging                                                                                                    | <b>16</b><br>20<br><b>20</b><br>20<br>24                                                                                                    |
| 4<br>5      | Stat<br>4.1<br>5.1<br>5.2<br>5.2.                                                                                                 | Status > GPS<br>figuration > System<br>System > Time and Date<br>System > Logging<br>1 Logging > Logging                                                                                                    | <b>16</b><br>20<br>20<br>20<br>24<br>24                                                                                                    |
| 4<br>5      | Stat<br>4.1<br>5.1<br>5.2<br>5.2.<br>5.2.                                                                                         | Status > GPS<br>figuration > System<br>System > Time and Date<br>System > Logging<br>1 Logging > Logging<br>2 Logging > Log                                                                                                    | <b>16</b><br>20<br>20<br>20<br>24<br>24<br>25                                                                                                    |
| 4<br>5      | Stat<br>4.1<br>5.1<br>5.2<br>5.2.2<br>5.2.2<br>5.3                                                                                | Status > GPS<br>figuration > System<br>System > Time and Date<br>System > Logging<br>Logging > Logging<br>System > Alarm                                                                                                    | 16<br>20<br>20<br>20<br>24<br>24<br>25<br>26                                                                                                    |
| 4<br>5      | Stat<br>4.1<br>5.1<br>5.2<br>5.2.<br>5.2.<br>5.2.<br>5.3<br>5.3.                                                                  | Status > GPS<br>figuration > System<br>System > Time and Date<br>System > Logging                                                                                                    | 16<br>20<br>20<br>20<br>24<br>24<br>25<br>26<br>27                                                                                                    |
| 4           | Stat<br>4.1<br>5.1<br>5.2<br>5.2<br>5.2<br>5.3<br>5.3<br>5.3                                                                      | Status > GPS         ifiguration > System         System > Time and Date         System > Logging         1       Logging > Logging         2       Logging > Log         System > Alarm         1       Alarm > Contacts > Create and name the Group         2       Alarm > Contacts > Add User                                                                                                    | 16<br>20<br>20<br>20<br>24<br>24<br>25<br>26<br>27<br>29                                                                                                    |
| 4           | Stat<br>4.1<br>5.1<br>5.2<br>5.2.2<br>5.2.2<br>5.3<br>5.3.2<br>5.3.2<br>5.3.2                                                     | Status > GPS         ofiguration > System         System > Time and Date         System > Logging         1       Logging > Logging         2       Logging > Log         System > Alarm         1       Alarm > Contacts > Create and name the Group         2       Alarm > Contacts > Add User         3       Alarm > Duty Schedule                                                                                                    | 16<br>20<br>20<br>                                                                                                    |
| 4           | Stat<br>4.1<br>5.1<br>5.2<br>5.2<br>5.3<br>5.3<br>5.3<br>5.3<br>5.3<br>5.3                                                        | Status > GPS         figuration > System         System > Time and Date         System > Logging         1       Logging > Logging         2       Logging > Log         System > Alarm         1       Alarm > Contacts > Create and name the Group         2       Alarm > Contacts > Add User         3       Alarm > Duty Schedule         System > Ethernet Ports                                                                                                    | 16<br>20<br>20<br>                                                                                                    |
| 4           | Stat<br>4.1<br>5.1<br>5.2<br>5.2<br>5.2<br>5.3<br>5.3<br>5.3<br>5.3<br>5.3<br>5.3<br>5.3<br>5.3                                   | Status > GPS         figuration > System         System > Time and Date         System > Logging         1       Logging > Logging         2       Logging > Log         System > Alarm         1       Alarm > Contacts > Create and name the Group         2       Alarm > Contacts > Add User         3       Alarm > Duty Schedule         System > Ethernet Ports         System > Client List                                                                                                    | 16<br>20<br>20<br>23<br>20<br>23<br>23<br>23<br>23<br>23<br>30<br>30<br>30<br>30<br>30<br>30<br>30<br>30<br>30<br>                     |
| 4<br>5<br>6 | Stat<br>4.1<br>5.1<br>5.2<br>5.2.<br>5.3<br>5.3.<br>5.3.<br>5.3.<br>5.3.<br>5.4<br>5.5<br>Con                                     | Status > GPS         figuration > System         System > Time and Date         System > Logging         1       Logging > Logging         2       Logging > Log         System > Alarm         1       Alarm > Contacts > Create and name the Group         2       Alarm > Contacts > Add User         3       Alarm > Duty Schedule         System > Ethernet Ports         System > Client List                                                                                                    | 16<br>20<br>20<br>20<br>20<br>24<br>24<br>25<br>26<br>27<br>29<br>30<br>30<br>32<br>32                                                                                                    |
| 4<br>5<br>6 | Stat<br>4.1<br>5.1<br>5.2<br>5.2<br>5.3<br>5.3<br>5.3<br>5.3<br>5.3<br>5.3<br>5.3<br>5.3<br>5.3<br>5.3                            | Status > GPS         figuration > System         System > Time and Date         System > Logging         1       Logging > Logging         2       Logging > Log         3       System > Contacts > Create and name the Group         2       Alarm > Contacts > Add User         3       Alarm > Duty Schedule         System > Ethernet Ports         System > Client List         figuration > WAN         WAN > Priority                                                                                                    | 16<br>20<br>20<br>30<br>30<br>32<br>32<br>32 |
| 4<br>5<br>6 | Stat<br>4.1<br>5.1<br>5.2<br>5.2<br>5.3<br>5.3<br>5.3<br>5.3<br>5.3<br>5.3<br>5.3<br>5.3<br>5.3<br>5.3                            | Status > GPS         figuration > System         System > Time and Date         System > Logging         1       Logging > Logging         2       Logging > Log         3       Alarm > Contacts > Create and name the Group         2       Alarm > Contacts > Add User         3       Alarm > Duty Schedule         System > Ethernet Ports         System > Client List         figuration > WAN         WAN > Priority.         WAN > Ethernet                                                                                                    | 16<br>20<br>20<br>30<br>30<br>32<br>32<br>32<br>32<br>32<br>32<br>33                                           |
| 4<br>5<br>6 | Stat<br>4.1<br>5.1<br>5.2<br>5.2.2<br>5.3<br>5.3.2<br>5.3<br>5.3<br>5.3<br>5.3<br>5.3<br>5.4<br>5.5<br>Con<br>6.1<br>6.2<br>6.2.2 | Status > GPS         figuration > System         System > Time and Date         System > Logging         1       Logging > Logging         2       Logging > Log         System > Alarm         1       Alarm > Contacts > Create and name the Group         2       Alarm > Contacts > Add User         3       Alarm > Duty Schedule         System > Ethernet Ports       System > Client List         figuration > WAN       Priority         WAN > Priority       WAN > Ethernet         1       WAN Ethernet Configuration                           | 16<br>20<br>20<br>30<br>30<br>32<br>32<br>32<br>32<br>32<br>32<br>32<br>33<br>33<br>33<br>33                                     |
| 4<br>5<br>6 | Stat<br>4.1<br>5.1<br>5.2<br>5.2.<br>5.2.<br>5.3<br>5.3.<br>5.3.<br>5.3.<br>5.3.<br>5                                             | Status > GPS         figuration > System         System > Time and Date         System > Logging         1       Logging > Logging         2       Logging > Log         System > Alarm         1       Alarm > Contacts > Create and name the Group         2       Alarm > Contacts > Add User         3       Alarm > Duty Schedule         System > Ethernet Ports         System > Client List         figuration > WAN         WAN > Priority         WAN > Ethernet         1       WAN Ethernet Configuration         2       Ethernet Ping Health | 16<br>20<br>20<br>30<br>30<br>32<br>32<br>33<br>33<br>33<br>33<br>33<br>33                                                             |

| 7  | Con                        | nfiguration > LTE                    | 39       |
|----|----------------------------|--------------------------------------|----------|
|    | 7.1                        | LTE > LTE Config                     | 40       |
|    | 7.1.                       | .1 LTE Configuration                 | 40       |
|    | 7.1.2                      | .2 LTE Ping Health                   | 41       |
|    | 7.2                        | LTE > GPS Config                     | 41       |
|    | 7.3                        | LTE > Dual APN                       | 43       |
|    | 7.4                        | LTE > Usage Display                  | 46       |
|    | 7.5                        | LTE > SMS                            | 51       |
|    | 7.6<br>7.7                 | LTE > Serving Cell                   | 53       |
|    | 1.1                        | LTE > DNS                            | 54       |
| 8  | Con                        | nfiguration > WiFi (M330-W)          | 55       |
|    | 8.1                        | WiFi > WiFi Config                   | 55       |
|    | 8.2                        | WiFi > MAC Filter                    | 56       |
|    | 8.3                        | WiFi > Client List                   | 57       |
| 9  | Con                        | nfiguration > LAN                    | 58       |
|    | 91                         | IAN > IPv4                           | 58       |
|    | 9.2                        | LAN > IPv6                           | 59       |
|    | 9.3                        | <br>LAN > VLAN                       | 59       |
|    | 9.4                        | LAN > Subnet                         | 61       |
| 1( | ) IF                       | P Routing                            | 62       |
|    | 10.1                       | ID Pouting & Statio Pouto            | 60       |
|    | 10.1                       | IP Routing > Static Route            | 02       |
|    | 10.2                       | IP Routing > ASPE                    | 05       |
|    | 10.0                       | IP Routing > BGP                     | 07       |
| 4. | l Con                      |                                      | 72       |
| 1  |                            | ninguration > VPN                    | 73       |
|    | 11.1                       | VPN > Open VPN                       | 73       |
|    | 11.1                       | 1.1 Open VPN Common Setting          | 74       |
|    | 11.1                       | 1.2 Open VPN Client Setting          | 75       |
|    | 11.1                       | 1.3 Open VPN Server Setting          | 76       |
|    | 11.1                       | 1.4 Set up Open VPN Custom           | ۲۵       |
|    | 11.2                       | 21 IPsec > Connections               | 00<br>80 |
|    | 11.2                       | 2.2 IPsec > Authentication IDs       | 84       |
|    | 11.2                       | 2.3 IPsec > X 509 Certificates       |          |
|    | 11.2                       | 2.4 IPsec > CA Certificates          | 86       |
|    | 11.2                       | 2.5 IPsec > Net-to-Net Configuration | 88       |
|    | 11.3                       | VPN > GRE                            | 103      |
|    | 11.4                       | VPN > PPTP Server                    | 104      |
|    | 11.5                       | VPN > L2TP                           | 106      |
| 12 | 2 Configuration > Firewall |                                      |          |
|    | 12.1                       | Firewall > Basic Rules               | 110      |
|    |                            |                                      | -        |

| 12.2 | Firewall > Port Forwarding      | . 111 |
|------|---------------------------------|-------|
| 12.3 | Firewall > DMZ                  | . 112 |
| 12.4 | Firewall > IP Filter            | . 113 |
| 12.5 | Firewall > MAC Filter           | . 117 |
| 12.6 | Firewall > URL Filter           | . 118 |
| 12.7 | Firewall > NAT                  | . 119 |
| 12.8 | Firewall > IPS                  | 120   |
| 13   | Configuration > Service         | 121   |
| 13.1 | Service > SNMP                  | .121  |
| 13   | .1.1 Community                  | .121  |
| 13   | .1.2 SNMP v3 User Configuration | 122   |
| 13   | .1.3 SNMP trap configuration    | 123   |
| 13.2 | Service > TR069                 | 124   |
| 13.3 | Service > Dynamic DNS           | 125   |
| 13.4 | Service > VRRP                  | .127  |
| 13.5 | Service > MQTT                  | .127  |
| 13.6 | Service > UPnP                  | 130   |
| 13.7 | Service > SMTP                  | 130   |
| 13.8 | Service > IP Alias              | .131  |
| 14   | Configuration > Management      | 132   |
| 14.1 | Management > Identification     | 132   |
| 14.2 | Management > Administration     | 133   |
| 14.3 | Management > Contacts / On Duty | .134  |
| 14   | .3.1 Contacts                   | .134  |
| 14   | .3.2 Duty Schedule              | 134   |
| 14.4 | Management > SSH                | 135   |
| 14.5 | Management > Firmware           | 136   |
| 14.6 | Management > Configuration      | 136   |
| 14.7 | Management > Load Factory       | 136   |
| 14.8 | Management > Restart            | 137   |
| 15   | Configuration > Diagnosis       | 137   |
| 15.1 | Diagnosis > Ping                | .137  |
| 15.2 | Diagnosis > Traceroute          | 138   |
| 16   | Configuration Applications      | 139   |
| 16.1 | WAN Priority                    | .139  |
| 16.2 | LAN > IPv4/IPv6 Dual Stack      | .141  |
| 16.3 | MQTT Broker                     | .143  |
| 16.4 | Alarm Configuration             | .144  |
| 16.5 | Open VPN Configuration          | 146   |
| 16   | .5.1 Open VPN Server Mode       | 146   |
| 16   | .5.2 Open VPN Client Mode       | .147  |
| 16   | .5.3 Open VPN Net-to-Net        | 148   |

| 16.          | 5.4                     | Open VPN 1:1 NAT                          | 151        |
|--------------|-------------------------|-------------------------------------------|------------|
| 16.          | 5.5                     | Open VPN with third-party server          | 152        |
| 16.          | 5.6                     | Install Open VPN Access Server on Docker  | 154        |
| 16.          | 5.7                     | Install Pritunl Open VPN server on Docker | 159        |
| 16.6         | VRF                     | RP Topology                               | 167        |
| 16.7         | TRO                     | 69 Server (GenieACS Installation)         | 167        |
| 17 1         | Test C                  | ase Example                               | 177        |
| 17.1         | VLA                     | N Topology                                | 177        |
|              |                         |                                           |            |
| 17.2         | MQ                      | TT Topology                               | 180        |
| 17.2<br>17.3 | MQ <sup>-</sup><br>IP R | TT Topology<br>couting Topology           | 180<br>186 |

## **1** Introduction

**M330 and M330-W**, compact, lightweight and cost-effective **Industrial 4G LTE Cellular Routers**, are built in 2-port fast Ethernet connection as well as support 2G/3G/4G mobile networks for wired and wireless communication in harsh environments. Equipped with RS232 serial port and digital input/output interfaces, the **M330** and **M330-W** are simple to configure and collect real-time data transmission quickly for Industrial IoT and machine-to-machine applications. The **M330-W** is also compliant with IEEE 802.11b/g/n Wi-Fi connectivity.

Featuring VPN Tunnels, Firewall, TR069, and SNMP Trap, **M330 and M330-W Industrial 4G LTE Cellular Routers** enhance highly secure authentication, encryption and management to protect your data efficiently between public and private networking. Supporting -30~+70°C wide temperature operation and flexible input voltage range of 8-48VDC for diverse environments and various applications.

**M330 and M330-W Industrial 4G LTE Cellular Routers** are suitable and reliable choices for fast deployment and easy configuration to simplify your complicated solutions and fit your services for industrial networking and smart city.

### **1.1 Features**

- Highly reliable and secure for mission-critical cellular communications
- Compact and lightweight design with 2-port Ethernet interfaces
- Support multi-band connectivity with FDD LTE/ TDD LTE/ WCDMA/ GSM/ LTE Cat 4
- Provide IEEE 802.11b/g/n Wi-Fi standards (M330-W Model)
- Built-in micro SIM connector, RS232 serial port, and DI/DO interfaces
- Integrated detachable antenna against radio interference
- LED indicators for connection and data transmission status
- Industrial rated from -30 to +70°C for use in harsh environments
- IPv6/IPv4 dual stack and all applications are IPv6 ready
- Support serial communication protocols for rich connectivity
- Enhance security and encryption for authentication and transmission

## **1.2 Specifications**

#### **Cellular Interface**

- Standards:
  - (Please see ordering information for optional band)
  - 4G: FDD LTE, TDD LTE
  - 3G: WCDMA
  - · 2G: GSM/EDGE
- LTE Data Rate: Cat 4, 150Mbps (DL), 50Mbps (UL)

#### Wi-Fi Interface (M330-W Model)

- Compliant with IEEE 802.11 b/g/n Wi-Fi standards
- 2.4 GHz radio band for wireless
- 2T2R 300 Mbps wireless operation rate
- Wireless security with WPA2-PSK(AES)
- Multiple SSIDs
- Wireless MAC Filtering
- Wireless client isolation

#### **Hardware Interface**

- High Performance 550 MHz SoC with 128MByte Flash
- 1 x Micro SIM Connector (push-push type)
- 1 x LAN 10/100 Mbps Ethernet port
- 1 x WAN 10/100 Mbps Ethernet port
- WPS / RESET Button
- 1 x RS232 (TXD/RXD/GND)
- 1 x DI (Non-Isolated), 1 x DO (Non-Isolated)
- 2 x SMA connectors for detachable LTE Antenna
- 2 x RP-SMA connectors for detachable Wi-Fi Antenna (M330-W Model)
- 1 x SMA connector for detachable GPS antenna

#### **Physical Characteristics**

- Enclosure : Metal Case
- Dimensions (W x H x D) : 91mm x 28mm x 74mm
- Weight : 250 g (0.5512 lb)
- Installation : DIN Rail (Default) / Wall Mount (Optional)

### **LED Display**

- 1 x Power LED
- 1 x Ethernet LED for each port (LAN/WAN)
- 1 x RSSI LTE LED
- 1 x Function LED (User define by Web)

#### **Power Supply**

- Power Consumption 7 Watts(Max)
- Power Input 8 ~ 48VDC
- Software

#### Network Protocols:

IPv4, IPv6, IPv4/IPv6 dual stack, DHCP server and client, PPPoE, Static IP, SNTP, GPS sync time, DNS Proxy, VRRP, OSPF, Message Queue Telemetry Transport (MQTT Broker), BGP, Flow (Modbus master ↔ MQTT client)

#### • Routing/Firewall:

NAT, Virtual Server, DMZ, MAC Filter, URL Filter, IP Filter, VLAN, Static Routing and RIP-1/2, IPS, Policy Route

• VPN:

OpenVPN, IPSec (3DES, AES128, AES196, AES256, MD5, SHA-1, SHA256), GRE, PPTP, L2TP

• Wireless Connectivity: WAN WiFi Client

#### • Others:

DDNS, QoS, UPnP, SMS Action, GPS Track Drawing, GPS TCP Push

• Alarm:

DI, DO, SMS, VPN/WAN Disconnect, SNMP Trap, E-mail, TR069

#### Management Software

- Web GUI for remote and local management, CLI
- Syslog monitor
- SNMP, TR069
- FOTA (Firmware over the Air)
- Remote management via SSH v2, HTTPS
- Local management via Telnet, SSH v2, HTTP/HTTPS

#### Environment

Humidity

- Operating Temperature -30 ~ +70°C
- Storage Temperature -40 ~ +85°C
- Ambient Relative Humidity 10 ~ 95% (non-condensing)
  - 0 ~ 95% (non-condensing)

#### Standards and Certifications

- EMC : CE, FCC
- EMI : EN 301489 , FCC Part 15B Class B
- EMS : EN 301489
- Vibration : IEC60068-2-6
- Radio : EN 301511, EN 301908-1, EN 301908-2, EN 301908-13, EN 300328, EN 303413, EN 62311

## 1.3 Mechanical Dimensions (M330-W)

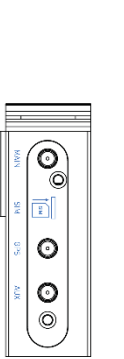

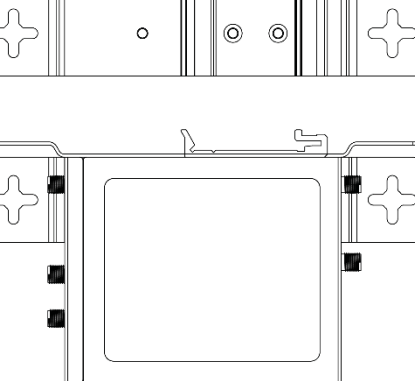

6

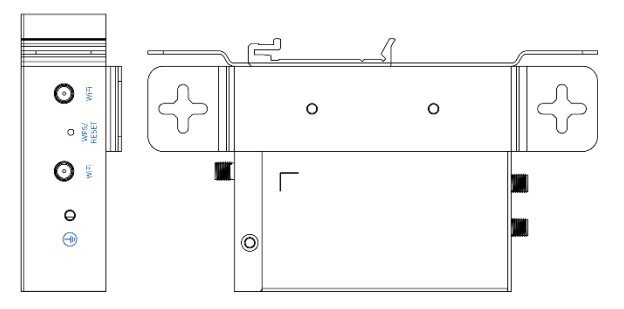

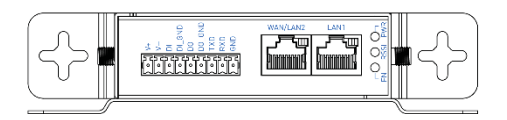

## **1.4 Ordering Information**

| Model Name | Description                                                                                                    |  |  |
|------------|----------------------------------------------------------------------------------------------------|--|--|
| M330       | Compact Industrial 4G LTE Cellular Router<br>(1 x WAN, 1 x LAN, 1 x RS232, 1 x DI, 1 x DO, 1 x micro SIM Slot, GPSx1, -30 ~ +70°C               |  |  |
| M330-W     | Compact Industrial Wi-Fi 4G LTE Cellular Router<br>(1 x WAN, 1 x LAN, 1 x RS232, 1 x DI, 1 x DO, 1 x micro SIM Slot, GPSx1, Wi-<br>-30 ~ +70°C) |  |  |

#### **Hardware Installation** 2

This chapter introduces how to install and connect the hardware.

## 2.1 LED Indicators

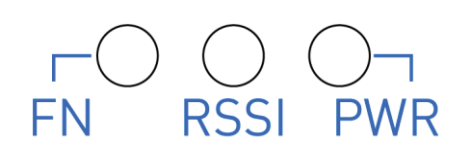

| LED                                      | FN                                   | RSSI                          | PWR       |
|------------------------------------------|--------------------------------------|-------------------------------|-----------|
| ON                                       | VPN Connected                        | High Signal                   | Power ON  |
| Slow Blinking Internet Connected / Reset |                                      | Medium Signal / Reset         | N/A       |
| Fast Blinking                            | System Booting /<br>Reset to Default | Low Signal / Reset to Default | N/A       |
| OFF                                      | N/A                                  | Error                         | Power OFF |
| Heart Beat                               | Wi-Fi Connected                      | WPS Processing                | N/A       |

## 2.2 Ethernet Port

### (1) 10/100 Mbps Ethernet LAN/WAN

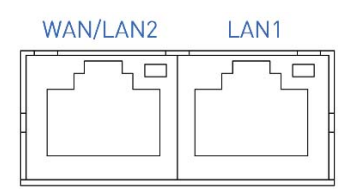

The LAN and WAN interface are standard RJ45 connectors.

| Pin | Description | Function             |  |
|-----|-------------|----------------------|--|
| 1   | TX+         | 10/100 Mbps, TX+ Pin |  |
| 2   | TX-         | 10/100 Mbps, TX- Pin |  |
| 3   | RX+         | 10/100 Mbps, RX+ Pin |  |
| 4   | N/A         | N/A                  |  |
| 5   | N/A         | N/A                  |  |
| 6   | RX-         | 10/100 Mbps, RX- Pin |  |
| 7   | N/A         | N/A                  |  |
| 8   | N/A         | N/A                  |  |

### (2) LED Indicator of Ethernet Port

Each Ethernet port has one LED indicators. The Green LED indicates Link/ACT.

| LED              | Status | Description                |
|------------------|--------|----------------------------|
|                  | Off    | Connection is down.        |
| Green (Link/ACT) | Blink  | Data is being transmitted. |
|                  | On     | Connection is up.          |

## 2.3 Grounding the Router

To prevent the noise and surge effect, please connect the router to the site ground wire by the ground screw before turning on the router.

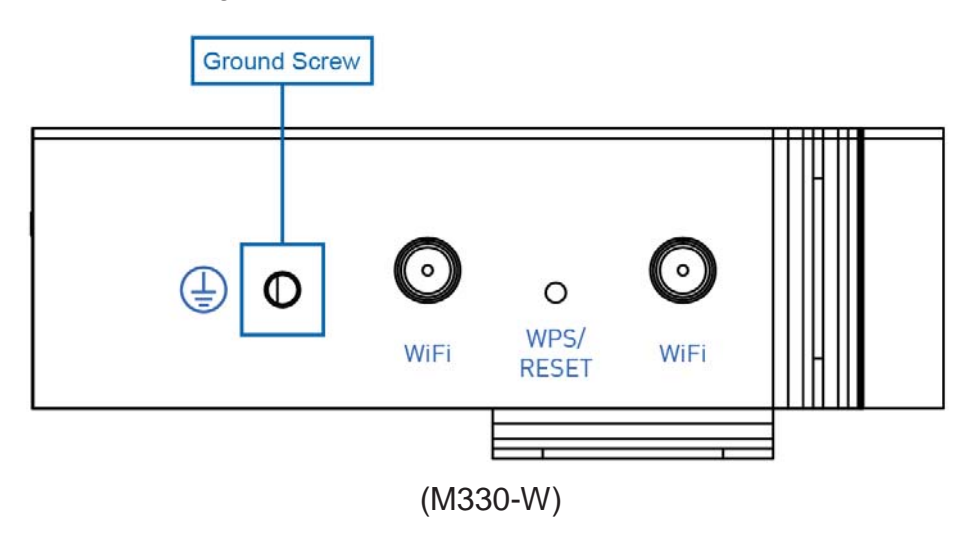

## 2.4 Pin Assignments

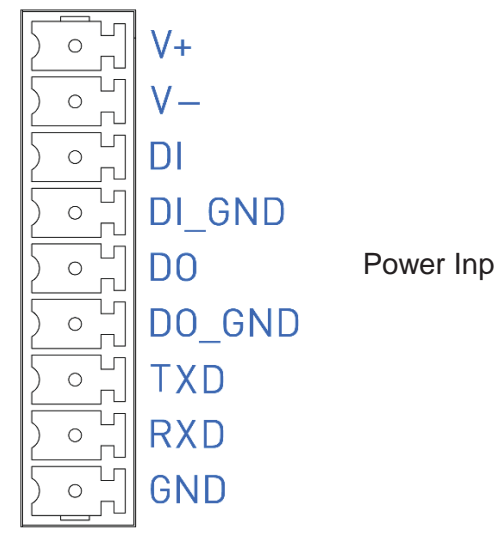

Power Input (V+, V-) / DI / DO / UART RS-232 (TXD, RXD, GND)

## 2.5 Connecting the Power Supply

The router requires a DC power supply in the range of 8~48V DC.

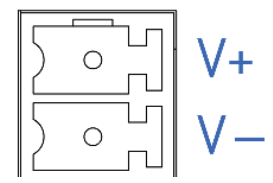

| Pin | Power (8~48VDC) |  |
|-----|-----------------|--|
| V - | Negative        |  |
| V+  | Positive        |  |

## 2.6 Connecting I/O Ports

### (1) Digital Input (DI)

The unit has two terminals on the terminal block for the digital inputs.

| Pin Description |  |
|-----------------|--|
| DI              |  |
| DI_GND          |  |

• DI: Low (+0 to +5V) / High (+8 to +40V)

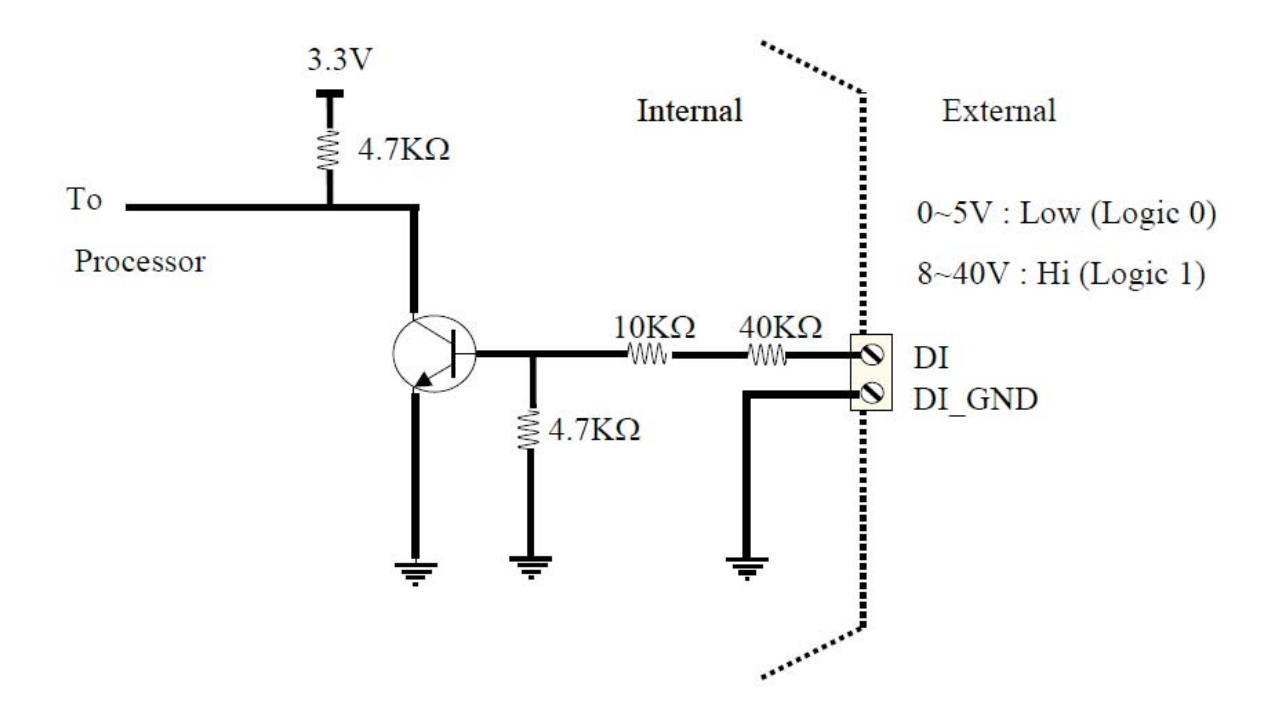

### (2) Digital Output (DO)

The unit has 2 terminals on the terminal block for the digital outputs.

| Pin    | Description    |
|--------|----------------|
| DO     | Divited Output |
| DO_GND |                |

DO: Open Collect (maximum 30V/300mA)

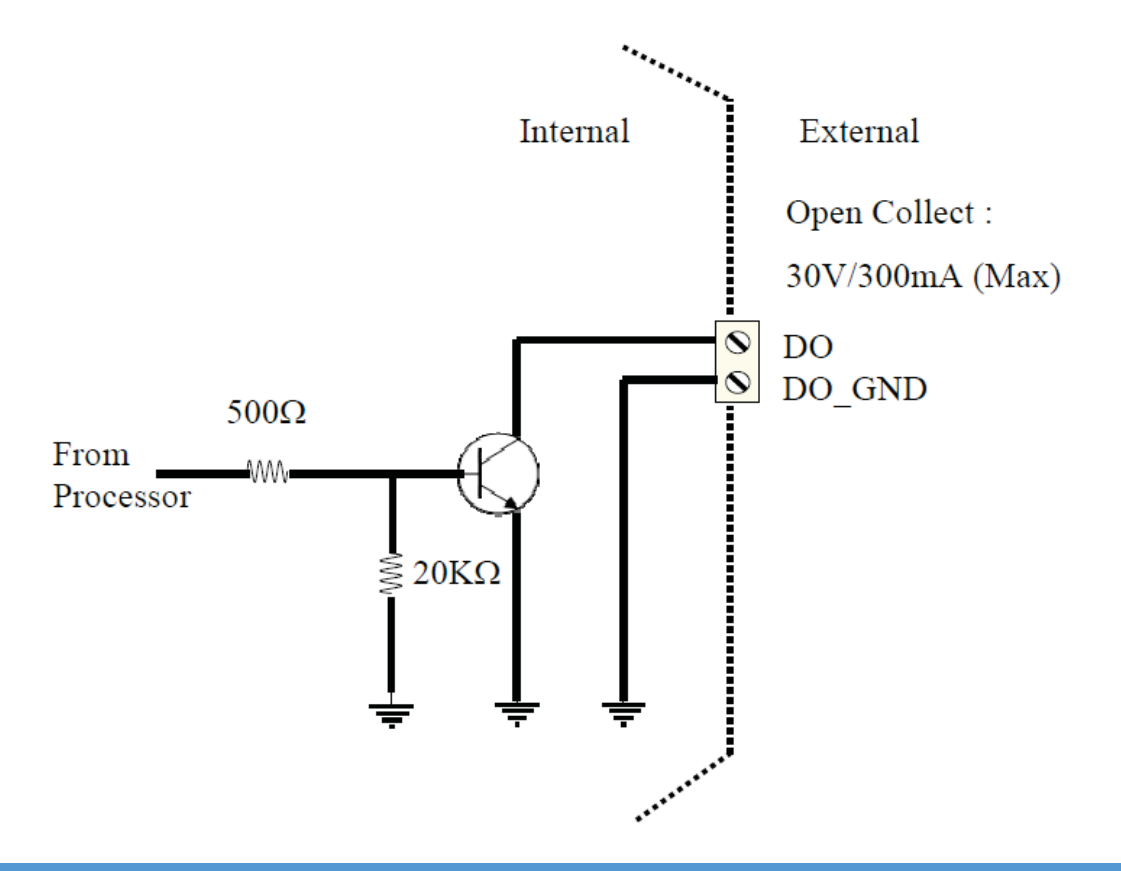

## 2.7 UART (RS-232)

The port is a standard RS-232 signal level interface.

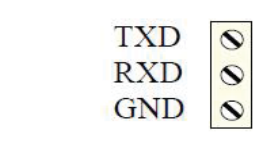

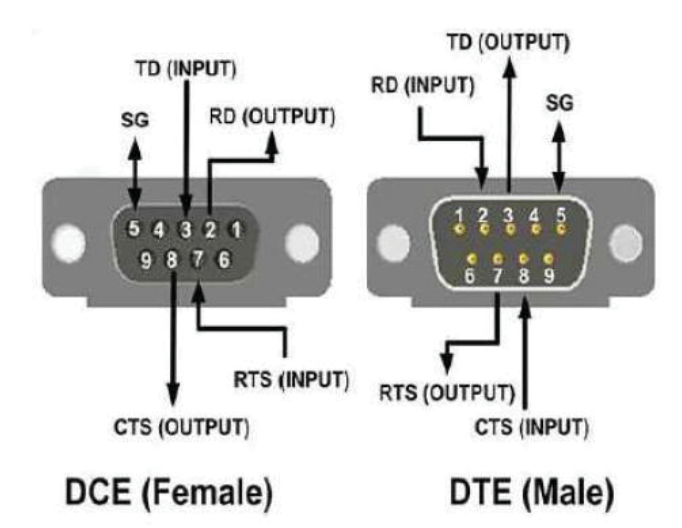

| Pin | Signal        | Direction |
|-----|---------------|-----------|
| TXD | Transmit Data | Output    |
| RXD | Receive Data  | Input     |
| GND | Signal Ground | -         |

## 2.8 Install the SIM Card

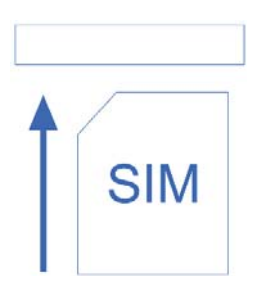

#### **Insert and Remove SIM Card**

- (1) Before inserting or removing the SIM card, ensure that the power has been turned off and the power connector has been removed from Cellular Router.
- (2) Insert the SIM card with right direction. Push the SIM card in to the slot, and lightly press it to lock it in the slot.
- (3) To remove the SIM card, lightly press the SIM card, and it will pop out.

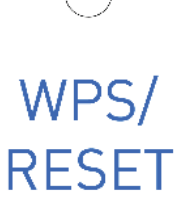

| Function                 | Operation                                  |
|--------------------------|--------------------------------------------|
| WPS Processing           | Press the button less than 5 seconds.      |
| Reset                    | Press the button for 5-10 seconds.         |
| Reset to default setting | Press the button for more than 10 seconds. |

### 2.10 External Antenna

Each unit has three antenna connectors, MAIN, GPS, AUX (SMA). For M330-W, there will be five antenna connectors and extra two antennas for Wi-Fi (RP-SMA). Connect the antenna to MAIN when you have only one antenna. Please tighten the connecting nut properly to ensure good connection.

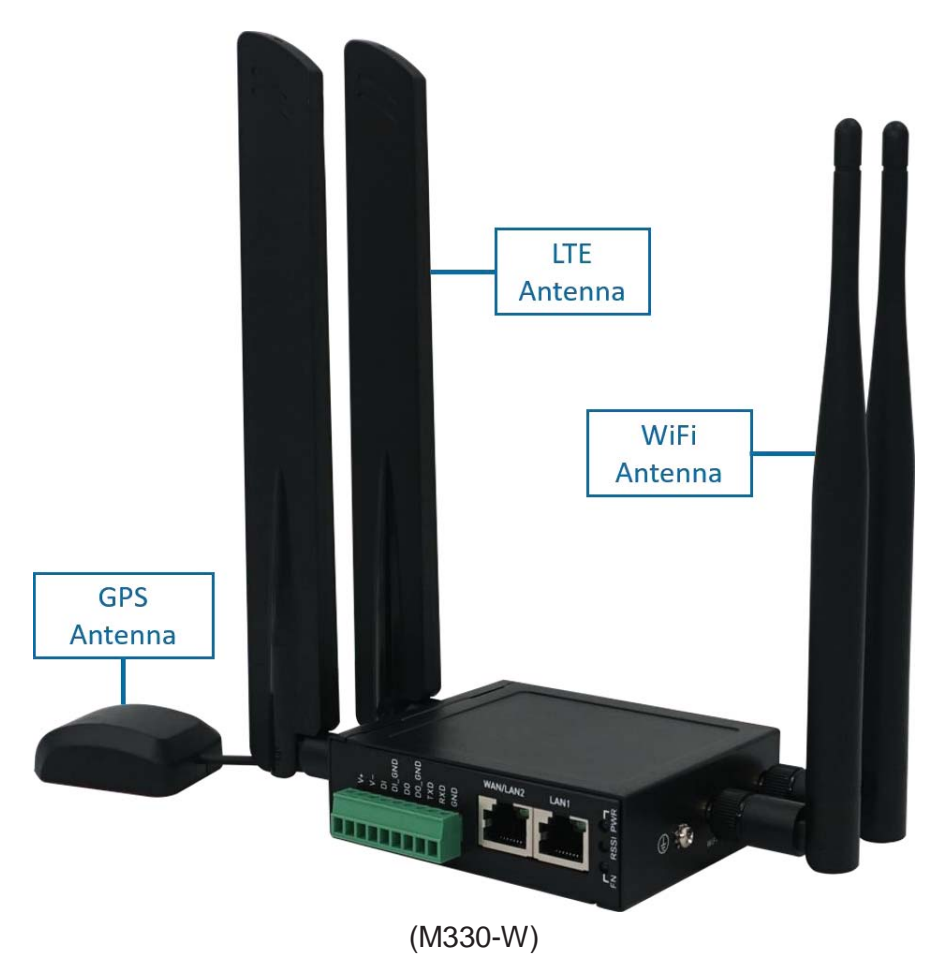

## 3 Configuration via Web Browser

### 3.1 Access the Web Configurator

The web configuration is an HTML-based management interface for quick and easy to set up of the cellular router. Monitoring of the status, configuration and administration of the router can be done via the Web interface.

After properly connecting the hardware of cellular router as previously explained. Launch your web browser and enter <u>http://192.168.1.1</u> as URL.

The default IP address and sub net-mask of the cellular router are 192.168.1.1 and 255.255.255.0. Because the cellular router acts as DHCP server in your network, the cellular router will automatically assign IP address for PC or NB in the network.

#### Title Bar Panel > Selecting Language

You can choose the languages, including English and Taiwan.

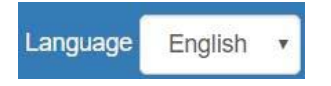

#### Logging in the Router

In this section, please fill in the default User Name **root** and the default Password **2wsx#EDC** and then click Login. For the system security, suggest changing them after configuration.

After clicking, the interface shows Login ok.

| Login        |       |
|--------------|-------|
| User Name    | root  |
| Password     |       |
|              |       |
|              | Login |
|              |       |
| $\checkmark$ |       |
| Login o      | k     |
|              |       |
|              |       |

*Note:* After changing the User Name and Password, strongly recommend you to save them because another time when you log in, the User Name and Password have to be used the new one you changed.

## 3.2 Navigate the Web Configurator

The main screen is divided into three parts as below.

A -Title Bar, B - Navigation Panel and C - Main Window.

| Cellular Router | А | (RSSI: N/A) U   | ptime: 42:20 | WAN Priority: Auto (ETH -> ) | LTE) | Location: (0.00, 0.00) | • Google Maps | Language | English | • | 🕞 Logout | ? |
|-----------------|---|-----------------|--------------|------------------------------|------|------------------------|---------------|----------|---------|---|----------|---|
| Status R        |   | GPS             |              | C                            |      |                        |               |          |         |   |          |   |
| System 📥        |   | Attr.           |              |                              |      | Valu                   | e             |          |         |   | 1        |   |
|                 |   | Latitude        |              |                              |      | 0                      |               |          |         |   |          |   |
| VVAIN 📥         |   | Longitude       |              |                              |      | 0                      |               |          |         |   |          |   |
| LTE al          |   | Horizontal      |              |                              |      | 0                      |               |          |         |   |          |   |
| WiFi 🗢          |   | Altitude        |              |                              |      | 0                      |               |          |         |   |          |   |
|                 |   | Date(UTC)       |              |                              |      |                        |               |          |         |   |          |   |
| LAN 럳           |   | Satellite       |              |                              |      | 0                      |               |          |         |   |          |   |
| IP Routing 🔀    |   |                 |              |                              |      |                        |               |          |         |   | _        |   |
| VPN 🕞           |   | WAN LTE         |              |                              |      |                        |               |          |         |   |          |   |
| Firewall U      |   | Attr.           |              |                              |      | V                      | alue          |          |         |   |          |   |
| Service 🗢       |   | Modem Status    |              |                              |      | N                      | ot Inserted   |          |         |   |          |   |
|                 |   | Operator        |              |                              |      |                        |               |          |         |   |          |   |
| Management 💀    |   | Modem Access    |              |                              |      |                        |               |          |         |   |          |   |
| Diagnosis 🗡     |   | IMSI            |              |                              |      |                        |               |          |         |   |          |   |
|                 | - | Phone Number    |              |                              |      |                        |               |          |         |   |          |   |
|                 |   | Band            |              |                              |      |                        |               |          |         |   |          |   |
|                 |   | EARFCN          |              |                              |      | 0                      |               |          |         |   |          |   |
|                 |   | PLMN            |              |                              |      |                        |               |          |         |   |          |   |
|                 |   | Roaming         |              |                              |      | N                      | 0             |          |         |   |          |   |
|                 |   | Uplink Speed Kb | ops          |                              |      | 0.                     | 000           |          |         |   |          |   |
|                 |   | Downlink Speed  | Kbps         |                              |      | 0.                     | 000           |          |         |   |          |   |
|                 |   | Tx/Rx KBytes    |              |                              |      | 0.                     | 000/0.000     |          |         |   |          |   |
|                 |   | Tx/Rx Dropped F | Packets      |                              |      | 0/                     | 0             |          |         |   |          |   |
|                 |   | LTE Net Mode    |              |                              |      | R                      | outer Only    |          |         |   |          |   |
|                 |   | LTE APN1 (Roi   | uter)        |                              |      |                        |               |          |         |   |          |   |
|                 |   | Attr.           |              |                              |      | N                      | /alue         |          |         |   |          |   |

(1) A : Title Bar

The title bar provides some useful instructions that appear the situation of router.

Cellular Router \* (RSSI: N/A) Uptime: 1:04:00 WAN Priority: Auto (ETH -> LTE) Location: (0.00, 0.00) Google Maps Language English V De Logout ?

| Title Bar    |                                                                                      |  |
|--------------|--------------------------------------------------------------------------------------|--|
| ltem         | Description                                                                          |  |
| PSSI         | Show if the SIM card is inserted in the slot. If yes, RSSI (Received Signal Strength |  |
|              | name of telecommunication operator.                                                  |  |
| Uptime       | Show the time starting turn on the router until current using.                       |  |
| WAN Priority | Show the three mode of WAN status, which is first to use.                            |  |
| Location     | Show the position of router from Google Maps.                                        |  |
| Location     | Note: This function is for GPS spec.                                                 |  |
| Google Maps  | Display Google Map according to location.                                            |  |
| Languago     | Choose your language from the drop-down list on the upper right corner of            |  |
| Language     | the title bar.                                                                       |  |
| Login/Logout | Click to log in or log out of the web configurator.                                  |  |
| ?            | Online Manual                                                                        |  |

(2) B : Navigation Panel-Main Menu and Sub Menu

The menu items are divided into main and sub menu to configure the settings and get the status of connectivity on the navigation panel.

(3) C : Main Window

This section shows the information or setting fields from main menu and sub menu.

### 4 Status

When you enter the web browser in the beginning and have not log in, the first item of main menu shows your status that you are a guest. This status only can view status page without any permission to log in. The interface of main window displays the status of router to show about information, including Cellular Attribute, the current connectivity of WAN Ethernet and LAN Ethernet. If the router has GPS function, the GPS interface is shown.

*Note:* After logging in the system, you can set up the status of user and divide into three levels for setting user's authority, including **Super User**, **Administrator**, and **Read Only**. For Guest, this status is without any authority. All users log in or log out and they need to have Web UI log records.

| Status     | Super User                                                                                                    | Administrator               | Read Only                  | Guest |
|------------|----------------------------------------------------------------------------------------------------|-----------------------------|----------------------------|-------|
| Lleor namo | system account (root/admin)                                                                                        | only Super User             | only Super User            | NI/A  |
| User name  | system account (rooradmin)                                                                                         | can modify                  | can modify                 |       |
| Password   | configurable                                                                                                    | configurable                | configurable               | N/A   |
| Permission | <ul> <li>Add/Delete/Modify all users'<br/>accounts except Super User.</li> <li>Read/Write Configuration</li> </ul> | Read/Write<br>Configuration | only Read<br>Configuration | N/A   |

# State

#### Cellular Router 📲 (RSSI: NA) Uptime: 1.42.30 WAN Priority: Auto (ETH-> LTE) Location: (0.00, 0.00) 9 Google Maps Language English 🔻 (# Logout ?)

| System     | ф          |
|------------|------------|
| WAN        | =          |
| LTE        | al         |
| WIFI       | -          |
| LAN        | =          |
| IP Routing | <b>x</b> ; |
| VPN        | Θ          |
| Firewall   | U          |
| Service    | ۰          |
| Management | ۰          |
| Diagnosis  | 1          |

| Attr                                                                                                    | Notice -                                                                                                    |
|----------------------------------------------------------------------------------------------------|----------------------------------------------------------------------------------------------------|
| Latitude                                                                                                    | 0                                                                                                    |
| Longituda                                                                                                    | 0                                                                                                    |
| Longidde                                                                                                    | U                                                                                                    |
| Horizontal                                                                                                    | 0                                                                                                    |
| Altitude                                                                                                    | 0                                                                                                    |
| Date(UTC)                                                                                                    |                                                                                                    |
| Satellite                                                                                                    | 0                                                                                                    |
|                                                                                                    |                                                                                                    |
| WAN LTE                                                                                                    |                                                                                                    |
| Attr.                                                                                                    | Value                                                                                                    |
| Modem Status                                                                                                    | Not Inserted                                                                                                    |
| Operator                                                                                                    |                                                                                                    |
| Modem Access                                                                                                    |                                                                                                    |
| IMSI                                                                                                    |                                                                                                    |
| Phone Number                                                                                                    |                                                                                                    |
| Band                                                                                                    |                                                                                                    |
| EARFCN                                                                                                    | 0                                                                                                    |
| PLMN                                                                                                    |                                                                                                    |
| Roaming                                                                                                    | No                                                                                                    |
| Unlink Speed Khos                                                                                                    | 0.000                                                                                                    |
| Downlink Speed Khos                                                                                                    | 0.000                                                                                                    |
| Tv/Dv KB.ites                                                                                                    | 0.000                                                                                                    |
| Tu/Du Dramand Daalu-t-                                                                                                    | 0.000/0.000                                                                                                    |
| TXIRX Uropped Mackets                                                                                                    | 0/0                                                                                                    |
| LIE Net Mode                                                                                                    | Router Only                                                                                                    |
| TE ADM1 (Douter)                                                                                                    |                                                                                                    |
|                                                                                                    | 141                                                                                                    |
| AU.                                                                                                    | Value                                                                                                    |
| IPv4 Address                                                                                                    |                                                                                                    |
| IPv4 Mask                                                                                                    |                                                                                                    |
| Default Gateway                                                                                                    |                                                                                                    |
| Connected                                                                                                    | No                                                                                                    |
| IPv4 Conn Time                                                                                                    | 00:00                                                                                                    |
| Uplink Speed Kbps                                                                                                    | 0.000                                                                                                    |
| Downlink Speed Kbps                                                                                                    | 0.000                                                                                                    |
| Tx/Rx KBytes                                                                                                    | 0.000/0.000                                                                                                    |
| Tv/Ry Dranned Packets                                                                                                    |                                                                                                    |
|                                                                                                    | 0/0                                                                                                    |
| LTE APN1 DNS                                                                                                    | 0/0                                                                                                    |
| LTE APN1 DNS<br>Attr.                                                                                                    | 0/0<br>Value                                                                                                    |
| LTE APN1 DNS<br>Attr.<br>IPv4 DNS Server #1                                                                                                    | 0/0<br>Value                                                                                                    |
| LTE APN1 DNS<br>Attr.<br>IPv4 DNS Server #1<br>IPv4 DNS Server #2                                                                                                    | 0/0<br>Vatue                                                                                                    |
| LTE APN1 DNS<br>Attr.<br>IPv4 DNS Server #1<br>IPv4 DNS Server #2<br>IPv4 DNS Server #3                                                                                                    | 0/0<br>Value                                                                                                    |
| LTE APN1 DNS           Attr.           IPv4 DNS Server #1           IPv4 DNS Server #2           IPv4 DNS Server #3           IPv6 DNS Server #1                                                                                                    | 0/0<br>Value                                                                                                    |
| TE APN1 DNS           Attr.           IPv4 DNS Server #1           IPv4 DNS Server #2           IPv4 DNS Server #3           IPv6 DNS Server #1           IPv6 DNS Server #2                                                                                                    | 0/0<br>Value                                                                                                    |
| LTE APN1 DNS           Attr.           IPv4 DNS Server #1           IPv4 DNS Server #2           IPv6 DNS Server #3           IPv6 DNS Server #2           IPv6 DNS Server #3                                                                                                    | 0/0<br>Value                                                                                                    |
| LTE APN1 DNS           Attr.           IPv4 DNS Server #1           IPv4 DNS Server #2           IPv4 DNS Server #3           IPv6 DNS Server #1           IPv6 DNS Server #2           IPv6 DNS Server #3                                                                                                    | 0/0<br>Value                                                                                                    |
| TE APN1 DNS           Attr.           IPv4 DNS Server #1           IPv4 DNS Server #2           IPv6 DNS Server #3           IPv6 DNS Server #1           IPv6 DNS Server #2           IPv6 DNS Server #3           IPv6 DNS Server #3           IPv6 DNS Server #2           IPv6 DNS Server #3                                                                                                    | 0/0<br>Volue                                                                                                    |
| TE APN1 DNS           Attr.           IPv4 DNS Server #1           IPv4 DNS Server #2           IPv6 DNS Server #3           IPv6 DNS Server #1           IPv6 DNS Server #2           IPv6 DNS Server #3           VAN Ethernet           Attr.                                                                                                    | 0/0<br>Value<br>Value                                                                                                    |
| LTE APN1 DNS           Attr.           IPv4 DNS Server #1           IPv4 DNS Server #2           IPv4 DNS Server #3           IPv6 DNS Server #1           IPv6 DNS Server #2           IPv6 DNS Server #3           VAN Ethemet           Attr.           IPv4 Address                                                                                                    | 0/0<br>Value<br>Value                                                                                                    |
| LTE APN1 DNS           Attr.           IPv4 DNS Server #1           IPv4 DNS Server #2           IPv6 DNS Server #3           IPv6 DNS Server #2           IPv6 DNS Server #3           WAN Ethernet           Attr.           IPv4 Address.           IPv4 Mask                                                                                                    | 0/0<br>Value<br>Value                                                                                                    |
| TE APN1 DNS  Attr.  IPv4 DNS Server #1 IPv4 DNS Server #2 IPv4 DNS Server #3 IPv6 DNS Server #3 IPv6 DNS Server #2 IPv6 DNS Server #2 IPv6 DNS Server #2 IPv4 Mask Default Gateway:                                                                                                    | 0/0<br>Value<br>Value                                                                                                    |
| TE APN1 DNS         Attr.         IPv4 DNS Server #1         IPv4 DNS Server #2         IPv6 DNS Server #3         IPv6 DNS Server #1         IPv6 DNS Server #2         IPv6 DNS Server #3         VAN Ethemet         Attr.         IPv4 Address         IPv4 Mask         Default Gateway         IPv4 Conn Time                                                                                                    | 0/0<br>Value<br>Value<br>Value<br>00.00                                                                                                    |
| TE APN1 DNS  Attr.  IPv4 DNS Server #1 IPv4 DNS Server #2 IPv4 DNS Server #3 IPv6 DNS Server #3 IPv6 DNS Server #3 IPv6 DNS Server #3  WAN Ethernet  Attr. IPv4 Address IPv4 Mask Default Gateway IPv4 Conn Time                                                                                                    | 00<br>Value<br>Value<br>00.00                                                                                                    |
| Attr.  IPv4 DNS Server #1 IPv4 DNS Server #2 IPv4 DNS Server #3 IPv6 DNS Server #2 IPv6 DNS Server #2 IPv6 DNS Server #3 WAN Ethernet Attr. IPv4 Address IPv4 Mask Default Gateway IPv4 Conn Time AN Ethernet                                                                                                    | 00<br>Value<br>Value<br>00.00                                                                                                    |
| TE APN1 DNS  TE APN1 DNS  Attr.  IPv4 DNS Server #1 IPv4 DNS Server #2 IPv6 DNS Server #3 IPv6 DNS Server #3 IPv6 DNS Server #3  WAN Ethernet  Attr. IPv4 Address IPv4 Mask Default Gateway IPv4 Conn Time  AN Ethernet  Attr.                                                                                                    | 0/0<br>Value<br>Value<br>00.00<br>Value                                                                                                    |
| TE APN1 DNS Attr.  IPv4 DNS Server #1 IPv4 DNS Server #2 IPv4 DNS Server #3 IPv6 DNS Server #3 IPv6 DNS Server #3 IPv6 DNS Server #3 IPv6 DNS Server #3 IPv4 Address IPv4 Address IPv4 Mask Default Gateway IIPv4 Conn Time AN Ethernet Attr. IPv4 Address IPv4 Address IPv4 IPv4 IPv4 IPv4 IPv4 IPv4 IPv4 IPv4                                                                                                    | 0/0<br>Value<br>Value<br>00:00<br>Value<br>192 168 1.1                                                                                                    |
| TE APN1 DNS Attr.  IPv4 DNS Server #1 IPv4 DNS Server #2 IPv4 DNS Server #3 IPv6 DNS Server #3 IPv6 DNS Server #3 IPv6 DNS Server #3 WAN Ethemet Attr. IPv4 Address IPv4 Mask Default Gateway IPv4 Conn Time AN Ethernet Attr. IPv4 Address IPv4 Address IPv4 Mask IPv4 Mask I | 0/0<br>Value<br>00.00<br>Value<br>00.00<br>Value<br>192 168.1.1<br>255 255 25 0                                                                                                    |
| In the Bropper Values  IF APN1 DNS  Attr.  IPv4 DNS Server #1 IPv4 DNS Server #2 IPv6 DNS Server #3 IPv6 DNS Server #2 IPv6 DNS Server #2 IPv6 DNS Server #3  WAN Ethernet  Attr. IPv4 Address IPv4 Mask Default Gateway IPv4 Conn Time  Attr. IPv4 Address IPv4 Address IPv4 IPv4 IPv4 IPv4 IPv4 IPv4 IPv4 IPv4                                                                                                    | 00<br>Value<br>00.00<br>Value<br>00.00<br>Value<br>00.00                                                                                                    |
| In the Bropper Values  ITE APN1 DNS  Attr.  IPv4 DNS Server #1  IPv4 DNS Server #2  IPv6 DNS Server #3  IPv6 DNS Server #3  WAN Ethernet  Attr. IPv4 Address IPv4 Mask Default Gateway IPv4 Conn Time  IPv6 Address IPv6 Mask: IPv6 Address IPv6 Mask: IPv6 Address IPv6 Mask: IPv6 Address IPv6 Mask: IPv6 Address IPv6 Mask: IPv6 Address IPv6 Address IPv6 Address IPv6 Address IPv6 Conn Time                                                                                                    | 0/0<br>Value<br>Value<br>00:00<br>Value<br>00:00<br>Value<br>192:168.1.1<br>255:255.0<br>00:00                                                                                                    |
| TE APN1 DNS  TE APN1 DNS  Attr.  IPv4 DNS Server #1  IPv4 DNS Server #2  IPv4 DNS Server #3  IPv6 DNS Server #3  IPv6 DNS Server #3  VAN Ethemet  Attr.  IPv4 Address IPv4 Mask Default Gateway IPv4 Conn Time  AN Ethernet  Attr.  IPv4 Address IPv4 Mask IPv6 Address IPv4 Mask IPv6 Address IPv6 Conn Time UPv6 Conn Time UPv | 0/0<br>Value<br>Value<br>00:00<br>Value<br>00:00<br>Value<br>192 168 1.1<br>255 255 255 0<br>00:00<br>31:000                                                                                                    |
|                                                                                                    | 0/0<br>Value<br>Value<br>00.00<br>Value<br>00.00<br>Value<br>00.00<br>Value<br>192.168.1.1<br>255.255.255.0                                                                                                    |
| In the Bropper Varies  IF APN1 DNS  Attr.  IPv4 DNS Server #1 IPv4 DNS Server #2 IPv6 DNS Server #3 IPv6 DNS Server #2 IPv6 DNS Server #2 IPv6 DNS Server #2 IPv6 DNS Server #2 IPv6 ADS Server #2 IPv4 Adst. Default Gateway IPv4 Adst. Default Gateway IPv4 Conn Time IPv4 Adst. IPv6 Address IPv6 Address IPv6 Address IPv6 Conn Time Uplink Speed Kbps Downlink Speed Kbps Downlink Speed Kbp | 0/0<br>Value<br>Value<br>00.00<br>Value<br>00.00<br>Value<br>00.00<br>Value<br>00.00<br>Value<br>00.00<br>Value<br>00.00<br>Value<br>00.00<br>Value<br>00.00<br>Value<br>Value<br>Va                                                                                                    |
|                                                                                                    | 0/0<br>Value<br>Value<br>00:00<br>Value<br>00:00<br>Value<br>00:00<br>Value<br>00:00<br>Value<br>00:00<br>31:000<br>31:000<br>31:000<br>5:000<br>000<br>01:01<br>000<br>000<br>000<br>000<br>000<br>000<br>0                                                                                                    |
| LTE APN1 DNS         Attr.         IPv4 DNS Server #1         IPv4 DNS Server #2         IPv4 DNS Server #3         IPv6 DNS Server #1         IPv6 DNS Server #2         IPv6 DNS Server #3         WAN Ethernet         Attr.         IPv4 Address         IPv4 Mask         Default Gateway:         IPv4 Address         IPv4 Address         IPv4 Address         IPv4 Address         IPv4 Address         IPv4 Address         IPv4 Address         IPv4 Address         IPv4 Address         IPv4 Address         IPv4 Address         IPv6 Conn Time         Upink Speed Kbps         Downlink Speed Kbps         Tx/Rx KBytes         Tx/Rx Dropped Packets                                                                                                    | 00<br>Value<br>00.00<br>Value<br>00.00<br>Value<br>192.168.1.1<br>255.55.50<br>00.00<br>31.000<br>5.000<br>5.000<br>5.000<br>5.000<br>5.000                                                                                                    |
| Interest Biopport detects  IPv4 DNS Server #1 IPv4 DNS Server #2 IPv4 DNS Server #3 IPv6 DNS Server #3 IPv6 DNS Server #3 IPv6 DNS Server #2 IPv6 DNS Server #2 IPv6 DNS Server #2 IPv6 Address IPv4 Mask Default Gateway IPv4 Conn Time IPv4 Address IPv4 Mask IPv4 Address IPv6 Address IPv6 IPv6 IPv6 IPv6 IPv6 IPv6 IPv6 IPv6                                                                                                    | 00<br>Value<br>Value<br>00.00<br>Value<br>00.00<br>Value<br>00.00<br>Value<br>00.00<br>00.00<br>31.00<br>5.000<br>5.000<br>5.000<br>5.000<br>5.000<br>0.00                                                                                                    |
| Trice Bropper Varies  TE APN1 DNS  Attr.  IPv4 DNS Server #1 IPv4 DNS Server #2 IPv4 DNS Server #3 IPv4 DNS Server #3 IPv6 DNS Server #3 IPv6 DNS Server #2 IPv6 DNS Server #2 IPv6 DNS Server #2 IPv4 Address IPv4 Mask Default Gateway IPv4 Address IPv4 Mask IPv4 Address IPv4 Mask IPv6 Address IPv4 Mask IPv6 Address IPv4 Mask IPv6 Address IPv4 Mask IPv6 Conn Time Uplink Speed Kbps Downlink Speed Kbps Tx/Rx KBytes Tx/Rx KBytes Tx/Rx KBytes Tx/Rx Dropped Packets  Connected VPN Connections Attr.                                                                                                    | 00<br>Value<br>Value<br>00:00<br>Value<br>00:00<br>Value<br>192:163:1.1<br>255:25:55.0<br>00:00<br>31:000<br>5:000<br>31:000<br>5:000<br>5:000<br>5:000<br>0:00                                                                                                    |
|                                                                                                    | 00<br>Value<br>00.00<br>Value<br>00.00<br>Value<br>192.168.1.1<br>255.255.255.0<br>00.00<br>31.000<br>5.500<br>5.500<br>5.500<br>5.500<br>5.500<br>5.500<br>5.500<br>5.500<br>0.00                                                                                                    |
| LTE APN1 DNS         Attr.         IPv4 DNS Server #1         IPv4 DNS Server #2         IPv4 DNS Server #3         IPv6 DNS Server #2         IPv6 DNS Server #2         IPv6 DNS Server #2         IPv6 DNS Server #3         WAN Ethernet         Attr.         IPv4 Address         IPv4 Address<                                                                                                    | 00<br>Value<br>Value<br>00.00<br>Value<br>00.00<br>Value<br>192.168.1.1<br>255.255.55.0<br>00.00<br>31.000<br>5.500<br>31.000<br>5.500<br>31.000<br>5.500<br>00.01/174.000<br>00<br>00<br>00<br>00<br>00<br>00<br>00<br>00<br>00<br>00<br>00<br>00                                                                                                    |
|                                                                                                    | 00<br>Value<br>Value<br>00.00<br>Value<br>00.00<br>Value<br>00.00<br>31.00<br>5.000<br>31.000<br>5.000<br>5.000<br>5.000<br>5.000<br>5.000<br>0.00<br>0.000<br>0.00<br>0.00<br>00 |
| LTE APN1 DNS         Attr.         IPv4 DNS Server #1         IPv4 DNS Server #2         IPv4 DNS Server #3         IPv6 DNS Server #3         IPv6 DNS Server #1         IPv6 DNS Server #2         IPv6 DNS Server #3         WAN Ethernet         Attr.         IPv4 Address         IPv4 Address         IPv4 Address         IPv4 Address         IPv4 Address         IPv4 Address         IPv4 Address         IPv4 Address         IPv4 Address         IPv4 Address         IPv4 Address         IPv4 Address         IPv6 Conn Time         Uplink Speed Kbps         Downlink Speed Kbps         Downlink Speed Kbps         Downlink Speed Kbps         Connected VPN Connections         Attr.         Open VPN         IPsec         GRE         PTT Server                                                                                                    | 00<br>Value<br>Value<br>00.00<br>Value<br>00.00<br>Value<br>192.168.1.1<br>255.255.0<br>00.00<br>31.000<br>5.000<br>5.000<br>5.000<br>5.000<br>5.000<br>5.000<br>5.000<br>0.00                                                                                                    |

| Status > GPS |                                              |  |
|--------------|----------------------------------------------|--|
| Item         | Description                                  |  |
| Attribute    |                                              |  |
| Latitude     | Show the latitude information of location.   |  |
| Longitude    | Show the longitude information of location.  |  |
| Horizontal   | Show the horizontal information of location. |  |
| Altitude     | Show the altitude information of location.   |  |
| Date (UTC)   | Show the date information of location.       |  |
| Satellite    | Show the satellite information of location.  |  |

| Status > WAN LTE      |                                          |  |
|-----------------------|------------------------------------------|--|
| ltem                  | Description                              |  |
| Attribute             |                                          |  |
| Modem Status          | The status of LTE.                       |  |
| Operator              | Display the name of operator.            |  |
| Modem Access          | The router to access protocol type.      |  |
| IMSI                  | The IMSI number of the SIM card.         |  |
| Phone Number          | The phone number of the SIM card.        |  |
| Band                  | The current connected Band.              |  |
| EARFCN                | Absolute radio-frequency channel number. |  |
| PLMN                  | Public LAN Mobile Network ID.            |  |
| Roaming               | Roaming status.                          |  |
| Uplink Speed Kbps     | Uplink Speed in Kbps.                    |  |
| Downlink Speed Kbps   | Downlink Speed in Kbps.                  |  |
| Tx/Rx KBytes          | Accumulated TX/RX in KBytes.             |  |
| Tx/Rx Droppes Packets | TX/RX Dropped Packets.                   |  |
| LTE Net Mode          | LTE Network Mode for both APNs.          |  |

| Status > LTE APN1 / LTE APN2 |                                    |  |
|------------------------------|------------------------------------|--|
| Item Description             |                                    |  |
| Attribute                    |                                    |  |
| IPv4 Address                 | Ethernet WAN obtain IPv4 Address.  |  |
| IPv4 Mask                    | Ethernet WAN obtain IPv4 Mask.     |  |
| Default Gateway              | Ethernet WAN IPv4 Default Gateway. |  |
| Connected                    | Yes: Connected; No: Disconnected.  |  |
| IPv4 Conn Time               | Ethernet WAN IPv4 Connected Time.  |  |
| Uplink Speed Kbps            | Uplink Speed in Kbps.              |  |
| Downlink Speed Kbps          | Downlink Speed in Kbps.            |  |
| Tx/Rx KBytes                 | Accumulated TX/RX in KBytes.       |  |
| Tx/Rx Droppes Packets        | TX/RX Dropped Packets.             |  |

| Status > WAN DNS   |                                         |  |
|--------------------|-----------------------------------------|--|
| Item               | Description                             |  |
| Attribute          |                                         |  |
| IPv4 DNS Server #1 | Show the address of IPv4 DNS Server #1. |  |
| IPv4 DNS Server #2 | Show the address of IPv4 DNS Server #2. |  |
| IPv4 DNS Server #3 | Show the address of IPv4 DNS Server #3. |  |
| IPv6 DNS Server #1 | Show the address of IPv6 DNS Server #1. |  |
| IPv6 DNS Server #2 | Show the address of IPv6 DNS Server #2. |  |
| IPv6 DNS Server #3 | Show the address of IPv6 DNS Server #3. |  |

| Status > WAN Ethernet |                                    |  |
|-----------------------|------------------------------------|--|
| ltem                  | Description                        |  |
| Attribute             |                                    |  |
| IPv4 Address          | Ethernet WAN obtain IPv4 Address.  |  |
| IPv4 Mask             | Ethernet WAN obtain IPv4 Mask.     |  |
| Default Gateway       | Ethernet WAN IPv4 Default Gateway. |  |
| IPv6 Conn Time        | Ethernet WAN IPv4 Connected Time.  |  |

|                       | Status > LAN Ethernet         |
|-----------------------|-------------------------------|
| Item                  | Description                   |
| Attribute             |                               |
| IPv4 Address          | LAN is assigned IPv4 Address. |
| IPv4 Mask             | LAN is assigned IPv4 Mask.    |
| IPv6 Address          | LAN is assigned IPv6 Address. |
| IPv6 Conn Time        | IPv6 Connected Time.          |
| Uplink Speed Kbps     | Uplink Speed in Kbps.         |
| Downlink Speed Kbps   | Downlink Speed in Kbps.       |
| Tx/Rx KBytes          | Accumulated TX/RX in KBytes.  |
| TX/RX Dropped Packets | TX/RX Dropped Packets.        |

|             | Status > GPS                 |
|-------------|------------------------------|
| ltem        | Description                  |
| Attribute   |                              |
| Open VPN    | Open VPN connected number    |
| IPSec       | IPSec connected number       |
| GRE         | GRE connected number         |
| PPTP Server | PPTP server connected number |
| L2TP        | L2TP connected number        |

## 4.1 Status > GPS

For those GPS enabled router, you can see <u>Location</u> on the right-top banner of web interface when connecting your GPS function. After clicking <u>Google Maps</u> banner, a map will automatically display the current information of map according to location of router.

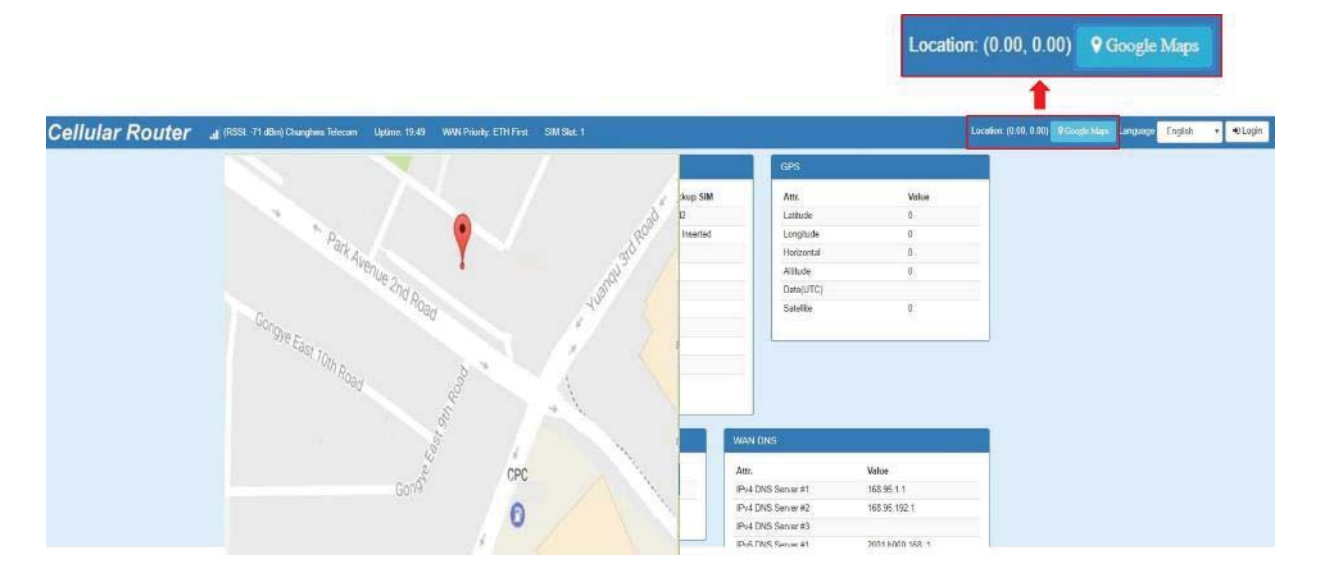

## 5 Configuration > System

This system section provides you to configure the following items, including Time and Date, Logging, Alarm, Ethernet Ports, and Client List.

| System         | <b></b> |
|----------------|---------|
| Time and Date  |         |
| Logging        |         |
| Alarm          |         |
| Ethernet Ports |         |
| Client List    |         |

## 5.1 System > Time and Date

This section allows you to set up the time and date of router and NTP server. There are two modes at Time and Date Setup, including **Get from Time Server** and **Manual**. The default mode is **Get from Time Server**.

If the router has GPS function, you can turn on "GPS Time" for sync time from GPS server.

For **Time Zone Setup**, the **Daylight Savings Time** allows the device to forward/backward the amount of time from **Ahead of standard time** setting automatically when the time is at the **Daylight Savings** duration that you have set up before.

#### I. Get from Time Server

- Set up the time servers of IPv4 and IPv6.
- Select your local time zone.
- Click Apply to keep your configuration settings.

| 📥 Time And Date        |                                           |                        |
|------------------------|-------------------------------------------|------------------------|
| Current Time           | Mar 15, 2019 9:21:24 AM                   |                        |
| Time and Date Setup    |                                           |                        |
| Mode                   | Manual  Get from Time Server              |                        |
| GPS Time               | © Off ⊛ On                                |                        |
| IPv4 Server #1         | 0.openwrt.pool.ntp.org                    |                        |
| IPv4 Server #2         | pool.ntp.org                              |                        |
| IPv4 Server #3         | clock.sjc.he.net                          |                        |
| IPv6 Server #1         | time-d.nist.gov                           |                        |
| IPv6 Server #2         | 2.pool.ntp.org                            |                        |
| IPv6 Server #3         | clock.nyc.he.net                          |                        |
| Time Zone Setup        |                                           |                        |
| Time Zone              | (GMT) Greenwich Mean Time : Dublin Edinbu | urgh, Lisbon, London 🔹 |
| Daylight Savings       | ⊛ Off © On                                |                        |
| Ahead of standard time | 60                                        | mins                   |
| Start Date             | 3 / 2 / 0                                 | (Month / Week / Day)   |
| Start Time             | 2:0                                       | (Hour : Minute)        |
| End Date               |                                           | (Month / Week / Dav)   |
| End Time               |                                           | (Month / Week / Day)   |
| End Time               | 2 - 0                                     | (Hour : Minute)        |
| Time Server            |                                           |                        |
| Server Mode            | ⊛ Off © On                                |                        |
| Server Port            | 123                                       |                        |
|                        |                                           | Apply                  |

#### II. Manual

- Set up the information of time and date, including year, month, date, and hour, minute, and second.
- Set up your local time zone.
- Click Apply to submit your configuration changes.

| 📥 Time And Date        |             |           |           |            |            |                      |       |
|------------------------|-------------|-----------|-----------|------------|------------|----------------------|-------|
| Current Time           | Mar 15, 201 | 9 9:22:38 | AM        |            |            |                      |       |
| Time and Date Setup    |             |           |           |            |            |                      |       |
| Mode                   | Manual      | Get from  | m Time S  | erver      |            |                      |       |
|                        | 2010        |           |           |            | 10-7       |                      |       |
| YYYY-MM-DD HH:MM:SS    | 2019        | - 3       |           | 15         | 1          | . 58 . 25            |       |
| Time Zone Setup        |             |           |           |            |            |                      |       |
| Time Zone              | (GMT) Gr    | eenwich M | lean Time | e : Dublin | Edinburgh, | Lisbon, London       | v     |
| Daylight Savings       | ⊛ Off © C   | 'n        |           |            |            |                      |       |
| Ahead of standard time | 60          |           |           |            |            | mins                 |       |
| Start Date             | 3           | / 2       | / 0       |            |            | (Month / Week / Day) |       |
| Start Time             | 2           | ): 0      |           |            |            | (Hour : Minute)      |       |
| End Date               | 11          | / 2       | / 0       |            |            | (Month / Week / Day) |       |
| End Time               | 2           | ):[0      |           |            |            | (Hour : Minute)      |       |
| Time Server            |             |           |           |            |            |                      |       |
| Server Mode            | ⊛ Off © C   | 'n        |           |            |            |                      |       |
| Server Port            | 123         |           |           |            |            |                      |       |
|                        |             |           |           |            |            |                      |       |
|                        |             |           |           |            |            |                      | Apply |

#### III. Time Zone Setup

- Set up Daylight Savings as On.
- Set up Ahead of standard time.
- Set up the information of Start Date/Time, including Month, Week, Day, Hour and Minute.
- Set up the information of End Date/Time, including Month, Week, Day, Hour and Minute.
- Click Apply to submit your configuration changes.

| Time Zone Setup        |                                         |                          |
|------------------------|-----------------------------------------|--------------------------|
| Time Zone              | (GMT) Greenwich Mean Time : Dublin Edir | nburgh, Lisbon, London 🔻 |
| Daylight Savings       | ○ Off <sup>®</sup> On                   |                          |
| Ahead of standard time | 60                                      | mins                     |
| Start Date             | 3 / 2 / 0                               | (Month / Week / Day)     |
| Start Time             | 2 : 0                                   | (Hour : Minute)          |
| End Date               | 11 / 2 / 0                              | (Month / Week / Day)     |
| End Time               | 2 : 0                                   | (Hour : Minute)          |

| Syste                   | em > Time Zone Setup > Daylight Savings                          |  |  |  |  |  |  |  |  |
|-------------------------|------------------------------------------------------------------|--|--|--|--|--|--|--|--|
| Item                    | Description                                                      |  |  |  |  |  |  |  |  |
| Davlight Saving         | Turn on/off the Daylight Savings feature. Select from Off or On. |  |  |  |  |  |  |  |  |
|                         | The default is Off.                                              |  |  |  |  |  |  |  |  |
| Abead of standard time  | The forward/backward minutes when enter/leave Daylight           |  |  |  |  |  |  |  |  |
|                         | Savings duration. Default is 60 minus.                           |  |  |  |  |  |  |  |  |
|                         | Time to enter Daylight Savings duration.                         |  |  |  |  |  |  |  |  |
|                         | The Month range is 1~12.                                         |  |  |  |  |  |  |  |  |
|                         | 1 - Jan. 7 - Jul.                                                |  |  |  |  |  |  |  |  |
|                         | 2 - Feb. 8 - Aug.                                                |  |  |  |  |  |  |  |  |
|                         | 3 - Mar. 9 - Sep.                                                |  |  |  |  |  |  |  |  |
|                         | 4 - Apr. 10 - Oct.                                               |  |  |  |  |  |  |  |  |
|                         | 5 - May 11 - Nov.                                                |  |  |  |  |  |  |  |  |
|                         | 6 - Jun. 12 - Dec.                                               |  |  |  |  |  |  |  |  |
|                         | The Week range is 1~5.                                           |  |  |  |  |  |  |  |  |
|                         | • 1 - first week in month.                                       |  |  |  |  |  |  |  |  |
|                         | 2 - second week in month                                         |  |  |  |  |  |  |  |  |
|                         | • 3 - third week in month                                        |  |  |  |  |  |  |  |  |
| Start Date / Start Time | • 4 - fourth week in month                                       |  |  |  |  |  |  |  |  |
|                         | <ul> <li>5- fifth week in month</li> </ul>                       |  |  |  |  |  |  |  |  |
|                         | The Day range is 0~6.                                            |  |  |  |  |  |  |  |  |
|                         | 0 - Sunday (The start day of a week)                             |  |  |  |  |  |  |  |  |
|                         | 1- Monday                                                        |  |  |  |  |  |  |  |  |
|                         | 2 - Tuesday                                                      |  |  |  |  |  |  |  |  |
|                         | 3 - Wednesday                                                    |  |  |  |  |  |  |  |  |
|                         | 4 - Thursday                                                     |  |  |  |  |  |  |  |  |
|                         | 5 - Friday                                                       |  |  |  |  |  |  |  |  |
|                         | 6 - Saturday                                                     |  |  |  |  |  |  |  |  |
|                         | The Hour range is 0~23.                                          |  |  |  |  |  |  |  |  |
|                         | The Min range is 0~59.                                           |  |  |  |  |  |  |  |  |
| End Data / End Time     | Time to leave Daylight Savings duration.                         |  |  |  |  |  |  |  |  |
| End Date / End Time     | Same with Start Date/Start Time.                                 |  |  |  |  |  |  |  |  |

#### IV. Time Server

The Time server feature allows user to set a time server for LAN side client to get the time through NTP/SNTP protocol.

#### Time Server

| Server Mode | ® Off <sup>©</sup> On |
|-------------|-----------------------|
| Server Port | 123                   |

|             | System > Time Server                  |
|-------------|---------------------------------------|
| ltem        | Description                           |
| Server mode | Turn on/off the time server.          |
| Server port | The UDP port listened by time server. |

## 5.2 System > Logging

This section allows cellular router to record the data and display the status of data.

### 5.2.1 Logging > Logging

- (1) Logging section provides you to control all logging records.
- (2) Users need to select Apply to confirm your settings.

| 📥 Logging          |                           |
|--------------------|---------------------------|
| Mode               | Disable     Second Enable |
| Remote Log         | Disable      Enable       |
| Log Server Address | 255.255.255               |
|                    |                           |
|                    | Apply                     |

|                    | System > Logging > Logging                                            |
|--------------------|-----------------------------------------------------------------------|
| Item               | Description                                                           |
| Mada               | Turn on/off the logging configuration. Select from Disable or Enable. |
| Mode               | The default is Enable.                                                |
| Pomoto Log         | The logging messages send to remote log or not. Select from Disable   |
| Remote Log         | or Enable. The default is Disable.                                    |
|                    | When you choose "Enable" on Remote Log, you should input IP           |
| Log Server Address | address to save and receive all logging data.                         |
|                    | (Note: This server should have installed Log software.)               |

### 5.2.2 Logging > Log

This section displays all data status.

- (1) You can choose Filter function to quickly search for your data.
- (2) When you click Clear, all of the data that displays on the interface will be totally cleared without any backup.
- (3) When you click Refresh, the system will update and display the latest data from your cellular router.
- (4) When you click Download Logs, the system will download the latest data from your cellular router.

| 4 | Log    |      |       |       |       |    |         |                 |
|---|--------|------|-------|-------|-------|----|---------|-----------------|
|   | filter |      |       |       | Clear |    | Refresh | 🛓 Download Logs |
| # |        | Date | Level | Group | Modul | le | Mess    | age             |
|   |        |      |       |       |       |    |         |                 |

| System > Logging > Log |                                                 |  |
|------------------------|-------------------------------------------------|--|
| ltem                   | Description                                     |  |
| Filter                 | Filter the required data quickly.               |  |
| Date                   | Show the date of log for each logging data.     |  |
| Group                  | Show the group of software functions.           |  |
| Module                 | Show the module of group of software functions. |  |
| Message                | Show the messages for each logging data.        |  |

## 5.3 System > Alarm

This section allows you to configure the alarm.

| 📥 Alarm      |                                                                                                    |
|--------------|----------------------------------------------------------------------------------------------------|
| Mode         | Disable      Enable                                                                                                    |
| Alarm input  | <ul> <li>SMS</li> <li>DI</li> <li>VPN disconnect</li> <li>WAN disconnect</li> <li>LAN disconnect</li> <li>Reboot</li> </ul> |
| Alarm output | <ul> <li>✓ SMS</li> <li>✓ DO</li> <li>✓ SNMP trap</li> <li>✓ E-mail</li> </ul>                                              |
| DI 1 Trigger | High O Low                                                                                                    |
| DO behavior  | Always      Pulse     Pulse                                                                                                 |
| SMS/E-mail   | Limit 150 english characters                                                                                                |
|              | Hint: for SMS/E-mail only accept trusted and on duty members                                                                |
|              | Apply                                                                                                    |

#### Note:

- (1) If you select <u>SMS</u> in Alarm input/output, you need to add the trust phone number into **Contracts/ On Duty**.
- (2) If you select SNMP trap in Alarm output, you need to set up SNMP trap configuration from Service SNMP.
- (3) If you select E-Mail in Alarm output, you need to set up SMTP configuration from Service SMTP.
- (4) If you select TR069 in Alarm output, you need to set up TR069 configuration from Service TR069.

|                  | System > Alarm                                                                                                    |
|------------------|----------------------------------------------------------------------------------------------------|
| Item             | Description                                                                                                    |
| Mode             | Turn on/off the Alarm configuration. Select from Disable or Enable. The default is Enable.                                                                                                    |
| Alarm Input      | <ul> <li>Select from SMS, DI 1, DI 2, VPN disconnect and WAN disconnect as input to trigger alarm.</li> <li>SMS: It means on duty team members on Contacts / On Duty can send SMS to the phone number of using SIM card to trigger alarm.</li> <li>DI: IO to trigger alarm.</li> <li>VPN disconnect: All tunnels get disconnected then trigger alarm.</li> <li>WAN disconnect: WAN connections get disconnected then trigger alarm.</li> <li>LAN disconnect: LAN connection get disconnected then trigger alarm.</li> <li>Reboot: Reboot then trigger alarm.</li> </ul> |
| Alarm Output     | Select from SMS, DO, SNMP trap and E-mail as alarm output.                                                                                                    |
| DI 1 / 2 Trigger | Select from High or Low. The default is High Trigger.                                                                                                    |

|              | High: SW is On to trigger.                                               |
|--------------|--------------------------------------------------------------------------|
|              | Low: SW is OFF to trigge.                                                |
|              | Always: Pull DO high.                                                    |
| DO behavior  | Pulse: High and Low continuously.                                        |
|              | Pulse Time Length: Pulse time length (mini seconds).                     |
| SMS/E mail   | Write your messages and limit 150 English characters for the messages to |
| SIVIS/E-Mail | deliver.                                                                 |

### 5.3.1 Alarm > Contacts > Create and name the Group

• Click **trusted and on duty members** for naming and the interface will show the group's name in the Group setting as below.

| 📥 Alarm      |                         |                |                      |           |          |       |
|--------------|-------------------------|----------------|----------------------|-----------|----------|-------|
| Mode         | Disable O Enable        |                |                      |           |          |       |
| Alarm input  | SMS I LAN disconnect    | )I<br>☑ Reboo  | VPN disconnect<br>t  | I WAN di≊ | sconnect |       |
| Alarm output | I SMS<br>I TR069        | ⊠ DO           | ☑ S1                 | NMP trap  | ☑ E-mail |       |
| DI 1 Trigger | 🖲 High 🔘 Low            |                |                      |           |          |       |
| DO behavior  | Always O Pulse          |                |                      |           |          |       |
| SMS/E-mail   | Limit 150 english char  | acters         |                      |           |          |       |
|              | Hint: for SMS/E-mail on | ly accep trust | ed and on duty membe | rs        |          |       |
|              |                         |                |                      |           |          | Apply |

| ı Duty        |                         |                         |                                          |                                                                      |                                                                                                    |
|---------------|-------------------------|-------------------------|------------------------------------------|----------------------------------------------------------------------|----------------------------------------------------------------------------------------------------|
| Duty Schedule |                         |                         |                                          |                                                                      |                                                                                                    |
|               |                         | Name                    | Phone                                    | E-mail                                                               |                                                                                                    |
|               |                         |                         | + Add User                               |                                                                      |                                                                                                    |
|               |                         | Pleas                   | se do NOT add device phone nu            | mber into contacts                                                   |                                                                                                    |
|               |                         |                         |                                          |                                                                      | Apply                                                                                                    |
|               | n Duty<br>Duty Schedule | n Duty<br>Duty Schedule | n Duty<br>Duty Schedule<br>Name<br>Pleas | Duty Schedule  Name Phone Add User Please do NOT add device phone nu | Duty Schedule          Image: Name       Phone       E-mail         Image: Hold Water       Image: Hold Water       Image: Hold Water         Image: Please do NOT add device phone number into contacts       Image: Hold Water |

| SS <u>I: -69 dB</u> m) | Uptime: 1 | :24:02   |                 |                   |                     | Lan |
|------------------------|-----------|----------|-----------------|-------------------|---------------------|-----|
| Add Grou               | ıp        |          |                 |                   |                     | ×   |
| nt                     | Name      | Office 1 |                 |                   |                     |     |
| Seba                   |           |          | THILL           |                   |                     | •   |
|                        |           |          |                 |                   |                     |     |
| All Users              | (         | Name     |                 | Phone             | E-mail              |     |
| 😁 Office 1             |           |          |                 | + Add User        |                     |     |
| + Add Group            |           |          | Please do NOT a | dd device phone n | umber into contacts |     |

• You can click or button to edit or delete the group.

| Contacts / On Duty |          |                               |                      |       |
|--------------------|----------|-------------------------------|----------------------|-------|
| Contacts Duty Sch  | edule    |                               |                      |       |
| All Users          | Name     | Phone                         | E-mail               |       |
| 🔮 Office 1         | 🗂 📄 test | +886912345678                 | test@test.com        | ß     |
| + Add Group        |          | + Add User                    |                      |       |
|                    | Р        | lease do NOT add device phone | number into contacts |       |
|                    |          |                               |                      | Apply |

Apply

### 5.3.2 Alarm > Contacts > Add User

• Select your naming group and click + Add User button to add your user's information, including Name, Phone and E-mail.

| Contacts / C | On Duty       |      |             |                         |                     | 6<br> |
|--------------|---------------|------|-------------|-------------------------|---------------------|-------|
| Contacts     | Duty Schedule |      |             |                         |                     |       |
| All Users    |               | Name |             | Phone                   | E-mail              |       |
| Million 1    |               |      |             | + Add User              |                     |       |
| + Add Group  |               |      | Please do l | NOT add device phone ni | umber into contacts |       |
|              |               |      |             |                         |                     | Apply |

After filling in your information for each row, chose your naming group and click submit your settings.

| Add User |               | ×                                |
|----------|---------------|----------------------------------|
| Name     | test          |                                  |
| Phone    | +886912345678 |                                  |
| E-mail   | test@test.com |                                  |
| Groups   | -<br>-        |                                  |
|          | Office 1      | evice phone number into contacts |
|          |               | _                                |
|          |               | × 1                              |

• After submitting your setting, the interface returns to Group window setting. Now you can see your naming group and the user's information that you have added.

| All Users   | Name   | Phone                             | E-mail             |   |
|-------------|--------|-----------------------------------|--------------------|---|
| 😁 Office 1  | 🔲 test | +886912345678                     | test@test.com      | ß |
| + Add Group |        | + Add User                        |                    |   |
|             | Ρ      | lease do NOT add device phone nur | nber into contacts |   |

to

You can click button to edit the user's information or click the check box and
 Delete
 to delete the user.

| Contacts Duty S | chedule    |                                |                      |    |
|-----------------|------------|--------------------------------|----------------------|----|
| l Users         | Name       | Phone                          | E-mail               |    |
| Office 1        | 8 🗊 💽 test | +886912345678                  | test@test.com        | C  |
| Add Group       | *          | Change group -                 | 🗂 Delete             | 16 |
|                 |            | Please do NOT add device phone | number into contacts |    |

### 5.3.3 Alarm > Duty Schedule

• Select Duty Schedule to edit the schedule of the on duty group.

| Contacts / C | on Duty       |     |     |           |     |     |     |     |
|--------------|---------------|-----|-----|-----------|-----|-----|-----|-----|
| Contacts     | Duty Schedule |     |     |           |     |     |     |     |
| Group        |               | SUN | MON | TUE       | WED | THU | FRI | SAT |
| Office 1     |               |     |     |           |     |     |     |     |
|              |               |     | +   | Add Group |     |     |     |     |

## 5.4 System > Ethernet Ports

This section allows you to configure the Ethernet.

For Flow Control, it allows you to configure the Ethernet and solve unstable throughput under heavy loading. Sending 64 Bytes with bandwidth 100M bps traffic to LAN and WAN at the same time, the throughput may drop to zero at either side. When the system is very busy or buffer is exhausted, the flow control packet will be sent out to indicate that the link party has stopped to send the packet to system. The flow control packet will be sent out again once the system goes back to normal to indicate the link party that it can send packet again.

Note: The LAN port of Ethernet has different layout based on which router model you use.

| 📥 Ethernet              |                                                                          |
|-------------------------|--------------------------------------------------------------------------|
| Ethernet Ports Status   |                                                                          |
| LAN                     | 100M Full                                                                |
| WAN                     | Off                                                                      |
| Ethernet Ports Configur | ations                                                                   |
| LAN                     | ● Auto   00M Full   100M Half   10M Full   10M Half   Disable            |
| WAN                     | ● Auto   ○ 100M Full   ○ 100M Half   ○ 10M Full   ○ 10M Half   ○ Disable |
| WAN Ethernet            |                                                                          |
| WAN MTU                 | 1500 min: 500; max: 1500                                                 |
| Flow Control            |                                                                          |
| LAN                     | ⊙ Off ⊛ On                                                               |
| WAN/LAN2 Port Function  | on                                                                       |
|                         | Auto WAN LAN2                                                            |
| Hint                    | For Auto mode, it decided by WAN Priority setting                        |
|                         | Refresh Apply                                                            |

| System > Ethernet Ports       |                                                              |  |  |  |
|-------------------------------|--------------------------------------------------------------|--|--|--|
| ltem                          | Description                                                  |  |  |  |
| Ethernet Ports Status         | Show the connectivity status of LAN and WAN.                 |  |  |  |
| Ethornot Ports Configurations | Select from Auto, 100M Full, 100M Half, 10M Full, 10M Half   |  |  |  |
| Ethernet Ports Configurations | and Disable.                                                 |  |  |  |
|                               | MTU is the Maximum Transmission Unit that can be sent        |  |  |  |
| WAN Ethernet                  | over the WAN Ethernet interface. It allows users to adjust   |  |  |  |
|                               | the MTU size to fit into their existing network environment. |  |  |  |
| Flow Control                  | Allow users to control the traffic ingress from Ethernet LAN |  |  |  |
| Flow Control                  | or WAN.                                                      |  |  |  |
| WAN/LAN2 Port Eurotion        | Allow users to setup the WAN/LAN2 Port function as Auto,     |  |  |  |
| WAN/LANZ FOR FUNCTION         | LAN, or WAN.                                                 |  |  |  |

## 5.5 System > Client List

This section allows you to understand how many devices have been connected and their status from the router. There are two types, one is **DHCP Client** and the other is **Online**. The default is both types to show all status when the router is on DHCP Client and Online.

| <b>♣</b> C | lient List   |                    |          |       |     |
|------------|--------------|--------------------|----------|-------|-----|
| Lis        | t Type       | DHCP Client Online |          |       |     |
| #          | IP Address   | MAC Address        | Hostname | Start | End |
| 1          | 192.168.1.19 | 00:e0:4c:68:21:73  |          |       |     |
|            |              |                    |          |       |     |

| System > Client List |                                                                                                    |  |  |  |
|----------------------|----------------------------------------------------------------------------------------------------|--|--|--|
| Item                 | Description                                                                                                    |  |  |  |
| List Type            | <ul> <li>DHCP Client: List all clients' information when it is via DHCP.</li> <li>Online: List the information when it is online.</li> </ul> |  |  |  |

## 6 Configuration > WAN

This section allows you to configure WAN, including Priority, Ethernet and IPv6 DNS.

| WAN ≓    |
|----------|
| Priority |
| Ethernet |
| IPv6 DNS |

## 6.1 WAN > Priority

You can set up the priority of WAN. The default is Auto.

| ≓ Priority   |                      |
|--------------|----------------------|
| WAN Priority | Auto (ETH -> LTE)    |
| Hint         | LTE Only<br>ETH Only |
|              | Apply                |

| ≓ Priority   |                                                          |       |
|--------------|----------------------------------------------------------|-------|
| WAN Priority | LTE Only                                                 | ¥     |
| LTE Net Mode | ◎ Bridge + Router ◎ Bridge Only                          |       |
| Hint         | Ethernet WAN as LAN2 when WAN/LAN2 Port Function is Auto |       |
|              |                                                          |       |
|              |                                                          | Apply |

| WAN > Priority   |                                                                             |  |  |  |
|------------------|-----------------------------------------------------------------------------|--|--|--|
| ltem             | Description                                                                 |  |  |  |
|                  | • Auto (ETH -> LTE): WAN Ethernet is first priority and the second priority |  |  |  |
| Priority         | is LTE.                                                                     |  |  |  |
| FIIOIIty         | LTE Only: The priority is only LTE.                                         |  |  |  |
|                  | ETH Only: The priority is only WAN Ethernet.                                |  |  |  |
|                  | • Bridge + Router: APN1 act as bridge for internet access. APN2 act as      |  |  |  |
| LTE Net Mode     | router for management from WAN site which like TR069, ssh                   |  |  |  |
| (The priority is | Bridge Only: APN1 act as bridge for internet access.                        |  |  |  |
|                  | Router Only: APN1 act as router for internet access.                        |  |  |  |
|                  | • Router + Router: APN1 act as router for internet access. APN2 act as      |  |  |  |
|                  | router for management from WAN site which like TR069, ssh                   |  |  |  |

## 6.2 WAN > Ethernet

### 6.2.1 WAN Ethernet Configuration

This section provides three options, including **DHCP Client**, **PPPoE Client** and **Static IPv4**. The default is DHCP Client.

|                | Work As      | DHCP Client      PPPoE Client      Static IPv4 |       |
|----------------|--------------|------------------------------------------------|-------|
| Configuration  | Ethernet Pir | ng Health                                      |       |
| DNS Server Co  | nfiguratio   |                                                |       |
| DINS Server Co | oniiguratio  | n                                              |       |
| IPv4 DNS       | Server #1    | From ISP V                                     |       |
| IPv4 DNS       | Server #2    | From ISP V                                     |       |
| IPv4 DNS       | Server #3    | From ISP V                                     |       |
|                |              |                                                |       |
|                |              |                                                | Apply |

| WAN > Ethernet |                                                                                                    |  |  |  |
|----------------|----------------------------------------------------------------------------------------------------|--|--|--|
| ltem           | Description                                                                                                    |  |  |  |
| WAN Ethernet   | <ul> <li>There are three options to obtain the IP of WAN Ethernet.</li> <li>DHCP Client: DHCP server-assigned IP address, netmask, gateway, and DNS.</li> <li>PPPoE Client: Your ISP will provide you with a username and password. This option is typically used for DSL services.</li> <li>Static IPv4: User-defined IP address, netmask, and gateway address.</li> </ul> |  |  |  |

When selecting "DHCP Client", you can set up DNS Server Configuration.

For IPv4 DNS Server, it provides three options to set up and each option has provided with "From ISP", "User Defined" and "None" to configure.

|               |              |                                                | 8     |
|---------------|--------------|------------------------------------------------|-------|
|               | Work As      | DHCP Client      PPPoE Client      Static IPv4 |       |
| Configuration | Ethernet Pir | ng Health                                      |       |
| DNS Server Co | onfiguratio  | on                                             |       |
| IPv4 DNS      | Server #1    | From ISP 🔹                                     |       |
| IPv4 DNS      | Server #2    | From ISP<br>User Defined<br>None               |       |
| IPv4 DNS      | Server #3    | From ISP 🔹                                     |       |
|               |              |                                                |       |
|               |              |                                                | Apply |

| WAN > Ethernet > DHCP Client                                   |                                                                                                    |  |  |  |
|----------------------------------------------------------------|----------------------------------------------------------------------------------------------------|--|--|--|
| ltem                                                           | Description                                                                                                    |  |  |  |
| IPv4 DNS Server #1<br>IPv4 DNS Server #2<br>IPv4 DNS Server #3 | <ul> <li>Each setting DNS Server has three options, including From ISP, User Defined and None.</li> <li>When you select From ISP, the IPv4 DNS server IP is obtained from ISP.</li> <li>When you select User Defined, the IPv4 DNS server IP is input by user.</li> </ul> |  |  |  |

When you select **PPPoE Client**, the interface shows the item of configuration to fill in your User Name and Password.

|                            | Work As              | DHCP Client      PPPoE Client      Static IPv4 |  |  |
|----------------------------|----------------------|------------------------------------------------|--|--|
| Configuration              | Ethernet Ping Health |                                                |  |  |
| PPPoE Client Configuration |                      |                                                |  |  |
|                            | User Name            | test                                           |  |  |
|                            | Password             |                                                |  |  |
|                            |                      |                                                |  |  |
|                            |                      | Apply                                          |  |  |

When you select **Static IPv4**, the interface shows the information of configuration, including IP Address, IP Mask and Gateway Address.

| ≓ WAN Ethernet            |                                                |  |  |  |
|---------------------------|------------------------------------------------|--|--|--|
| Work As                   | DHCP Client      PPPoE Client      Static IPv4 |  |  |  |
| Configuration Ethernet P  | uration Ethernet Ping Health                   |  |  |  |
| Static IPv4 Configuration |                                                |  |  |  |
| IP Address                | 0.0.0.0                                        |  |  |  |
| IP Mask                   | 255.255.255.0                                  |  |  |  |
| Gateway Address           | 0.0.0.0                                        |  |  |  |
| DNS Server Configuration  | on                                             |  |  |  |
| IPv4 DNS Server #1        |                                                |  |  |  |
| IPv4 DNS Server #2        |                                                |  |  |  |
| IPv4 DNS Server #3        |                                                |  |  |  |
|                           | Арріу                                          |  |  |  |

| WAN > Ethernet > Static IPv4 |                                          |  |  |  |
|------------------------------|------------------------------------------|--|--|--|
| Item                         | Description                              |  |  |  |
| Static IPv4 Configuration    |                                          |  |  |  |
| IP Address                   | Fill in the IP Address.                  |  |  |  |
| IP Mask                      | Fill in the IP Mask.                     |  |  |  |
| Gateway Address              | Fill in Gateway Address.                 |  |  |  |
| DNS Server Configuration     |                                          |  |  |  |
| IPv4 DNS Server #1           |                                          |  |  |  |
| IPv4 DNS Server #2           | The IPv4 DNS server IP is input by user. |  |  |  |
| IPv4 DNS Server #3           |                                          |  |  |  |

## 6.2.2 Ethernet Ping Health

If you configure "**WAN Priority**" to "**Auto**" mode, the system would choose the cost effective connection first such as Ethernet. However, in case the Ethernet connection exist but it is unable to access internet; you can enable "**Ethernet Ping Health**" and the system would switch to LTE connection and switch back whenever Ethernet is able to access internet again.

| Work As                                                                                                    | DHCP Client      PPPoE Client      Static IPv4     |                  |  |
|----------------------------------------------------------------------------------------------------|----------------------------------------------------|------------------|--|
| Configuration Ethernet F                                                                                                    | ing Health                                         |                  |  |
| Ethernet Ping Health                                                                                                    | Oisable      Enable                                |                  |  |
| Interval                                                                                                    | 10                                                 | (1 ~ 60 Seconds) |  |
| IPv4 Host 1                                                                                                    | 8.8.8.8                                            | ]                |  |
| IPv4 Host 2                                                                                                    | 8.8.4.4                                            | ]                |  |
| IPv6 Host 1                                                                                                    | 2001:4860:4860::8888                               | ]                |  |
| IPv6 Host 2                                                                                                    | 2001:4860:4860::8844                               |                  |  |
| Hint                                                                                                    | Wan Priority: Auto<br>Ethernet ping health: Enable |                  |  |
| <ul> <li>The ethernet connection will switch to existed LTE connection whenever ping specified url fall.</li> <li>The ethernet connection will switch back whenever ping specified url pass.</li> </ul> |                                                    |                  |  |
|                                                                                                    |                                                    | Apply            |  |
| WAN > Ethernet > Ethernet Ping Health |                                                       |  |
|---------------------------------------|-------------------------------------------------------|--|
| ltem                                  | Description                                           |  |
| Ethernet Ping Health                  | Select from Disable or Enable. The default is Enable. |  |
| Interval                              | The interval is from 1 to 60 seconds.                 |  |
| IPv4 Host 1                           | Input the address of IPv4 Host 1.                     |  |
| IPv4 Host 2                           | Input the address of IPv4 Host 2.                     |  |
| IPv6 Host 1                           | Input the address of IPv6 Host 1.                     |  |
| IPv6 Host 2                           | Input the address of IPv6 Host 2.                     |  |
| Hint                                  | Show the usage descriptions.                          |  |

In addition, you can check which WAN is actually using from "**Status**" page. The interface will be shown **check mark** ( $\checkmark$  symbol) on the connection title. For IPv6 address, the status will be displayed on LAN Etherent Interface when IPv6 is using as WAN connection.

| WAN LTE      |                 |                  |  |
|--------------|-----------------|------------------|--|
| Attr.        | Current SIM     | Backup SIM       |  |
| SIM Card     | SIM2            | SIM1             |  |
| Modem Status | Ready           | Locked           |  |
| Operator     | Far EasTone     | Chunghwa Telecom |  |
| Modem Access | FDD LTE         | FDD LTE          |  |
| IMSI         | 466011100041467 | 466924290307730  |  |
| Phone Number |                 |                  |  |
| Band         | LTE BAND 3      | LTE BAND 7       |  |
| Channel ID   | 1550            | 3050             |  |
| IPv4 Address | 10.146.86.142   |                  |  |
| IPv4 Mask    | 255.255.255.255 |                  |  |

| <ul> <li>WAN Ethernet</li> </ul> |                 | ✓ LAN Ethernet |                         |
|----------------------------------|-----------------|----------------|-------------------------|
| Attr.                            | Value           | Attr.          | Value                   |
| Pv4 Address                      | 118.167.125.240 | IPv4 Address   | 192.168.1.1             |
| Pv4 Mask                         | 255.255.255.255 | IPv4 Mask      | 255.255.255.0           |
|                                  |                 | IPv6 Address   | 2001:b011:7000:434::100 |

### 6.3 WAN > IPv6 DNS

This section allows you to set up IPv6 DNS Server Configuration.

| ≓ IPv6 DNS            |            |       |
|-----------------------|------------|-------|
| APN1 DNS Server Confi | guration   |       |
| IPv6 DNS Server #1    | From ISP v |       |
| IPv6 DNS Server #2    | From ISP V |       |
| IPv6 DNS Server #3    | From ISP • |       |
| APN2 DNS Server Confi | guration   |       |
| IPv6 DNS Server #1    | From ISP V |       |
| IPv6 DNS Server #2    | From ISP V |       |
| IPv6 DNS Server #3    | From ISP V |       |
|                       |            | Apply |

For IPv6 DNS Server, it provides three options to set up and each option has provided with "From ISP", "User Defined" and "None" to configure.

| ≓ IPv6 DNS                                  |                                  |  |       |
|---------------------------------------------|----------------------------------|--|-------|
| APN1 DNS Server Confi                       | guration                         |  |       |
| IPv6 DNS Server #1                          | From ISP V                       |  |       |
| IPv6 DNS Server #2                          | From ISP<br>User Defined<br>None |  |       |
| IPv6 DNS Server #3                          | From ISP •                       |  |       |
| APN2 DNS Server Confi<br>IPv6 DNS Server #1 | guration                         |  |       |
| IPv6 DNS Server #2                          | From ISP •                       |  |       |
| IPv6 DNS Server #3                          | From ISP v                       |  |       |
|                                             |                                  |  | Apply |

| WAN > IPv6 DNS                                                 |                                                                                                    |  |
|----------------------------------------------------------------|----------------------------------------------------------------------------------------------------|--|
| Item                                                           | Description                                                                                                    |  |
| <b>DNS Server Configura</b>                                    | tion                                                                                                    |  |
| IPv6 DNS Server #1<br>IPv6 DNS Server #2<br>IPv6 DNS Server #3 | <ul> <li>Each setting DNS Server has three options, including From ISP, User Defined and None.</li> <li>When you select From ISP, the IPv6 DNS server IP is obtained from ISP.</li> <li>When you select User Defined, the IPv6 DNS server IP is input by user.</li> </ul> |  |

# 7 Configuration > LTE

This section allows you to configure LTE Config, GPS Config, Dual APN, APN Usage, SMS, Serving Cell, and DNS.

| LTEI         |
|--------------|
| LTE Config   |
| GPS Config   |
| Dual APN     |
| APN1 Usage   |
| APN2 Usage   |
| SMS          |
| Serving Cell |
| DNS          |

# 7.1 LTE > LTE Config

## 7.1.1 LTE Configuration

You can set up the LTE Configuration and LTE Ping Health.

| I LTE Config    |                                                       |                                       |
|-----------------|-------------------------------------------------------|---------------------------------------|
| LTE Config      | Auto                                                  | Change this field require rebooting   |
| MTU             | 1500                                                  | min: 500; max: 1500                   |
| LTE Ping Health |                                                       |                                       |
| LTE Ping Health | O Disable                                             |                                       |
| Interval        | 60                                                    | Seconds                               |
| IPv4 Host 1     | 8.8.8.8                                               |                                       |
| IPv4 Host 2     | 8.8.4.4                                               |                                       |
| IPv6 Host 1     | 2001:4860:4860::8888                                  |                                       |
| IPv6 Host 2     | 2001:4860:4860::8844                                  |                                       |
| Hint            | LTE ping health: Enable                               |                                       |
|                 | Then system ping specified IP address to avoid the ba | ase station kick out the idle device. |
|                 |                                                       | Apply                                 |

| LTE Config |                               |   |                                     |  |
|------------|-------------------------------|---|-------------------------------------|--|
| LTE Config | Auto                          | * | Change this field require rebooting |  |
|            | Auto                          |   |                                     |  |
|            | 4G Only<br>3G Only<br>2G Only |   | min: 500; max: 1500                 |  |

| LTE > LTE Config |                                                                      |  |  |
|------------------|----------------------------------------------------------------------|--|--|
| Item             | Description                                                          |  |  |
| LTE Config       | Auto: Automatically connect the possible band.                       |  |  |
|                  | 4G Only: Connect to 4G network only.                                 |  |  |
|                  | • <b>3G Only:</b> Connect to 3G network only.                        |  |  |
|                  | 2G Only: Connect to 2G network only.                                 |  |  |
| MTU              | MTU is the Maximum Transmission Unit that can be sent over           |  |  |
|                  | the LTE interface. It allows user to adjust the MTU size to fit into |  |  |
|                  | their existing network environment.                                  |  |  |

#### 7.1.2 LTE Ping Health

For LTE connection, you can enable "LTE Ping Health" to keep alive to avoid base station kicking out the device in idle time.

| LTE > LTE Config > LTE Ping Health |                                     |  |
|------------------------------------|-------------------------------------|--|
| ltem                               | Description                         |  |
| LTE Ping Health                    | Select from Disable or Enable.      |  |
| Interval                           | Input the interval seconds of ping. |  |
| IPv4 Host 1                        | Input the address of IPv4 Host 1.   |  |
| IPv4 Host 2                        | Input the address of IPv4 Host 2.   |  |
| IPv6 Host 1                        | Input the address of IPv6 Host 1.   |  |
| IPv6 Host 2                        | Input the address of IPv6 Host 2.   |  |
| Hint                               | Show the usage descriptions.        |  |

### 7.2 LTE > GPS Config

This section allows you to set up GPS Configuration and connect RS232 from the used router to have more detailed information for your specific purpose.

| d GPS Config |                     |
|--------------|---------------------|
| Report To    | RS232 LOG           |
| NMEA Type    | ØGSV ØGGA ØRMC ØGSA |
|              | Apply               |

You can download software from internet and activate the GPS Configuration to display what information you need from your software.

| LTE > GPS Config |                                    |  |
|------------------|------------------------------------|--|
| Item Description |                                    |  |
| Report to        | Select from RS232 and LOG.         |  |
| NMEA Туре        | Select from GSV, GGA, RMC and GSA. |  |

For example, you can use some software depending on your requirements and activate the GPS Configuration to display what information you need from your selecting software.

 (PowerGPS Trial 2.3.5) (Released for MTK)
 File View Setting MTK Tools Window Help ٥ × \_ MMEA - HOT WARM COLD FULL VISIN WIK STILL EPO 🔦 Signa - - X M MT - • × 💉 Sky V PMTK TX/RX NMEA TX Send MTK Packet (only chars between \$ and \*) N(0) Send PMTK • Receive 33 31 22 E(90) 19 G1 G3 G6 G7 PRN S(180) Track - • • 👮 NMEA Te 🖌 St Horizontal Vertical Velocity Prfm Setup Signal - Fix | Fix Quality | SV | DOP | Information NMEA MTK Binary Packet 09:43:59 3 09:44:05 3 09:44:11 3 \$GPG5V,3,1,11,01,48,028,33,03,45,122,19,06,13,232,31,07,24,19! 
\$GPG6A,014422.00,2446.436302,N,12100.554890,E,1,04,1.1,101. 70 60 sen GG-3617722.00.2446.436264,N,12100.554752,E,0.0,311.9,0 \$GPRMC,014428.00,A,2446.436264,N,12100.554752,E,0.0,311.9,0 \$GPGSA,A,2,01,06,11,28,30,.......1.4,1.0,0.9°30 50 09:42:01 - 2D Ê. 부 40 뮉 30 Delta North ( -1 0 20 No Fb 10 Time -0.5 0 0.5 Delta East (m) -2 -1.5 -1 1.5 2 1 - MinCNR - MaxCNR - Fix

VisualGPSView ٥ × 😼 💿 💶 🕨 🤶 🏠 Front Panel Status 🕼 Se NMEA Mo 36 21 20 1 3 6 7 0 0 0 0 0 0 0 = GPS Latitude: 24.77396 Ń 121.00931 Longitude: 131.400 M Altitude: PDOP: 1.2 (0.0) HDOP: 0.9 (0.0) VDOP: 0.9 (0.0) Satellites Tracked: 7 Satellites in View: 11

### 7.3 LTE > Dual APN

This section allows you to understand the status of connectivity for Dual APN.

| .al Dual APN           |                |
|------------------------|----------------|
| Connect Policy         |                |
| Connect Action         | ,≠ Connect     |
| Disable Roaming        | No      Yes    |
| SIM Configuration APN1 | APN2           |
| Status                 | Not Inserted   |
|                        | SIM PIN Enable |
| SIM PIN                |                |
| Confirmed SIM PIN      |                |
| SIM PUK                |                |
| Confirmed SIM PUK      |                |
| Change SIM PIN         | III Change     |
|                        |                |
|                        | Apply          |

- **SIM PIN:** If you have configured SIM PIN code into SIM card, please type SIM PIN code in Dual SIM configuration to make unlock successfully.
- SIM PUK: If you have typed wrong SIM PIN code and retried more than 3 times, the SIM Card will become the blocked mode. In this case, you have to type PUK and new SIM code to unlock SIM Card.

|                         | III Change                                                               |
|-------------------------|--------------------------------------------------------------------------|
| Old PIN                 |                                                                          |
| New PIN                 |                                                                          |
| PIN Remaining<br>Number | 0                                                                        |
| PUK Remaining<br>Number | 0                                                                        |
|                         | Apply                                                                    |
|                         | Old PIN<br>New PIN<br>PIN Remaining<br>Number<br>PUK Remaining<br>Number |

• **Change SIM PIN**: If you want to change SIM PIN code, you can click <u>Change</u> button and type old SIM PIN code and new SIM PIN code. Please aware not to exceed the retry number (PIN remaining number and PUN remaining number).

|                    | LTE > Dual SIM                                                                                                    |
|--------------------|----------------------------------------------------------------------------------------------------|
| Item               | Description                                                                                                    |
| Connect Policy     |                                                                                                    |
| Connect Action     | <ul> <li>Connect: After manually disconnect, it will show Connect button.<br/>Click to get connection or reboot the device to make it automatically<br/>connect.</li> <li>Disconnect: When getting connection, the Disconnect button<br/>appear. After manually click Disconnect, the system would not<br/>automatically get connection until next reboot.</li> </ul> |
| Disable Roaming    | <ul> <li>NO: Make the connection even the device is in roaming state.</li> <li>YES: No connection when the device in roaming state.</li> </ul>                                                                                                    |
| SIM Configurations |                                                                                                    |
| Status             | Display the status of SIM Card.                                                                                                    |
| SIM PIN Enable     | <ul><li>Enable to display SIM PIN setting.</li><li>Disable to hide SIM PIN setting.</li></ul>                                                                                                    |
| SIM PIN            | A personal identification number (PIN) for ordinary use to protect your SIM card.                                                                                                    |
| Confirmed SIM PIN  | Double confirm SIM PIN.                                                                                                    |
| SIM PUK            | If user input the wrong SIM PIN more than 3 times, the user needs<br>another password personal unblocking code (PUK) for PIN unlocking.<br>Please check your operator for forgotten PUK number.                                                                                                    |
| Confirmed SIM PUK  | Double confirm SIM PUK.                                                                                                    |
| Change SIM PIN     | When you change the SIN PIN, please aware not to exceed the retry number (PIN remaining number and PUN remaining number).                                                                                                    |
| Old PIN            | Please input the current SIM PIN.                                                                                                    |
| New PIN            | Please input the newly update SIM PIN.                                                                                                    |

| PIN remaining number    | Display the allowed remaining PIN retry number.                                                                                                    |
|-------------------------|----------------------------------------------------------------------------------------------------|
| PUK remaining number    | Display the allowed remaining PUK retry number.                                                                                                    |
| APN1 / APN2             |                                                                                                    |
| APN                     | The Access Point Name (APN) is the name of the setting that set up<br>a connection to the gateway between your carrier's cellular network<br>and the public Internet. Leaving it empty will search internally<br>database automatically by SIM card for connection. However, please<br>notice APN1 and APN2 must be manually configured different setting<br>while concurrently use. |
| Username                | The username can be input by user or the system will search from internal database if the APN setting is empty.                                                                                                    |
| Password                | The password can be input by user or the system will search from internal database if the APN setting is empty.                                                                                                    |
| Confirm Password        | Double confirm password.                                                                                                    |
| Auth<br>(None/PAP/CHAP) | If Auth mode is not None, most servers require username and password above.                                                                                                    |

## 7.4 LTE > Usage Display

This section shows the status of **current SIM card**, **operator**, **IMSI** and the charts for **Real Time**, **Hourly**, **Daily**, **Weekly**, and **Monthly**.

#### (1) Real-Time Usage:

It displays accumulated real-time Download/Upload/Total MB for 10 seconds period.

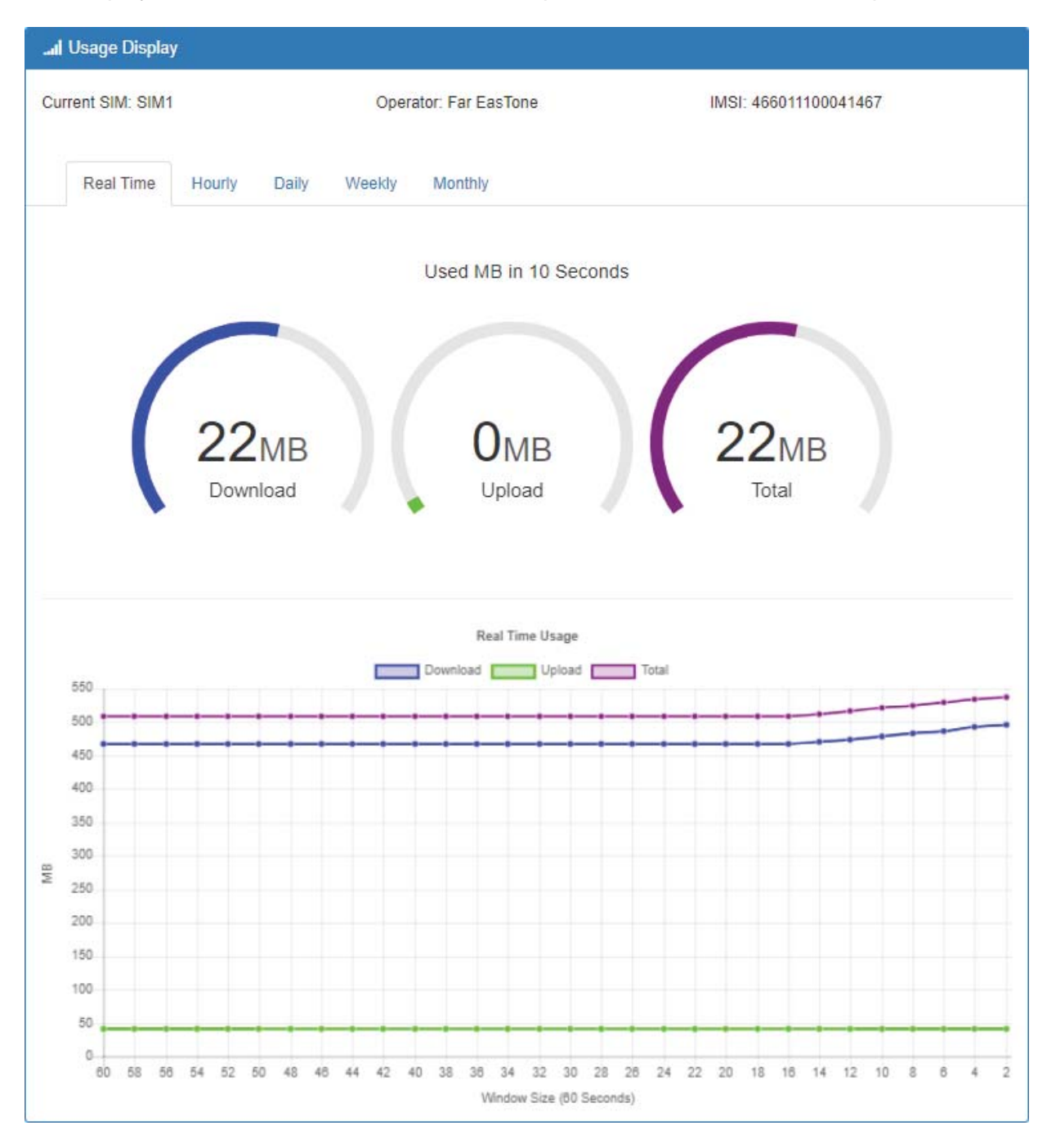

### (2) Hourly Usage:

It displays Download/Upload/Total MB per hour in one day for current using SIM card and the view window size is 24 hours.

|                                           | Usage Display          | У                                                                                    |          |                                                                                                    |               |                                        |                                                                                 |    |       |
|-------------------------------------------|------------------------|--------------------------------------------------------------------------------------|----------|----------------------------------------------------------------------------------------------------|---------------|----------------------------------------|---------------------------------------------------------------------------------|----|-------|
| Cu                                        | irrent SIM: SIM        | 11                                                                                   | Opera    | tor: Far EasTone                                                                                                    | IMSI          | : <mark>4</mark> 660 <mark>1</mark> 11 | 00041467                                                                        |    |       |
|                                           | Real Time              | Hourly Daily                                                                         | / Weekly | Monthly                                                                                                    |               |                                        |                                                                                 |    |       |
|                                           |                        |                                                                                      |          |                                                                                                    |               |                                        |                                                                                 |    |       |
|                                           |                        |                                                                                      |          | Hourly Usage                                                                                                    | T. T. L.      |                                        |                                                                                 |    |       |
|                                           | 180                    |                                                                                      |          |                                                                                                    | local         |                                        |                                                                                 |    |       |
|                                           | 160                    |                                                                                      | ^        |                                                                                                    |               |                                        |                                                                                 |    |       |
|                                           | 140                    |                                                                                      |          |                                                                                                    |               |                                        |                                                                                 |    |       |
|                                           | 120                    |                                                                                      |          |                                                                                                    |               |                                        |                                                                                 |    |       |
|                                           | 100                    |                                                                                      |          |                                                                                                    |               |                                        |                                                                                 |    |       |
| MB                                        | 80                     |                                                                                      |          |                                                                                                    |               |                                        |                                                                                 |    |       |
|                                           | 60                     |                                                                                      |          |                                                                                                    |               |                                        |                                                                                 |    |       |
|                                           | 10                     |                                                                                      | 1 \      |                                                                                                    |               |                                        |                                                                                 |    |       |
|                                           | 401                    |                                                                                      |          |                                                                                                    |               |                                        |                                                                                 |    |       |
|                                           | 20                     |                                                                                      |          |                                                                                                    |               |                                        |                                                                                 |    |       |
|                                           | 20                     |                                                                                      | M        |                                                                                                    |               |                                        |                                                                                 |    |       |
|                                           |                        | 2 3 4 5                                                                              | 8 7 8    | 9 10 11 12 13<br>Hour                                                                                                | 14 15 18      | 17 18                                  | 19 20                                                                           | 21 | 22 23 |
| Н                                         | 20<br>0 0 1            | 2 3 4 5<br>Download                                                                  | 6 7 8    | 9 10 11 12 13<br>Hour<br>Uploa                                                                                       | 14 15 18<br>d | 17 18                                  | 19 20<br>Total                                                                  | 21 | 22 23 |
| H<br>0                                    | 20<br>0 0 1            | 2 3 4 5<br>Download                                                                  | 8 7 8    | 9 10 11 12 13<br>Hour<br>Uploa<br>0                                                                                  | 14 15 18<br>d | 17 18                                  | 19 20<br>Total<br>0                                                             | 21 | 22 23 |
| H<br>0<br>1                               | 20<br>0 0 1            | 2 3 4 5<br>Download<br>0<br>0                                                        | 8 7 8    | 9 10 11 12 13<br>Hour<br>Uploa<br>0<br>0                                                                             | 14 15 18<br>d | 17 18                                  | 19 20<br>Total<br>0<br>0                                                        | 21 | 22 23 |
| H<br>0<br>1<br>2<br>3                     | 20<br>0 0 1            | 2 3 4 5<br>Download<br>0<br>0<br>0<br>0<br>0<br>0                                    | 6 7 8    | 9 10 11 12 13<br>Hour<br>Uploa<br>0<br>0<br>0<br>0                                                                   | 14 15 18<br>d | 17 18                                  | 19 20<br>Total<br>0<br>0<br>0<br>0                                              | 21 | 22 23 |
| H<br>0<br>1<br>2<br>3<br>4                | 20<br>0 0 1            | 2 3 4 5<br>Download<br>0<br>0<br>0<br>0<br>0<br>0<br>0<br>0<br>0<br>0<br>0<br>0<br>0 | 8 7 8    | 9 10 11 12 13<br>Hour<br>0<br>0<br>0<br>0<br>0<br>0                                                                  | 14 15 18<br>d | 17 18                                  | 19 20<br>Total<br>0<br>0<br>0<br>0<br>0<br>0                                    | 21 | 22 23 |
| H<br>0<br>1<br>2<br>3<br>4<br>5           | 20<br>0 1              | 2 3 4 5<br>Download<br>0<br>0<br>0<br>0<br>0<br>0<br>0<br>0<br>0<br>0<br>0<br>0<br>0 | 8 7 8    | 9 10 11 12 13<br>Hour<br>0<br>0<br>0<br>0<br>0<br>0<br>0<br>0<br>0<br>0<br>0<br>0<br>0<br>0<br>0<br>0<br>0<br>0<br>0 | 14 15 18<br>d | 17 18                                  | 19 20<br>Total<br>0<br>0<br>0<br>0<br>0<br>0<br>0<br>0<br>0<br>0                | 21 | 22 23 |
| H<br>0<br>1<br>2<br>3<br>4<br>5<br>6      | 20<br>0 0 1<br>0 0 1   | 2 3 4 5<br>Download<br>0<br>0<br>0<br>0<br>0<br>0<br>0<br>0<br>0<br>0<br>0<br>0<br>0 | 6 7 8    | 9 10 11 12 13<br>Hour<br>0<br>0<br>0<br>0<br>0<br>0<br>0<br>0<br>0<br>0<br>0<br>0<br>0<br>0<br>0<br>0<br>0<br>0<br>0 | 14 15 18<br>d | 17 18                                  | 19 20<br>Total<br>0<br>0<br>0<br>0<br>0<br>0<br>0<br>0<br>0<br>0<br>0<br>0<br>0 | 21 | 22 23 |
| H<br>0<br>1<br>2<br>3<br>4<br>5<br>6<br>7 | 40<br>20<br>0 1<br>0 1 | 2 3 4 5<br>Download<br>0<br>0<br>0<br>0<br>0<br>0<br>0<br>0<br>0<br>0<br>0<br>129    | 8 7 8    | 9 10 11 12 13<br>Hour<br>0<br>0<br>0<br>0<br>0<br>0<br>0<br>0<br>0<br>0<br>0<br>0<br>0<br>0<br>0<br>0<br>0<br>0<br>0 | 14 15 18<br>d | 17 18                                  | 19 20<br>Total<br>0<br>0<br>0<br>0<br>0<br>0<br>0<br>163                        | 21 | 22 23 |

### (3) Daily Usage:

It displays Download/Upload/Total MB per day in one month for current using SIM card and the view window size is 31 days.

| Current SIM: SI                                                                                                    | M1                                                                                                    | Opera      | ator: Far EasTo | ne                                                                                                    |       | I    | MSI: | 4660 <sup>-</sup> | 11100                                                                                              | 0414       | 67   |      |      |
|----------------------------------------------------------------------------------------------------|----------------------------------------------------------------------------------------------------|------------|-----------------|----------------------------------------------------------------------------------------------------|-------|------|------|-------------------|----------------------------------------------------------------------------------------------------|------------|------|------|------|
| Real Time                                                                                                    | e Hourly Dai                                                                                            | Weekly     | Monthly         |                                                                                                    |       |      |      |                   |                                                                                                    |            |      |      |      |
|                                                                                                    |                                                                                                    |            | Daily I         | Jsage                                                                                                    | Total |      |      |                   |                                                                                                    |            |      |      |      |
| 180                                                                                                    |                                                                                                    |            |                 |                                                                                                    |       |      |      |                   |                                                                                                    |            |      |      |      |
| 160                                                                                                    |                                                                                                    | 1          |                 |                                                                                                    |       |      |      |                   |                                                                                                    |            |      |      |      |
| 140                                                                                                    |                                                                                                    |            |                 |                                                                                                    |       |      |      |                   |                                                                                                    |            |      |      |      |
| 120                                                                                                    |                                                                                                    | I          |                 |                                                                                                    |       |      |      |                   |                                                                                                    |            |      |      |      |
| 100                                                                                                    |                                                                                                    |            |                 |                                                                                                    |       |      |      |                   |                                                                                                    |            |      |      |      |
| 80                                                                                                    |                                                                                                    |            |                 |                                                                                                    |       |      |      |                   |                                                                                                    |            |      |      |      |
| -                                                                                                    |                                                                                                    |            |                 |                                                                                                    |       |      |      |                   |                                                                                                    |            |      |      |      |
| 00                                                                                                    |                                                                                                    |            |                 |                                                                                                    |       |      |      |                   |                                                                                                    |            |      |      |      |
| 40                                                                                                    |                                                                                                    | 1          |                 |                                                                                                    |       |      |      |                   |                                                                                                    |            |      |      |      |
| 20                                                                                                    |                                                                                                    |            |                 |                                                                                                    |       |      |      |                   |                                                                                                    |            |      |      |      |
| State of the state of the state |                                                                                                    |            |                 |                                                                                                    |       |      |      |                   | _                                                                                                  | 1          |      |      |      |
| 1 2                                                                                                    | 3 4 5 6 7                                                                                               | \$ 9 10 11 | 12 13 14 15     | 16 17 18<br>Day                                                                                                    | 19 20 | ) 21 | 22   | 23 24             | 25                                                                                                 | 26         | 27 2 | 8 29 | 30 3 |
| 1 2<br>Day                                                                                                    | Download                                                                                                | 8 0 10 11  | 12 13 14 15     | 16 17 18<br>Day<br>Upload                                                                                                    | 19 20 | ) 21 | 22   | 23 24             | 25<br>TC                                                                                           | 26<br>otal | 27 2 | 8 29 | 30 3 |
| 1 2<br>Day<br>1                                                                                                    | 3 4 5 6 7<br>Download<br>0                                                                              | 8 9 10 11  | 12 13 14 15     | 16 17 18<br>Day<br>Upload<br>0                                                                                                    | 19 20 | ) 21 | 22   | 23 24             | 25<br>T(<br>0                                                                                      | 26<br>otal | 27 2 | 8 29 | 30 1 |
| 1 2<br>Day<br>1<br>2<br>3                                                                                                    | Download<br>0<br>0                                                                                      | 8 9 10 11  | 12 13 14 15     | 0<br>0<br>0                                                                                                    | 19 20 | ) 21 | 22   | 23 24             | T (<br>0<br>0<br>0                                                                                 | 26<br>otal | 27 2 | 8 29 | 30 3 |
| 1 2<br>Day<br>1<br>2<br>3<br>4                                                                                                    | Download<br>0<br>0<br>0<br>0<br>0                                                                       | 8 9.10 11  | 12 13 14 15     | Upload<br>0<br>0<br>0<br>0                                                                                                    | 19 20 | ) 21 | 22   | 23 24             | 25<br>TC<br>0<br>0<br>0                                                                            | 28<br>Dtal | 27 2 | 8 29 | 30 3 |
| 1 2<br>Day<br>1<br>2<br>3<br>4<br>5                                                                                                    | 3 4 5 6 7<br>Download<br>0<br>0<br>0<br>0<br>0<br>0<br>0<br>0<br>0<br>0<br>0<br>0<br>0                  | 8 9 10 11  | 12 13 14 15     | Upload<br>0<br>0<br>0<br>0<br>0<br>0                                                                                                    | 19 20 | ) 21 | 22   | 23 24             | 25<br>TC<br>0<br>0<br>0<br>0<br>0                                                                  | otal       | 27 2 | 8 29 | 30 3 |
| 1 2<br>Day<br>1<br>2<br>3<br>4<br>5<br>6                                                                                                    | 3 4 5 6 7<br>Download<br>0<br>0<br>0<br>0<br>0<br>0<br>0<br>0<br>0<br>0<br>0<br>0<br>0                  | 8 9 10 11  | 12 13 14 15     | 16         17         18           Day         Upload         0           0         0         0           0         0         0           0         0         0           0         0         0           0         0         0           0         0         0           0         0         0           0         0         0                                           | 19 20 | ) 21 | 22   | 23 24             | 25 TC<br>0<br>0<br>0<br>0<br>0<br>0<br>0<br>0<br>0<br>0                                            | 28<br>otal | 27 2 | 8 29 | 30 3 |
| 1 2<br>Day<br>1<br>2<br>3<br>4<br>5<br>6<br>7                                                                                                    | 3 4 5 6 7<br>Download<br>0<br>0<br>0<br>0<br>0<br>0<br>0<br>0<br>0<br>0<br>0<br>0<br>0                  | 8 9.10 11  | 12 13 14 15     | 16         17         18           Day         Upload         0           0         0         0           0         0         0           0         0         0           0         0         0           0         0         0           0         0         0           0         0         0           0         0         0                                           | 19 20 | ) 21 | 22   | 23 24             | 25<br>T(<br>0<br>0<br>0<br>0<br>0<br>0<br>0<br>0<br>0<br>0<br>0                                    | 28<br>otal | 27 2 | 8 29 | 30 3 |
| 1 2<br>Day<br>1<br>2<br>3<br>4<br>5<br>6<br>7<br>8                                                                                                    | Download<br>0<br>0<br>0<br>0<br>0<br>0<br>0<br>0<br>0<br>0<br>0<br>0<br>0<br>0<br>0<br>0<br>0<br>0<br>0 | 8 9.10 11  | 12 13 14 15     | 16         17         18           Day         Upload         0           0         0         0           0         0         0           0         0         0           0         0         0           0         0         0           0         0         0           0         0         0           0         0         0           0         0         0           | 19 20 | ) 21 | 22   | 23 24             | T C 0 0 0 0 0 0 0 0 0 0 0 0 0 0 0 0 0 0                                                            | 28<br>otal | 27 2 | 8 29 | 30 3 |
| 1 2<br>Day<br>1<br>2<br>3<br>4<br>5<br>6<br>7<br>8<br>9                                                                                                    | 3 4 5 6 7<br>Download<br>0<br>0<br>0<br>0<br>0<br>0<br>0<br>0<br>0<br>0<br>0<br>0<br>0                  | 8 9.10 11  | 12 13 14 15     | 16         17         18           Day         Upload         0           0         0         0           0         0         0           0         0         0           0         0         0           0         0         0           0         0         0           0         0         0           0         0         0           0         0         0           | 19 20 | ) 21 | 22   | 23 24             | 25<br>TC<br>0<br>0<br>0<br>0<br>0<br>0<br>0<br>0<br>0<br>0<br>0<br>0<br>0<br>0<br>0<br>0<br>0<br>0 | otal       | 27 2 | 8 29 | 30 3 |
| 1 2<br>Day<br>1<br>2<br>3<br>4<br>5<br>6<br>7<br>8<br>9<br>10                                                                                                    | 3 4 5 6 7<br>Download<br>0<br>0<br>0<br>0<br>0<br>0<br>0<br>0<br>0<br>0<br>0<br>0<br>0                  | 8 9.10 11  | 12 13 14 15     | 16         17         18           Day         Upload           0         0           0         0           0         0           0         0           0         0           0         0           0         0           0         0           0         0           0         0           0         0           0         0           0         0           0         0 | 19 20 | 21   | 22   | 23 24             | 25<br>7<br>0<br>0<br>0<br>0<br>0<br>0<br>0<br>0<br>0<br>0<br>0<br>0<br>0<br>0<br>0<br>0<br>0<br>0  | otal       | 27 2 | 8 29 | 30 3 |

### (4) Weekly Usage:

It displays Download/Upload/Total MB per day in one week for current using SIM card and the view window size is 7 days.

| Current SIM: SIM1 | Oper         | ator: Far EasTone | IMSI   | : 466011100041467 |     |
|-------------------|--------------|-------------------|--------|-------------------|-----|
| Real Time Hourly  | Daily Weekly | Monthly           |        |                   |     |
|                   |              | Weekly Usage      |        |                   |     |
| 180 .             |              | Dowload Dowload   | Total  |                   |     |
| 180               |              |                   |        |                   |     |
| 100               |              |                   |        |                   |     |
| 140               | 1            |                   |        |                   |     |
| 120               |              |                   |        |                   |     |
| e 100             |              |                   |        |                   |     |
| 80                |              |                   |        |                   |     |
| 60                |              |                   |        |                   |     |
| 40                |              |                   |        |                   |     |
| 20                |              |                   |        |                   |     |
|                   |              |                   |        |                   |     |
| SUN M             | DN TUE       | WED               | THU    | FRI               | SAT |
|                   |              | Week Day          |        |                   |     |
| Week Day          | Download     | í.                | Upload | Total             |     |
| SUN               | 0            |                   | 0      | 0                 |     |
| MON               | 129          |                   | 34     | 163               |     |

#### (5) Monthly Usage:

It displays Download/Upload/Total MB per month in one year for current using SIM card and the view window size is 12 months.

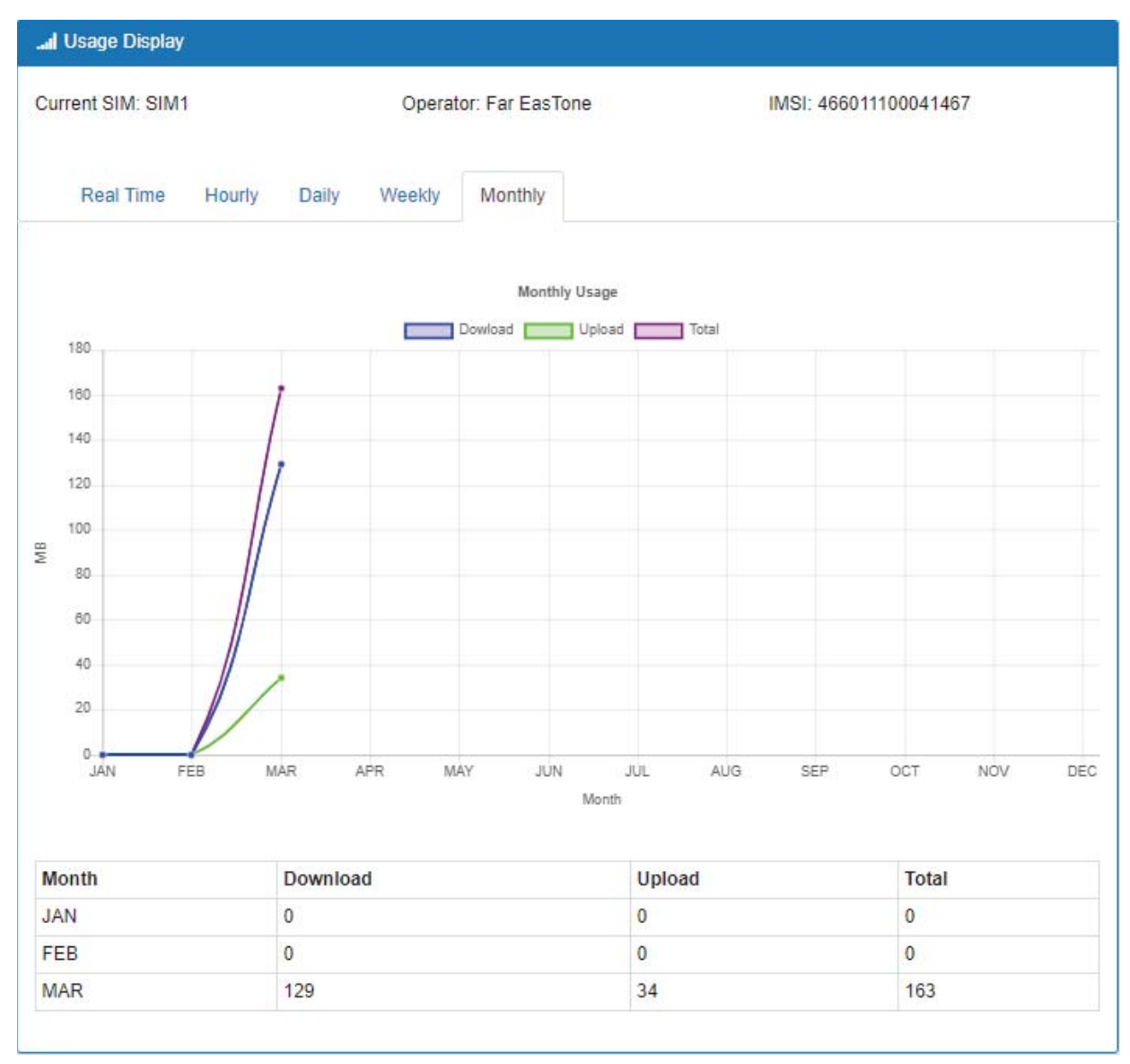

## 7.5 LTE > SMS

This section provides two settings, one is SMS Action and the other is View SMS.

(1) When enabling **SMS Action**, it allows trust phone number which in **Contacts/On Duty** list by sending key words SMS to trigger device setting/action/query status.

| SMS Action View SMS  |                                                        |  |
|----------------------|--------------------------------------------------------|--|
| Mode                 | O Disable                                              |  |
| tions and Keywords S | etup                                                   |  |
| Reboot               | ##SMS REBOOT##                                         |  |
| Disconnect LTE       | ##MOBILE DISCONNECT##                                  |  |
| Connect LTE          | ##MOBILE CONNECT##                                     |  |
| Disable OpenVPN      | ##OPENVPN DISABLE##                                    |  |
| Enable OpenVPN       | ##OPENVPN ENABLE##                                     |  |
| Disable IPSec        | ##IPSEC DISABLE##                                      |  |
| Enable IPSec         | ##IPSEC ENABLE##                                       |  |
| Query Mobile Status  | ##MOBILE STATUS##                                      |  |
| Disable Alarm        | ##DISABLE ALARM##                                      |  |
| Enable Alarm         | ##ENABLE ALARM##                                       |  |
| Disable DO Alarm     | ##DISABLE DO ALARM##                                   |  |
| Enable DO Alarm      | ##ENABLE DO ALARM##                                    |  |
| Disable SMS Alarm    | ##DISABLE SMS ALARM##                                  |  |
| Enable SMS Alarm     | ##ENABLE SMS ALARM##                                   |  |
| Disable SNMP Alarm   | ##DISABLE SNMP ALARM##                                 |  |
| Enable SNMP Alarm    | ##ENABLE SNMP ALARM##                                  |  |
| Disable E-Mail Alarm | ##DISABLE EMAIL ALARM##                                |  |
| Enable E-Mail Alarm  | ##ENABLE EMAIL ALARM##                                 |  |
| DO On                | ##DO ON##                                              |  |
| DO Off               | ##D0 OFF##                                             |  |
| DO Pulse             | ##DO PULSE##                                           |  |
| Restore DO Alarm     | ##RESTORE DO ALARM##                                   |  |
|                      | Hint: Only accept SMS from trusted and on duty members |  |

(2) View SMS allows you to review the information of SMS that you have received, including the

state, phone and date and time. You can click view button to review all messages,

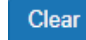

button to clear all messages, and Refresh

button to reload all messages.

| ail | SMS   |        |             |            |                                                                       |         |
|-----|-------|--------|-------------|------------|-----------------------------------------------------------------------|---------|
|     | SMS   | Action | View SMS    |            |                                                                       |         |
| #   | State | Phone  | Date        | Time       | Message                                                               | View    |
| 0   | Read  | 095400 | 0366 18/11/ | 4 09:48:00 | 005B906050B34F8696FB7B5492349AD49A575230671F901A77E5005D60A87684514D8 | ۲       |
|     |       |        |             |            | Clear                                                                 | Refresh |

| <br>18/11/14 09:48:00 ×                                                                                                    | C |
|----------------------------------------------------------------------------------------------------|---|
| 005B906050B34F8696FB7B5492349AD49A575230671F901A77E5005D60A87684514D8<br>CBB9AD49A575C0765BC003359295F8C5230671F002E4EFB610F937556DE8986672C7<br>C218A0A621675 |   |
| Close                                                                                                    |   |

# 7.6 LTE > Serving Cell

This section displays all parameters, including the following items:

| al Serving Cell |           |
|-----------------|-----------|
| Attr.           | Value     |
| Rate            | LTE       |
| RSRP            | -104      |
| RSRQ            | -9        |
| SINR            | 12        |
| RSCP            |           |
| ECIO            | 0         |
| Cell Identity   | 220147-13 |
| enb ID          | 220147    |
| Cell ID         | 13        |
| PCIID           | 237       |
| EARFCN          | 3250      |
| JL Bandwidth    | 20MHz     |
| DL Bandwidth    | 20MHz     |
| RSSI            | 0 dBm     |
|                 |           |

Refresh

| LTE > Serving Cell |                                                                    |  |  |
|--------------------|--------------------------------------------------------------------|--|--|
| ltem               | Description                                                        |  |  |
| RSRP               | Reference Signal Received Power.                                   |  |  |
| RSRQ               | Reference Signal Received Quality.                                 |  |  |
| SINR               | Loarithmic value of SINR.                                          |  |  |
| RSCP               | The Received Signal Code Power Level of the cell that was scanned. |  |  |
| ECIO               | Carrier to noise ratio in dB = measured Ec/lo value in dB.         |  |  |
| Cell Identity      | eNB ID (20 Bits) + Cell ID (8 Bits).                               |  |  |
| eNB ID             | eNB ID.                                                            |  |  |
| Cell ID            | Cell ID.                                                           |  |  |
| PCI ID             | Physical Cell ID.                                                  |  |  |
| EARFCN             | The E-UTRA-ARFCN of the cell that was scanned.                     |  |  |
| UL Bandwidth       | Up Link Bandwidth.                                                 |  |  |
| DL Bandwidth       | Down Link Bandwidth.                                               |  |  |
| RSSI               | Received Signal Strength Indication.                               |  |  |

# 7.7 LTE > DNS

This section allows you to setup LTE specific DNS setting.

| DNS                |                                  |    |  |
|--------------------|----------------------------------|----|--|
| N1 DNS Server (    | Configuratio                     | n  |  |
| IPv4 DNS Server #1 | From ISP                         | •  |  |
| IPv4 DNS Server #2 | From ISP<br>User Defined<br>None | 1  |  |
| IPv4 DNS Server #3 | From ISP                         | T  |  |
| N2 DNS Server (    | Configuratio                     | 'n |  |
| IPv4 DNS Server #1 | From ISP                         | •  |  |
| IPv4 DNS Server #2 | From ISP                         | T  |  |
| IPv4 DNS Server #3 | From ISP                         | T  |  |
|                    |                                  |    |  |
|                    |                                  |    |  |

| LTE > DNS                                                      |                                                                                                    |  |  |
|----------------------------------------------------------------|----------------------------------------------------------------------------------------------------|--|--|
| ltem                                                           | Description                                                                                                    |  |  |
| IPv4 DNS Server #1<br>IPv4 DNS Server #2<br>IPv4 DNS Server #3 | <ol> <li>Each setting DNS Server has three options, including From<br/>ISP, User Defined and None.</li> <li>When you select From ISP, the IPv4 DNS server IP is obtained<br/>from ISP.</li> <li>When you select User Defined, the IPv4 DNS server IP is input<br/>by user</li> </ol> |  |  |

# 8 Configuration > WiFi (M330-W)

This section allows you to set up the WiFi configuration.

| WiFi        | <b>?</b> |
|-------------|----------|
| WiFi Config |          |
| MAC Filter  |          |
| Client List |          |

## 8.1 WiFi > WiFi Config

| 🗢 Config        |                                                                                                    |
|-----------------|----------------------------------------------------------------------------------------------------|
| WiFi Network    |                                                                                                    |
| AP Enable       | Disable     Inable                                                                                                    |
| AP Isolate      | Off On                                                                                                    |
| HT Mode         | 20M      40M     40M |
| Country Code    | TW - Taiwan                                                                                                    |
| Channel         | Auto                                                                                                    |
| Name(SSID)      | M330-W-44d1fa72d797                                                                                                    |
| Hidden SSID     | Off On                                                                                                    |
| Security Option | WPA2-PSK(AES)                                                                                                    |
| Passphrase      | (8~63 characters)                                                                                                    |
| Key Update      | 0 (0 no update or 30~86400 seconds)                                                                                                    |
|                 | Apply                                                                                                    |

This section allows you to set up the Wi-Fi configuration.

| WiFi > Config                                                                                                    |                                                                                          |  |
|----------------------------------------------------------------------------------------------------|------------------------------------------------------------------------------------------|--|
| ltem                                                                                                    | Description                                                                              |  |
| AP Enable                                                                                                    | Turn on/off the Wi-Fi Network. Select from Disable or Enable. The default is Enable.     |  |
| AP isolation is a technique for preventing mobile device<br>to an AP from communicating directly with each other. |                                                                                          |  |
| HT Mode (HT Capability)                                                                                           | 20M: Only 20MHz Operation is Supported,40M: Both 20MHz and 40MHz Operation is Supported. |  |
| Country Code                                                                                                    | Select Country Area for supported Channels                                               |  |

| WiFi > Config   |                                                                                      |  |
|-----------------|--------------------------------------------------------------------------------------|--|
| ltem            | Description                                                                          |  |
| Name(SSID)      | SSID is Wi-Fi identification. The maximum length is 32                               |  |
| Hidden SSID     | SSID hiding is the process of hiding the network name from being publicly broadcast. |  |
| Channel         | Auto (Automatically select the best channel) or manually select channel number.      |  |
| Security Option | None / WPA2-PSK(AES).                                                                |  |
| Passphrase      | The legal length is 8 ~ 63. The string should belong to [0-9 A-F a-f].               |  |
| Key Update      | 0 means no update or 30~86400 seconds update period.                                 |  |

## 8.2 WiFi > MAC Filter

This section allows you to set up MAC Filter.

| Se WiFi Network MAC Filter |         |                  |       |
|----------------------------|---------|------------------|-------|
|                            | Mode 💿  | Disable 🔘 Enable |       |
|                            |         |                  |       |
| #                          | Mode    | MAC Address      | Edit  |
| 1                          | Disable |                  | CZ .  |
| 2                          | Disable |                  |       |
| 3                          | Disable |                  | C2    |
| 4                          | Disable |                  | (C)   |
| 5                          | Disable |                  | ß     |
| 6                          | Disable |                  | CZ .  |
| 7                          | Disable |                  | C2    |
| 8                          | Disable |                  |       |
| 9                          | Disable |                  | ß     |
| 10                         | Disable |                  |       |
| 11                         | Disable |                  |       |
| 12                         | Disable |                  | Ø     |
| 13                         | Disable |                  | ß     |
| 14                         | Disable |                  | ß     |
| 15                         | Disable |                  | Ø     |
| 16                         | Disable |                  |       |
|                            |         |                  |       |
|                            |         |                  | Apply |

After clicking edit button, you can edit your MAC address.

| Edit MAC Filter Entry #1 |                    |
|--------------------------|--------------------|
| Mode<br>MAC Address      | Disable     Enable |
|                          | Save               |

| WiFi > MAC Filter |                                              |  |
|-------------------|----------------------------------------------|--|
| Item Description  |                                              |  |
| Mode              | Select from Disable. The default is Disable. |  |
| MAC Address       | Fill in your MAC address.                    |  |

# 8.3 WiFi > Client List

This section allows you to see all the Connected WiFi Client List.

| 💎 Client List     |             |                |  |
|-------------------|-------------|----------------|--|
| WiFi Client List  |             |                |  |
| MAC Address       | IP Address  | Connected Time |  |
| BC:6C:21:5D:17:23 | 192.168.1.5 | 6              |  |
| Refresh           |             |                |  |

| Item           | Description                |
|----------------|----------------------------|
| MAC Address    | MAC Address                |
| IP Address     | Client IP Address          |
| Connected Time | Connected Time in Seconds. |

## 9 Configuration > LAN

This section allows you to configure LAN IPv4, LAN IPv6, VLAN and Subnet.

| LAN    | ≓ |
|--------|---|
| IPv4   |   |
| IPv6   |   |
| VLAN   |   |
| Subnet |   |

### 9.1 LAN > IPv4

Set up your IP Address and IP Mask. Also, fill in the information of DHCP Server Configuration.

| ≓ LAN IPv4            |                                   |
|-----------------------|-----------------------------------|
| IP Address            | 192.168.1.1                       |
| IP Mask               | 255.255.255.0                     |
| DHCP Server Configura | tion                              |
|                       | DHCP Server Configuration         |
| IP Address Pool       | From 192.168.1.2 To 192.168.1.254 |
|                       |                                   |
|                       | Арріу                             |

| LAN > IPv4       |                                                                       |  |  |
|------------------|-----------------------------------------------------------------------|--|--|
| Item Description |                                                                       |  |  |
|                  | • IP Address:192.168.1.1                                              |  |  |
| LAN IPv4         | • IP Mask:255.255.255.0                                               |  |  |
|                  | Both of them are default, you can change them according to your local |  |  |
|                  | IP Address and IP Mask.                                               |  |  |
| DHCP Server      | • Enable to make router can lease IP address to DHCP clients which    |  |  |
| Configuration    | connect to LAN.                                                       |  |  |
| ID Address Bool  | • Define the beginning and the end of the pool of IP addresses which  |  |  |
| IF Address Fool  | will lease to DHCP clients.                                           |  |  |

### 9.2 LAN > IPv6

Select your type of IPv6, which shows **Delegate Prefix from WAN** or **Static**, and then set up DHCP Server Configuration, including Address Assign, DNS Assign and DNS Server.

| Туре                  | Delegate Prefix from WAN |
|-----------------------|--------------------------|
| Static Address        |                          |
| DHCP Server Configura | ation                    |
| Address Assign        | Stateful Stateless       |
|                       | Apply                    |

| LAN > IPv6                                                                                                    |                                                                       |  |  |  |
|----------------------------------------------------------------------------------------------------|-----------------------------------------------------------------------|--|--|--|
| ltem                                                                                                    | Description                                                           |  |  |  |
| <ul> <li>Delegate Prefix from WAN<br/>Select this option to automatically obtain an IPv6 network p<br/>the service provider or an uplink router.</li> <li>Static<br/>Select this option to configure a fixed IPv6 address for the<br/>sectorial ANUER address</li> </ul>                                                                                                    |                                                                       |  |  |  |
| Static Address                                                                                                    | You need to input the static address when you select the static type. |  |  |  |
| DHCP Server Configuration         Select how you obtain an IPv6 address.         • Stateless: The cellular router uses IPv6 stateless auto configurate RADVD (Router Advertisement Daemon) is enabled to have the cell router send IPv6 prefix information in router advertisements periodice and in response to router solicitations.         • Stateful: The cellular router uses IPv6 stateful auto configuration.         • LAN IPv6 clients can obtain IPv6 addresses through DHCPv6. |                                                                       |  |  |  |

### 9.3 LAN > VLAN

This section allows you to set up VLAN that provides a network segmentation system to distinguish the LAN clients and separate them into different LAN subnet for enhancing security and controlling traffic.

| Mode           | ● Off     Tag Base |       |
|----------------|--------------------|-------|
| VLAN Isolation | ⊙ Off ⊛ On         |       |
|                |                    |       |
|                |                    | Apply |

When VLAN Mode is set to Tag Base, the VLAN setting window will appear as shown below.

The **VLAN Isolation** function allows administrator to separate the different Subnet (VLAN). When it is **on**, the different Subnet (VLAN) user cannot communication each other.

|        | Mode Off<br>VLAN Isolation Off | <ul> <li>Tag Base</li> <li>On</li> </ul> |                       |
|--------|--------------------------------|------------------------------------------|-----------------------|
| Enable | Subnet                         | VID                                      | Name                  |
| •      | NET1                           | •                                        | Ian(Full Feature LAN) |
|        | NET2                           | • 2                                      | Ian.2(LAN)            |
|        | NET3                           | • 3                                      | Ian.3(LAN)            |
|        | NET4                           | •                                        | lan.4(LAN)            |
|        | NET5                           | •                                        | lan.5(LAN)            |
|        | NET6                           | •                                        | lan.6(LAN)            |
|        | NET7                           | •                                        | lan.7(LAN)            |
|        | NET8                           | • 8                                      | lan.8(LAN)            |

For each row, the settings can be enabled or disabled by checkbox and select the **Subnet** and the **VLAN ID (VID)**. The **Subnet** sets up the IP address and IP mask for the router, so this router can communicate with the third party by this IP address and IP mask on this VLAN.

(Note: The NET1 can't remove it and fixes in the first row.)

Furthermore, the **Subnet** provides DHCP Server function to allow the third party for the same VLAN to get IP address and IP mask. Therefore, you do not need to configure manually.

(*Note:* The subnet information window will show from LAN > Subnet.)

| LAN > VLAN (1-port LANs) |                                                            |  |  |
|--------------------------|------------------------------------------------------------|--|--|
| Item Description         |                                                            |  |  |
| Mode                     | The VLAN mode is Off or Tag Base (802.1p VLAN).            |  |  |
| VLAN Isolation           | The VLAN Isolation is Off or On.                           |  |  |
| Enable                   | e The assigned row of setting is enabled.                  |  |  |
| Subnet                   | The subnet provides IP address and IP mask for the router. |  |  |
| VID                      | The VLAN ID range is from 1 to 4094.                       |  |  |
| Name                     | The Interface name and LAN feature.                        |  |  |

### 9.4 LAN > Subnet

This section allows you to get the information of IP Address and IP Mask and edit for the VLAN Subnets from DHCP Server Configuration.

| <b>≓</b> Subn                                                                | et          |               |       |
|------------------------------------------------------------------------------|-------------|---------------|-------|
| Name                                                                         | IP Address  | IP Mask       | Edit  |
| NET2                                                                         | 192.168.2.1 | 255.255.255.0 |       |
| NET3                                                                         | 192.168.3.1 | 255.255.255.0 | ß     |
| NET4                                                                         | 192.168.4.1 | 255.255.255.0 |       |
| NET5                                                                         | 192.168.5.1 | 255.255.255.0 | ß     |
| NET6                                                                         | 192.168.6.1 | 255.255.255.0 | ß     |
| NET7                                                                         | 192.168.7.1 | 255.255.255.0 |       |
| NET8                                                                         | 192.168.8.1 | 255.255.255.0 | ß     |
| Note: Subnet <b>NET1</b> is the default IPv4 LAN, go IPv4 for configuration. |             |               |       |
|                                                                              |             |               | Apply |

This **Subnet** setting is the same as **LAN > IPv4** setting and follows with Tag Base Mode of VLAN to enable the function.

| Edit Subnet NET2      |                                   |   |
|-----------------------|-----------------------------------|---|
| IP Address            | 192.168.2.1                       |   |
| IP Mask               | 255.255.255.0                     |   |
| DHCP Server Configura | on                                |   |
|                       | DHCP Server Configuration         |   |
| IP Address Pool       | From 192.168.2.2 To 192.168.2.254 |   |
|                       |                                   |   |
|                       | Sav                               | е |

# 10 IP Routing

This section allows you to configure the Static Route, RIP, OSPF, and BGP.

| IP Routing   | <b>x</b> ; |
|--------------|------------|
| Static Route |            |
| RIP          |            |
| OSPF         |            |
| BGP          |            |

## **10.1 IP Routing > Static Route**

This section allows you to configure the Static Route. A static route is a pre-determined path that network information must follow to reach a specific host or network.

| 🗙 Static Route |             |                 |                  |                              |           |        |
|----------------|-------------|-----------------|------------------|------------------------------|-----------|--------|
|                | Mode        | I Off 🔘 On      |                  |                              |           |        |
| Settings       | Status      |                 |                  |                              |           |        |
|                |             |                 |                  |                              |           |        |
| Mode           | Name        |                 | Destination      | Gateway                      | Interface | Delete |
| ◯ Off          |             |                 | 192.168.100.0/24 | 1 <mark>92.1</mark> 68.1.250 |           | ×      |
|                |             |                 |                  |                              |           |        |
|                | Mode        | ◎ Off ● On      |                  |                              |           |        |
|                | Name        |                 |                  |                              |           |        |
|                |             |                 |                  |                              |           |        |
|                | Destination |                 |                  |                              |           |        |
|                | Gateway     |                 |                  |                              |           |        |
|                | Intorfaco   | comptus         |                  |                              |           |        |
|                | Internace   | <empty></empty> |                  |                              |           |        |
|                |             | Add             |                  |                              |           |        |
|                |             |                 |                  |                              |           |        |
|                |             |                 |                  |                              |           | Apply  |

| IP Routing > Static Route > Settings |                                                                 |  |  |
|--------------------------------------|-----------------------------------------------------------------|--|--|
| ltem                                 | Description                                                     |  |  |
| Mode                                 | The setting is for full network. Select from Off or On.         |  |  |
| Settings                             |                                                                 |  |  |
| Mode                                 | The setting is for the specific network. Select from Off or On. |  |  |
|                                      |                                                                 |  |  |

4G LTE COMPACT INDUSTRIAL CELLULAR ROUTER\_M330/M330-W - UM V1.1.8

| Name        | Set up each name for your running host or network.               |  |
|-------------|------------------------------------------------------------------|--|
| Destination | Fill in the destination of a specific subnet or IP from network. |  |
| Gateway     | Fill in the gateway address of your router.                      |  |
| Interface   | Select the interface from LAN or Ethernet.                       |  |

#### Note:

- The destination field is required to fill in. The format of destination is IPv4 or IPv6.
- The address of gateway or the type of interface can be chosen one or both to fill in the field.
- There are two fail situations when you fill in the incorrect type for the field.
  - (1) Input the invalid format of destination. The interface is shown in Apply fail to notice.

| Mode      | $\bigcirc$                                                              | Gateway       | Interface | Delete |
|-----------|-------------------------------------------------------------------------|---------------|-----------|--------|
| □ Off ® O | $(\times)$                                                              | 192.168.1.250 | lan       | ×      |
| ο οπ * ο  | Apply fail<br>Destination: 192.168.10.256<br>Error: Invalid Destination |               | lan       | ×      |
|           | Gateway                                                                 |               |           |        |
|           | Interface 🔹                                                             |               |           |        |

(2) Input the IP address of destination/gateway from IPv4 and IPv6 at the same time. The interface is shown in <u>Apply fail</u> to notice. You should select either IPv4 or IPv6 as the address of destination/gateway.

| Settings  | Status                                                                                          |               |           |        |
|-----------|-------------------------------------------------------------------------------------------------|---------------|-----------|--------|
| Mode      | $\bigcirc$                                                                                      | Gateway       | Interface | Delete |
| ○ Off ® O | $\bigcirc$                                                                                      | 192.168.1.250 | lan       | ×      |
| © Off * O | Apply fail                                                                                      | 192.168.1.200 |           | ×      |
|           | Destination: 2000::/48<br>Gateway: 192.168.1.200<br>Error: Destination Gateway Type Not Matched |               |           |        |
|           | Gateway                                                                                         |               |           |        |
|           | Interface T                                                                                     |               |           |        |
|           |                                                                                                 |               |           | Apply  |

The status tab shows the information from the settings of static route.

| Mode (e)                  | Off 🕘 On                  |           |          |  |
|---------------------------|---------------------------|-----------|----------|--|
| Settings Status           |                           |           |          |  |
| Destination               | Gateway                   | Interface | Protocol |  |
| default                   | 10.35.128.186             | LTE       |          |  |
| 10.35.128.184/30          |                           | LTE       | kernel   |  |
| 192.168.1.0/24            |                           | lan       | kernel   |  |
| 2401:e180:8842:1076::/64  |                           | lan       | kernel   |  |
| 2000::/3                  |                           | LTE       |          |  |
| fe80::3131:745b:7dd6:8172 | 2                         | LTE       |          |  |
| fe80::/64                 |                           | eth0      | kernel   |  |
| fe80::/64                 |                           | lan       | kernel   |  |
| fe80::/64                 |                           | wlan0     | kernel   |  |
| fe80::/64                 |                           | LTE       | kernel   |  |
| default                   | fe80::3131:745b:7dd6:8172 | LTE       |          |  |
|                           |                           |           |          |  |

| IP Routing > Static Route > Status                                          |                                                              |  |  |
|-----------------------------------------------------------------------------|--------------------------------------------------------------|--|--|
| Item Description                                                            |                                                              |  |  |
| Mode                                                                        | The setting is open for full network. Select from Off or On. |  |  |
| Status                                                                      |                                                              |  |  |
| <b>Destination</b> Show the status of destination from the setting section. |                                                              |  |  |
| Gateway                                                                     | way Show the status of gateway from the setting section.     |  |  |
| Interface Show the status of interface from the setting section.            |                                                              |  |  |
| Protocol Show the status of protocol from the setting section.              |                                                              |  |  |

### 10.2 IP Routing > RIP

This section allows you to configure RIP and select the mode from Disable or Enable. The default is Disable.

#### Note:

RIP (Routing Information Protocol, RFC 2453) is an Interior Gateway Protocol (IGP) and is commonly used in internal networks. It allows a router to exchange its routing information automatically with other routers, and allows it to dynamically adjust its routing tables and adapt to changes in the network.

| X RIP                         |            |                                                        |
|-------------------------------|------------|--------------------------------------------------------|
| General Interfaces            |            |                                                        |
| Mode                          | ⊛ Off ⊚ On |                                                        |
| Redistribute local routes     | Off On     | from the device's own routing table                    |
| Redistribute connected routes | Off On     | to networks which are directly connected to the device |
| Redistribute OSPF routes      | ⊛ Off ⊚ On | learned via the OSPF routing protocol                  |
| Redistribute BGP routes       | ⊛ Off ⊚ On | learned via the BGP routing protocol                   |
|                               |            |                                                        |
|                               |            | Apply                                                  |

| IP Routing > RIP > General |                                                                   |  |  |
|----------------------------|-------------------------------------------------------------------|--|--|
| Item                       | Description                                                       |  |  |
| General                    |                                                                   |  |  |
| Mode                       | Select from Off or On to open or close RIP function.              |  |  |
| Redistribute local routes  | Select from Off or On to open or close redistribute local routes. |  |  |
| Redistribute connected     | Select from Off or On to open or close redistribute connected     |  |  |
| routes                     | routes.                                                           |  |  |
| Redistribute OSPF routes   | Select from Off or On to open or close redistribute OSPF routes.  |  |  |
| Redistribute BGP routes    | Select from Off or On to open or close redistribute BGP routes.   |  |  |

| <b>x</b> ¢ | RIP      |                |                                                          |       |                 |                       |                           |        |
|------------|----------|----------------|----------------------------------------------------------|-------|-----------------|-----------------------|---------------------------|--------|
|            | General  | Interfaces     |                                                          |       |                 |                       |                           |        |
| #          | Mode     | Interface      | Authentication                                           | Key   | Key ID          | Passive               | Edit                      | Delete |
| Ad         | d RIP In | terface        |                                                          |       |                 |                       |                           |        |
|            |          | Mode           | <ul> <li>Off          <ul> <li>On</li> </ul> </li> </ul> |       |                 |                       |                           |        |
|            |          | Interface      | eth1(WAN Ethernet)                                       | •     |                 |                       |                           |        |
|            |          | Authentication | md5 •                                                    | ·     |                 |                       |                           |        |
|            |          | Key            |                                                          | The k | ey used for aut | hentication (maxle    | ength=16)                 |        |
|            |          | Key ID         | 1                                                        | The I | D of the key us | ed for authentication | on ( <mark>1-2</mark> 55) |        |
|            |          | Passive        | Off On                                                   | Done  | ot send out RIP | packets on this int   | terface                   |        |
|            |          |                | Add                                                      |       |                 |                       |                           |        |
|            |          |                |                                                          |       |                 |                       |                           |        |
|            |          |                |                                                          |       |                 |                       |                           | Apply  |

| IP Routing > RIP > Interfaces |                                                                               |  |  |
|-------------------------------|-------------------------------------------------------------------------------|--|--|
| Item                          | Description                                                                   |  |  |
| Interfaces                    |                                                                               |  |  |
| Mode                          | Select from Off or On to use or not to use the RIP function in the interface. |  |  |
| Interface                     | Select from eth1 (WAN Ethernet) or LAN.                                       |  |  |
|                               | Select from <b>none</b> or <b>md5</b> to approve authentication.              |  |  |
| Authentication                | Note:                                                                         |  |  |
|                               | Please offer Key and Key ID when you select md5 to use HMAC-MD5.              |  |  |
| Кеу                           | The key used for authentication (maxlength=16).                               |  |  |
| Key ID                        | The ID of the key used for authentication (1-255).                            |  |  |
| Paccivo                       | Select from Off or On to send out or not to send out RIP packets on this      |  |  |
| Lassing                       | interface.                                                                    |  |  |

## 10.3 IP Routing > OSPF

This section allows you to set up **OSPF** with three sub configurations, including General, Interfaces and Networks configuration.

#### (1) General Configuration

| X OSPF                        |            |                                                        |
|-------------------------------|------------|--------------------------------------------------------|
| General Interfaces            | Networks   |                                                        |
| Mode                          | ⊛ Off ⊚ On |                                                        |
| Redistribute local routes     | 🖲 Off 🔘 On | from the device's own routing table                    |
| Redistribute connected routes | 🖲 Off 🔘 On | to networks which are directly connected to the device |
| Redistribute RIP routes       | 🖲 Off 🔘 On | learned via the RIP routing protocol                   |
| Redistribute BGP routes       | 🖲 Off 🔘 On | learned via the BGP routing protocol                   |
|                               |            |                                                        |
| 9                             |            | Apply                                                  |

| IP Routing > OSPF > General   |                                                           |  |  |  |
|-------------------------------|-----------------------------------------------------------|--|--|--|
| ltem                          | Description                                               |  |  |  |
| Mode                          | Select from Off or On to open or close OSPF function.     |  |  |  |
| Padistribute least routes     | Select from Off or On to open or close redistribute local |  |  |  |
| Redistribute local routes     | routes.                                                   |  |  |  |
| Padistribute connected routes | Select from Off or On to open or close redistribute       |  |  |  |
| Redistribute connected routes | connected routes.                                         |  |  |  |
| Podiotributo PIP routos       | Select from Off or On to open or close redistribute RIP   |  |  |  |
| Redistribute RIP Toutes       | routes.                                                   |  |  |  |
| Podictribute PCP routes       | Select from Off or On to open or close redistribute BGP   |  |  |  |
| Redistribute DGP foutes       | routes.                                                   |  |  |  |

### (2) Interfaces Configuration

There are 2 parts for OSPF Interfaces configuration.

• OSPF Interfaces Summary

Click **Edit** button to edit the existed interface.

Click **Delete** button to delete the existed interface.

• Add/Edit OSPF Interface

*Note:* This interface can be added at maximum is 2.

| <b>x</b> ; | OSPF    |                |                |     |               |               |                    |              |                 |
|------------|---------|----------------|----------------|-----|---------------|---------------|--------------------|--------------|-----------------|
|            | General | Interfaces     | Networks       |     |               |               |                    |              |                 |
| #          | Mode    | Interface      | Authentication | Key | Key ID        | Cost          | Passive            | Sur          | nmary<br>Delete |
| 1          | on      | eth1           | none           |     | 122           | 0             | off                | Ø            | ×               |
| Ad         | d OSPF  | Interface      | Off On         |     |               |               |                    | Ad           | d/Edit          |
|            |         | Interface      | eth1           | •   |               |               |                    |              |                 |
|            |         | Authentication | md5            | Ŧ   |               |               |                    |              |                 |
|            |         | Key            |                |     | The key used  | d for authent | cation (maxleng    | th=16)       |                 |
|            |         | Key ID         | 1              |     | The ID of the | e key used fo | r authentication   | (1-255)      |                 |
|            |         | Cost           | 0              |     | The cost for  | sending pack  | ets via this inter | face (0: OSF | PF defaults)    |
|            |         | Passive        | ● Off   On     |     | Do not send   | out OSPF pa   | ackets on this int | erface       |                 |
|            |         |                | Add            |     |               |               |                    |              |                 |
|            |         |                |                |     |               |               |                    |              | Apply           |

| IP Routing > OSPF > Interfaces |                                                                                              |  |  |  |
|--------------------------------|----------------------------------------------------------------------------------------------|--|--|--|
| Item                           | Description                                                                                  |  |  |  |
| Mode                           | Select from <b>Off</b> or <b>On</b> to use or not to use the OSPF function in the interface. |  |  |  |
| Interface                      | Select from eth1 (WAN Ethernet) or LAN.                                                      |  |  |  |
|                                | Select from <b>none</b> or <b>md5</b> to approve authentication.                             |  |  |  |
| Authentication                 | Note:                                                                                        |  |  |  |
|                                | Please offer Key and Key ID when you select md5 to use HMAC-MD5.                             |  |  |  |
| Кеу                            | The key used for authentication (maxlength=16).                                              |  |  |  |
| Key ID                         | The ID of the key used for authentication (1-255).                                           |  |  |  |
| Cost                           | The cost for sending packets via this interface (0: OSPF defaults).                          |  |  |  |
| Bassiva                        | Select from Off or On to send out or not to send out OSPF packets on this                    |  |  |  |
| rassive                        | interface.                                                                                   |  |  |  |

### (3) Networks Configuration

There are 2 parts for OSPF Networks configuration.

• OSPF Networks Summary

You can edit and delete the existed OSPF networks.

• OSPF Networks Add/Edit

This sub configuration is used to configure all the networks, the maximum is 2.

| <b>x</b> ; c | SPF     |                           |                       |               |                                       |                      |                      |
|--------------|---------|---------------------------|-----------------------|---------------|---------------------------------------|----------------------|----------------------|
|              | General | Interfaces                | Networks              |               |                                       |                      |                      |
| #            | Mode    | Pref                      | ix                    | Prefix Length | Are                                   | a Edit               | Summary<br>Delete    |
| 1            | on      | 192.                      | 168.1. <mark>1</mark> | 24            | 0                                     | œ                    | ×                    |
| Add          | OSPF    | Network<br>Mode<br>Prefix | e Off e               | On<br>xx.xxx  | Prefix of the network                 |                      | Add/Edit             |
|              |         | Prefix Length             | n 24                  |               | Length of the prefix                  |                      |                      |
|              |         | Area                      | 0                     |               | Routing area to which th<br>backbone) | nis interface belong | gs (0-65535, 0 means |
|              |         |                           | Add                   |               |                                       |                      |                      |
|              |         |                           |                       |               |                                       |                      | Apply                |

| IP Routing > OSPF > Networks |                                                                          |  |  |  |
|------------------------------|--------------------------------------------------------------------------|--|--|--|
| Item                         | Description                                                              |  |  |  |
| Mode                         | Select from <b>Off</b> or <b>On</b> to enable the network setting.       |  |  |  |
| Prefix                       | Set Prefix of the network                                                |  |  |  |
| Prefix Length                | Set Length of the prefix                                                 |  |  |  |
| Area                         | Routing area to which this interface belongs (0-65535, 0 means backbone) |  |  |  |

## 10.4 IP Routing > BGP

This section allows you to set up **BGP** with three sub configurations, including General, Neighbors and Networks configuration.

### (1) General Configuration

| ⊐\$ BGP                       |            |                                                        |
|-------------------------------|------------|--------------------------------------------------------|
| General Neighbors             | Netwoks    |                                                        |
| Mode                          | ⊛ Off ⊚ On |                                                        |
| AS Number                     | 1          | The number of the autonomous system (1 ~ 4294967295)   |
| Redistribute local routes     | Off On     | from the device's own routing table                    |
| Redistribute connected routes | ● Off ⊚ On | to networks which are directly connected to the device |
|                               |            | Annh                                                   |
|                               |            | Apply                                                  |

| IP Routing > BGP > General |                                                                           |  |  |  |
|----------------------------|---------------------------------------------------------------------------|--|--|--|
| ltem                       | Description                                                               |  |  |  |
| General                    |                                                                           |  |  |  |
| Mada                       | Off: BGP function is off.                                                 |  |  |  |
| wode                       | On: BGP function is on.                                                   |  |  |  |
| AS Number                  | The number of the autonomous system (1 ~ 4294967295)                      |  |  |  |
| Redistribute local         | • Off: Not redistribute local routes from the device's own routing table. |  |  |  |
| routes                     | • On: Redistribute local routes from the device's own routing table.      |  |  |  |
|                            | • Off: Not redistribute connected routes to networks which are directly   |  |  |  |
| Redistribute               | connected to the device.                                                  |  |  |  |
| connected routes           | • On: Redistribute connected routes to networks which are directly        |  |  |  |
|                            | connected to the device.                                                  |  |  |  |

### (2) Neighbor Configuration

The neighbors sub configuration is used to configure all the BGP routers to peer with and the maximum neighbors is 16.

| <b>x</b> ; | BGP     |                 |            |          |                                         |                  |        |
|------------|---------|-----------------|------------|----------|-----------------------------------------|------------------|--------|
|            | General | Neighbors       | Netwoks    |          |                                         |                  |        |
| #          | Mode    | IP Address      | AS Number  | Multihop | Update Source Address                   | Edit             | Delete |
| 1          | on      | 192.168.1.105   | 1          | on       |                                         | ß                | ×      |
| Ad         | d BGP N | leighbor        |            |          |                                         |                  |        |
|            |         | Mode            | Off On     |          |                                         |                  |        |
|            |         | IP Address      |            | IP       | address of the peer router              |                  |        |
|            |         | AS Number       | 1          | Au       | tonomous system number of the peer      | router           |        |
|            |         | Multihop        | ◯ Off ● On | All      | ow multiple hops between this router a  | and the peer rou | uter   |
|            | Upda    | ate Source Mode | 🖲 Off 🔘 On | W        | nether to specify the source address to | o this neighbor  |        |
|            | Update  | Source Address  |            | Th       | e source address to this neighbor       |                  |        |
|            |         |                 | Add        |          |                                         |                  |        |
|            |         |                 |            |          |                                         |                  |        |
|            |         |                 |            |          |                                         |                  | Apply  |

| IP Routing > BGP > Neighbors |                                                                     |  |  |
|------------------------------|---------------------------------------------------------------------|--|--|
| Item                         | Description                                                         |  |  |
| Mode                         | Select from <b>Off</b> or <b>On</b> to enable the neighbor setting. |  |  |
| IP Address                   | Set IP address of the peer router.                                  |  |  |
| AS Number                    | Autonomous system number of the peer router.                        |  |  |
| Multihop                     | Allow multiple hops between this router and the peer router.        |  |  |
| Update Source Mode           | Whether to specify the source address to this neighbor.             |  |  |
| Update Source Address        | The source address to this neighbor.                                |  |  |

### (3) Networks Configuration

The networks sub configuration allows to add IP network prefixes that shall be distributed via BGP in addition to the networks that are redistributed from other sources as defined on the general sub configuration and the maximum neighbors is 16.

| X B | ≭ BGP             |                 |               |                       |      |        |       |
|-----|-------------------|-----------------|---------------|-----------------------|------|--------|-------|
|     | General Neighbors | Netwoks         |               |                       |      |        |       |
|     |                   | Herroris        |               |                       |      |        |       |
| #   | Mode              | Prefix          | Prefix Length | 1                     | Edit | Delete |       |
| 1   | on                | 4.4.4.0         | 24            |                       | (CP) | ×      |       |
| Add | BGP Network       |                 |               |                       |      |        |       |
|     | Mode              | e ⊚ Off ● On    |               |                       |      |        |       |
|     | Prefiz            | x XXX.XXX.XXX.X | ox            | Prefix of the network |      |        |       |
|     | Prefix Lengt      | Add             |               | Length of the prefix  |      |        |       |
|     |                   |                 |               |                       |      |        | Apply |

| IP Routing > BGP > Networks |                                             |  |  |
|-----------------------------|---------------------------------------------|--|--|
| Item Description            |                                             |  |  |
| Mode                        | Select from Off or On to enable the network |  |  |
| Prefix                      | Set Prefix of the network                   |  |  |
| Prefix Length               | Set Length of the prefix                    |  |  |
# **11** Configuration > VPN

This section allows you to configure Open VPN, IPsec, GRE, PPTP Server, and L2TP.

| VPN         | Ð |
|-------------|---|
| Open VPN    |   |
| IPSec       |   |
| GRE         |   |
| PPTP Server |   |
| L2TP        |   |

# 11.1 VPN > Open VPN

This section allows you to set up the connection of Open VPN. The default mode is Disable. From **Log** tab, the interface will show the status of connection to make you follow the situation whenever it is successful or fail connection.

| G Open VPN |         |          |        |          |      |       |
|------------|---------|----------|--------|----------|------|-------|
|            | Ν       | 1ode     | nable  |          |      |       |
|            |         |          |        |          |      |       |
| #          | Mode    | VPN Mode | Device | Protocol | Port | Edit  |
| 1          | Disable | Client   | TUN    | UDP      | 1701 |       |
| 2          | Disable | Client   | TUN    | UDP      | 1701 | Ø     |
| 3          | Disable | Client   | TUN    | UDP      | 1701 | œ     |
| 4          | Disable | Client   | TUN    | UDP      | 1701 | œ     |
| 5          | Disable | Client   | TUN    | UDP      | 1701 | œ     |
| 6          | Disable | Client   | TUN    | UDP      | 1701 | œ     |
| 7          | Disable | Client   | TUN    | UDP      | 1701 | œ     |
| 8          | Disable | Client   | TUN    | UDP      | 1701 | C     |
| 9          | Disable | Client   | TUN    | UDP      | 1701 | œ     |
| 10         | Disable | Client   | TUN    | UDP      | 1701 | œ     |
|            |         |          |        |          |      |       |
|            |         |          |        |          |      | Apply |

## 11.1.1 Open VPN Common Setting

- (1) Click dutton to edit Open VPN Connection.
- (2) From **Setting** tab, you can set up the connection of Open VPN.

| Edit Open VPN Connection #1 |                                |
|-----------------------------|--------------------------------|
|                             |                                |
| Setting Log                 |                                |
|                             |                                |
| Mode                        | Disable      Enable            |
| VPN Mode                    | Server      Client      Custom |
| VPN Type                    | Roadwarrior                    |
| Status                      | Idle                           |
| TLS Mode                    | Disable      Enable            |
| Cipher                      | BF-CBC V                       |
| IPv6 Mode                   | Disable      Enable            |
| Device                      | ● TUN ◎ TAP                    |
| Protocol                    | ● UDP ○ TCP                    |
| Port                        | 1701                           |
|                             |                                |
| VPN Compression             | Disable     Enable             |
| Authentication              | Certificate                    |

| VPN > Open VPN > Setting |                                                                                                    |  |
|--------------------------|----------------------------------------------------------------------------------------------------|--|
| ltem                     | Description                                                                                                    |  |
| Mode                     | Turn on/off Open VPN to select Disable or Enable.                                                                                                    |  |
| VPN Mode                 | <ul> <li>Server: Tick to enable Open VPN server tunnel.</li> <li>Client: Tick to enable Open VPN client tunnel. The default is Client.</li> <li>Custom: This option allows user to use the .ovpn configuration file to quickly set up VPN tunnel with third-party server or use the Open VPN advanced options to be compatible with other servers.</li> </ul> |  |
| VPN Type                 | <ul> <li>Roadwarrior (default)</li> <li>Bridging: Bridging the VPN tunnel and LAN/VLAN</li> </ul>                                                                                                    |  |
| Status                   | Display the status of Open VPN.                                                                                                    |  |
| TLS Mode                 | Select from Disable or Enable for data security. The default is Disable.                                                                                                    |  |
| Cipher                   | The Open VPN format of data transmission.                                                                                                    |  |
| IPv6 Mode                | Select from Disable or Enable. The default is Disable.                                                                                                    |  |
| Device                   | Select from TUN or TAP. The default is TUN.                                                                                                    |  |

| Protocol        | Select from UDP or TCP Client which depends on the application. The   |
|-----------------|-----------------------------------------------------------------------|
| FIOLOCOI        | default is UDP.                                                       |
| Port            | Enter the listening port of remote side Open VPN server.              |
| VPN Comprossion | Select Disable or Enable to compress the data stream. The default is  |
| VPN Compression | Disable.                                                              |
|                 | • Select from two different kinds of authentication ways: Certificate |
| Authentication  | or pkcs#12 Certificate.                                               |
|                 | • The pkcs#12 option is only available on the VPN client mode.        |

## 11.1.2 Open VPN Client Setting

Select option "**Client**" from VPN Mode, and this section allows you configure the **Open VPN client route** and authentication files.

The files could be imported by clicking button and the file should be downloaded from Open VPN server.

| Client                |                                                                                                    |
|-----------------------|----------------------------------------------------------------------------------------------------|
| Server Address        | 0.0.0.0                                                                                                    |
| Route Client Networks | Off On                                                                                                    |
| Local Network         |                                                                                                    |
| Network               | Blank will use default LAN network                                                                                                    |
| Netmask               | Blank will use default LAN netmask                                                                                                    |
| NAT                   |                                                                                                    |
| 1:1 NAT               | Off      On     On |
| Client - Security     |                                                                                                    |
| Root CA               | at Import                                                                                                    |
| Cert                  | م Import                                                                                                    |
| Кеу                   | at Import                                                                                                    |
| P12                   | at Import                                                                                                    |
| Back                  | Refresh Apply                                                                                                    |

| VPN > Open VPN > Client VPN Mode |                                                                     |  |  |  |
|----------------------------------|---------------------------------------------------------------------|--|--|--|
| Item                             | Description                                                         |  |  |  |
| Client                           |                                                                     |  |  |  |
| Server Address                   | Fill in WAN IP of Open VPN server.                                  |  |  |  |
| Pouto Client Networks            | Select from Off or On. This setting needs to match the server side. |  |  |  |
| Roule Chefit Networks            | When enabled, the cellular router will auto apply the properly      |  |  |  |

4G LTE COMPACT INDUSTRIAL CELLULAR ROUTER\_M330/M330-W - UM V1.1.8

|                 | routing rules.                                                                                                    |
|-----------------|----------------------------------------------------------------------------------------------------|
| Local Network   |                                                                                                    |
| Network         | The local network exported by OpenVPN. When keeping this option blank, the OpenVPN will export the LAN network automatically.                                                                                                    |
| Netmask         | The local netmask exported by OpenVPN. When keeping this option blank, the OpenVPN will export the LAN netmask automatically.                                                                                                    |
| NAT             |                                                                                                    |
| 1:1 NAT         | <ul> <li>Tick to enable NAT Traversal for Open VPN. This item must be enabled when the router under NAT environment.</li> <li>Select from Off or On.</li> <li>When two routers' LAN Subnet are same and create Open VPN tunnels, this function should be turned on.</li> </ul> |
| Client-Security |                                                                                                    |
| Root CA         | The Certificate Authority file of Open VPN server could be downloaded from Open VPN server.                                                                                                    |
| Cert            | The certification file is for Open VPN client, which could be downloaded from Open VPN server.                                                                                                    |
| Кеу             | The private key file is for Open VPN client, which could be downloaded from Open VPN server.                                                                                                    |
| P12             | The PKCS#12 file is for Open VPN client, which could be downloaded from Open VPN server.                                                                                                    |

### 11.1.3 Open VPN Server Setting

Select option "Server" from VPN Mode, and this section allows you to configure the server status of VPN Mode.

*Note:* When selecting the On option of Route Client Networks, the Open VPN server will route the client traffic or not.

You should fill in the client IP and netmask when this option is enabled.

|                                                                                                    | t Networks                                                                                                    | Off ● On                                                                                                    |                                                                                                    |                                                         |  |  |
|----------------------------------------------------------------------------------------------------|----------------------------------------------------------------------------------------------------|----------------------------------------------------------------------------------------------------|----------------------------------------------------------------------------------------------------|---------------------------------------------------------|--|--|
|                                                                                                    |                                                                                                    | Connections - Net / Mask                                                                                                    | ĸ                                                                                                    |                                                         |  |  |
|                                                                                                    | #1                                                                                                    | 0.0.0.0                                                                                                    | /                                                                                                    | 0.0.0.0                                                 |  |  |
|                                                                                                    | #2                                                                                                    | 0.0.0.0                                                                                                    | /                                                                                                    | 0.0.0.0                                                 |  |  |
|                                                                                                    | #3                                                                                                    | 0.0.0.0                                                                                                    | /                                                                                                    | 0.0.0.0                                                 |  |  |
|                                                                                                    | #4                                                                                                    | 0.0.0.0                                                                                                    | /                                                                                                    | 0.0.0.0                                                 |  |  |
|                                                                                                    | #5                                                                                                    | 0.0.0.0                                                                                                    | /                                                                                                    | 0.0.0.0                                                 |  |  |
|                                                                                                    | #6                                                                                                    | 0.0.0.0                                                                                                    | /                                                                                                    | 0.0.0.0                                                 |  |  |
|                                                                                                    | #7                                                                                                    | 0.0.0.0                                                                                                    | /                                                                                                    | 0.0.0.0                                                 |  |  |
|                                                                                                    | #8                                                                                                    | 0.0.0.0                                                                                                    |                                                                                                    | 0.0.0.0                                                 |  |  |
| _ocal Network                                                                                                    |                                                                                                    |                                                                                                    |                                                                                                    |                                                         |  |  |
|                                                                                                    | Network                                                                                                    | Blank will use default L                                                                                                    | AN netwo                                                                                                    | ork                                                     |  |  |
|                                                                                                    | Netmask                                                                                                    | Blank will use default L                                                                                                    | AN netma                                                                                                    | ask                                                     |  |  |
| NAT                                                                                                    |                                                                                                    |                                                                                                    |                                                                                                    |                                                         |  |  |
|                                                                                                    |                                                                                                    |                                                                                                    |                                                                                                    |                                                         |  |  |
|                                                                                                    | 1:1 NAT                                                                                                    | ⊛ Off ⊚ On                                                                                                    |                                                                                                    |                                                         |  |  |
| Server - Server                                                                                                    | 1:1 NAT<br>Security                                                                                                    | ⊛ Off ⊚ On                                                                                                    |                                                                                                    |                                                         |  |  |
| Server - Server                                                                                                    | 1:1 NAT<br>Security<br>Root CA                                                                                                    | ● Off ◎ On<br>/<br>& Create                                                                                                    |                                                                                                    |                                                         |  |  |
| Server - Server                                                                                                    | 1:1 NAT<br>Security<br>Root CA<br>Cert, Key                                                                                                    |                                                                                                    |                                                                                                    |                                                         |  |  |
| Server - Server<br>Server - User S                                                                                      | 1:1 NAT<br>Security<br>Root CA<br>Cert, Key<br>Security                                                                                                    |                                                                                                    |                                                                                                    |                                                         |  |  |
| Server - Server<br>Server - User S<br>.ovpn Serve                                                                       | 1:1 NAT<br>Security<br>Root CA<br>Cert, Key<br>Security<br>er Address                                                                                                    | Off On     On     Create     Q Create     blank: auto detect the V                                                                                                    | WAN IP a                                                                                                    | ddress                                                  |  |  |
| Server - Server<br>Server - User S<br>.ovpn Serve<br>User 1                                                             | 1:1 NAT<br>Security<br>Root CA<br>Cert, Key<br>Security<br>er Address                                                                                                    | Off On A Create A Create blank: auto detect the V A Create passwo                                                                                                    | WAN IP av                                                                                                    | ddress                                                  |  |  |
| Server - Server<br>Server - User S<br>.ovpn Serve<br>User 1<br>User 2                                                   | 1:1 NAT<br>Security<br>Root CA<br>Cert, Key<br>Security<br>er Address<br>Valid                                                                                                    | Off On Create A Create blank: auto detect the V A Create passwo A Create passwo                                                                                                    | WAN IP and IP and IP an | ddress<br>ate                                           |  |  |
| Server - Server<br>Server - User S<br>.ovpn Serve<br>User 1<br>User 2<br>User 3                                         | 1:1 NAT<br>Security<br>Root CA<br>Cert, Key<br>Security<br>er Address<br>Valid<br>Valid<br>Valid                                                                                                    | <ul> <li>Off On</li> <li>Create</li> <li>Create</li> <li>Create</li> <li>Create</li> <li>Create</li> <li>Create</li> <li>Dasswo</li> <li>Create</li> <li>passwo</li> <li>Create</li> <li>passwo</li> <li>Create</li> <li>passwo</li> </ul>                                                                                                    | WAN IP and<br>rd for creat<br>rd for creat<br>rd for creat<br>rd for creat                                                                                                    | ddress<br>ate<br>ate<br>ate                             |  |  |
| Server - Server<br>Server - User S<br>.ovpn Serve<br>User 1<br>User 2<br>User 3<br>User 4                               | 1:1 NAT<br>Security<br>Root CA<br>Cert, Key<br>Security<br>er Address<br>Valid<br>Valid<br>Valid<br>Valid                                                                                                    | <ul> <li>Off On</li> <li>Create</li> <li>Create</li> <li>Create</li> <li>Create</li> <li>Create</li> <li>Create</li> <li>Create</li> <li>Passwo</li> <li>Create</li> <li>passwo</li> <li>Create</li> <li>passwo</li> <li>Create</li> <li>passwo</li> <li>Create</li> <li>passwo</li> <li>Create</li> <li>passwo</li> <li>Create</li> <li>passwo</li> <li>Create</li> <li>passwo</li> <li>Create</li> <li>passwo</li> <li>Create</li> <li>passwo</li> <li>Create</li> <li>passwo</li> </ul>                                                                                                    | WAN IP a<br>rd for crea<br>rd for crea<br>rd for crea                                                                                                    | ddress<br>ate<br>ate<br>ate<br>ate                      |  |  |
| Server - Server<br>Server - User S<br>.ovpn Serve<br>User 1<br>User 2<br>User 3<br>User 4<br>User 5                     | 1:1 NAT<br>Security<br>Root CA<br>Cert, Key<br>Gecurity<br>er Address<br>Valid<br>Valid<br>Valid<br>Valid<br>Valid<br>Valid                                                                                                    | <ul> <li>Off On</li> <li>Create</li> <li>Create</li> <li>Create</li> <li>Create</li> <li>Create</li> <li>Create</li> <li>Create</li> <li>Create</li> <li>Create</li> <li>Create</li> <li>Create</li> <li>Dasswo</li> <li>Create</li> <li>Create</li> <li>Dasswo</li> <li>Create</li> <li>Dasswo</li> <li>Create</li> <li>Dasswo</li> <li>Create</li> <li>Dasswo</li> <li>Create</li> <li>Dasswo</li> <li>Create</li> <li>Dasswo</li> <li>Create</li> <li>Dasswo</li> </ul>                                                                                                    | WAN IP a<br>rd for crea<br>rd for crea<br>rd for crea<br>rd for crea<br>rd for crea                                                                                                    | ddress<br>ate<br>ate<br>ate<br>ate<br>ate               |  |  |
| Server - Server<br>Server - User S<br>.ovpn Serve<br>User 1<br>User 2<br>User 3<br>User 4<br>User 5<br>User 6           | 1:1 NAT<br>Security<br>Root CA<br>Cert, Key<br>Cert, Key<br>Cert Address<br>Valid<br>Valid<br>Valid<br>Valid<br>Valid<br>Valid<br>Valid                                                                                                    | <ul> <li>Off On</li> <li>Create</li> <li>Create</li> <li>Create</li> <li>Dank: auto detect the Masswo</li> <li>Create</li> <li>Create</li> <li>Create</li> <li>Create</li> <li>Create</li> <li>Create</li> <li>Create</li> <li>Dasswo</li> <li>Create</li> <li>Dasswo</li> <li>Create</li> <li>Dasswo</li> <li>Create</li> <li>Dasswo</li> <li>Create</li> <li>Dasswo</li> <li>Create</li> <li>Dasswo</li> <li>Create</li> <li>Dasswo</li> </ul>                                                                                                    | WAN IP a<br>rd for crea<br>rd for crea<br>rd for crea<br>rd for crea<br>rd for crea<br>rd for crea                                                                                                    | ddress<br>ate<br>ate<br>ate<br>ate<br>ate               |  |  |
| Server - Server<br>Server - User S<br>.ovpn Serve<br>User 1<br>User 2<br>User 3<br>User 4<br>User 5<br>User 6<br>User 7 | 1:1 NAT<br>Security<br>Root CA<br>Cert, Key<br>Cert, Key<br>Cert, | <ul> <li>Off On</li> <li>Create</li> <li>Create</li> <li>Create</li> <li>Create</li> <li>Delank: auto detect the N</li> <li>Create</li> <li>Create</li> <li>C</li></ul> | WAN IP and rd for creater of for creater of for cre | ddress<br>ate<br>ate<br>ate<br>ate<br>ate<br>ate        |  |  |
| Server - Server<br>Server - User S<br>.ovpn Serve<br>User 1<br>User 2<br>User 3<br>User 4<br>User 5<br>User 6<br>User 7 | 1:1 NAT<br>Security<br>Root CA<br>Cert, Key<br>Gecurity<br>er Address<br>Valid<br>Valid<br>Valid<br>Valid<br>Valid<br>Valid<br>Valid                                                                                                    | <ul> <li>Off On</li> <li>Arcreate</li> <li>Arcreate</li> <li>Arcreate</li> <li>Dank: auto detect the N</li> <li>Arcreate</li> <li>Passwo</li> <li>Arcreate</li> <li>Passwo</li> <li>Arcreate</li> <li>Arcreate</li> <li>Arcre</li></ul> | WAN IP and rd for creater of for creater of for cre | ddress<br>ate<br>ate<br>ate<br>ate<br>ate<br>ate<br>ate |  |  |

|                                       | VPN > Open VPN > Server VPN Mode                                                                                                    |
|---------------------------------------|----------------------------------------------------------------------------------------------------|
| ltem                                  | Description                                                                                                    |
| Server                                |                                                                                                    |
| VPN Network                           | The network ID for Open VPN virtual network.                                                                                                    |
| VPN Netmask                           | The netmask for Open VPN virtual network.                                                                                                    |
| Roadwarrior:<br>Route Client Networks | Select from Off or On. The Open VPN server will route the client traffic or not. User should fill in the client IP and netmask when this option is enabled.                                                                                                    |
| Local Network                         |                                                                                                    |
| Network                               | The local network exported by OpenVPN. When keeping this option blank, the OpenVPN will export the LAN network automatically.                                                                                                    |
| Netmask                               | The local netmask exported by OpenVPN. When keeping this option blank, the OpenVPN will export the LAN netmask automatically.                                                                                                    |
| NAT                                   |                                                                                                    |
| 1:1 NAT                               | <ul> <li>Tick to enable NAT Traversal for Open VPN. This item must be enabled when router under NAT environment.</li> <li>Select from Off or On. The default is Off.</li> <li>When two routers' LAN Subnet are same and create Open VPN tunnels, this function is turned on.</li> </ul> |
| Server- Server Security               |                                                                                                    |
| Root CA                               | Create Root CA key.                                                                                                    |
| Cert, Key and DH                      | Create Cert, Key and DH key.                                                                                                    |
| Server- User Security                 |                                                                                                    |
| User 1 - User 8                       | According to your requirement, you can create different kinds of user security key from User 1 to User 8.                                                                                                    |

## 11.1.4 Set up Open VPN Custom

For **Custom** of **VPN Mode**, this section helps you use the .ovpn configuration file to quickly set up VPN tunnel with third-party server or use the Open VPN advance options to be compatible with other servers.

#### Note:

• When clicking the button, you can import third-party Open VPN configuration

that find out from Internet and save the document into your server or PC.

- After importing the file, the interface will show i button. Click for displaying the information and for downloading the file.
- For third-party Open VPN configuration, suggest from http://www.vpngate.net/en/

| Edit Open VPN | Edit Open VPN Connection #1 |                       |  |  |  |
|---------------|-----------------------------|-----------------------|--|--|--|
|               |                             |                       |  |  |  |
| Setting       | Log                         |                       |  |  |  |
|               |                             |                       |  |  |  |
|               | Mode                        | Disable      Enable   |  |  |  |
|               | VPN Mode                    | Server Client  Custom |  |  |  |
|               | Custom Config               | 🖹 Import *.ovpn 🚺 🛓   |  |  |  |
|               | Username                    |                       |  |  |  |
|               | Password                    |                       |  |  |  |
|               | Status                      | Idle                  |  |  |  |
| Back          |                             | Refresh Apply         |  |  |  |

| VPN > Open VPN > Custom VPN Mode |                                                                                       |  |
|----------------------------------|---------------------------------------------------------------------------------------|--|
| Item                             | Description                                                                           |  |
| Mode                             | Select from Disable or Enable. The default is Disable.                                |  |
| VPN Mode                         | Select from custom mode.                                                              |  |
| Custom Config                    | Import Open VPN configuration.                                                        |  |
| Username                         | Fill in the username if the imported file has already set up the username.            |  |
| Password                         | Fill in the password if the imported file has already set up the password.            |  |
| Status                           | Display the connection status of Open VPN, such as IP address and the connected time. |  |

## 11.2 VPN > IPsec

This section allows you to set up IPsec Tunnel. The setting has four tags, Connections, Authentication IDs, X.509 Certificates, and CA Certificates.

For the IPsec connection which be authenticated by **pre-shared key**, it only need to setup the **Connections** and **Authentication IDs.** For the IPsec connection which be authenticated by **RSA or TLS**, the settings must cover the four parts.

| VPN > IPsec > General setting |                                                                     |  |  |  |
|-------------------------------|---------------------------------------------------------------------|--|--|--|
| Item                          | Item Description                                                    |  |  |  |
| Mode                          | Mode         Select from Disable or Enable. The default is Disable. |  |  |  |

#### 11.2.1 IPsec > Connections

This section provides the information of the IPsec connections. Each connection will show the **State**, **IKE information** and **Tunnel information**.

- In the default setting, the list of connections is empty. You can create the new connection by click + Add Connection button.
- For the edit, you can click the Phase 1 and Phase 2 buttons to edit IPsec phase 1 and phase 2 setting respectively.
- For the advance settings, like Dead Peer Detection, a.k.a DPD, you can click the \_\_\_\_\_ button to edit it.

|   |                                                                                                    | Mode 💿 Disa                                                                               | ible 💿 Enable                                                                                                    |
|---|----------------------------------------------------------------------------------------------------|-------------------------------------------------------------------------------------------|----------------------------------------------------------------------------------------------------|
|   | Connections                                                                                                    | Authentication IDs                                                                        | X.509 Certificates CA Certificates                                                                                                    |
|   | <ul> <li>Solution:</li> <li>Solution:</li> <li>Solu</li></ul> | A active and link up<br>sec SA active<br>tting<br>A inactive<br>d<br>ate _IKE information | Control Phase 1     Control Edit IPsec Phase 1 setting     Control Phase 2     Control Edit IPsec Advance setting     Tunnel information |
|   | 1 (                                                                                                    | D                                                                                         | Phase 1 CPhase 2                                                                                                    |
| - |                                                                                                    |                                                                                           | + Add Connection                                                                                                    |

# (1) IPsec Phase 1 Setting

| Connection #1 Phase 1 |                                                                                                    |  |  |  |  |
|-----------------------|----------------------------------------------------------------------------------------------------|--|--|--|--|
| Mode                  | Disable      Enable     Enable     E |  |  |  |  |
| Name                  |                                                                                                    |  |  |  |  |
| Protocol              | IKEv1 *                                                                                                    |  |  |  |  |
| Aggressive mode       | Disable                                                                                                    |  |  |  |  |
| Auth Type             | PSK •                                                                                                    |  |  |  |  |
| Encryption            | AES128                                                                                                    |  |  |  |  |
| Hash                  | SHA1                                                                                                    |  |  |  |  |
| DH Group              | 5 (1536 bit) •                                                                                                    |  |  |  |  |
| Lifetime              | 3 hours                                                                                                    |  |  |  |  |
| Local Host            |                                                                                                    |  |  |  |  |
| Local ID              | <empty> (allow any)</empty>                                                                                                    |  |  |  |  |
| Remote Host           |                                                                                                    |  |  |  |  |
| Remote ID             | <empty> (allow any)</empty>                                                                                                    |  |  |  |  |
|                       |                                                                                                    |  |  |  |  |
| Васк                  | Save                                                                                                    |  |  |  |  |

| VPN > IPsec > Connections > Phrase 1 setting |                                                                           |  |  |  |
|----------------------------------------------|---------------------------------------------------------------------------|--|--|--|
| Item                                         | Description                                                               |  |  |  |
| Mode                                         | Select from Disable or Enable. The default is Disable.                    |  |  |  |
| Name                                         | Short name or description.                                                |  |  |  |
| Protocol                                     | Select from IKEv1 or IKEv2. The default is IKEv1.                         |  |  |  |
|                                              | Select from Disable or Enable. The default is Disable.                    |  |  |  |
| Aggressive mode                              | When this option be enabled, the connection will be running on IKEv1      |  |  |  |
| Aggressive mode                              | Aggressive mode.                                                          |  |  |  |
|                                              | ( <i>Note:</i> This option only work on IKEv1.)                           |  |  |  |
|                                              | Select from PSK (default), RSA, EAP-TLS.                                  |  |  |  |
| Auth Type                                    | ( <i>Note:</i> The EAP-TLS is for IKEv2 only.)                            |  |  |  |
| Encryption                                   | The encryption algorithm.                                                 |  |  |  |
| Епстурноп                                    | Select from AES128 (default), AES192, AES256 or 3DES.                     |  |  |  |
| Hach                                         | The integrity algorithm.                                                  |  |  |  |
| пазн                                         | Select from MD5, SHA1 (default) or SHA256.                                |  |  |  |
|                                              | The Diffie Hellman Group.                                                 |  |  |  |
| DH Group                                     | Select from 1(768 bit), 2(1024 bit), 5(1536 bit) (default), 14(2048 bit), |  |  |  |
|                                              | 15(3072 bit), 16(4096 bit), 17(6144 bit) or 18(8192 bit).                 |  |  |  |
|                                              | The length of the keying channel of a connection.                         |  |  |  |
| Lifetime                                     | Select from 30 minutes, 1 hour, 2 hours, 3 hours, 6 hours, 12 hours or    |  |  |  |
|                                              | 24 hours.                                                                 |  |  |  |

|             | The IP address of the router's public network interface.                     |
|-------------|------------------------------------------------------------------------------|
| Local Host  | If this value is blank, the connection will automatically detect the correct |
|             | IP address.                                                                  |
|             | The identification for authentication on local peer.                         |
| Local ID    | Select from the created authentication IDs or empty.                         |
|             | The IP address of the peer gateway's public network interface.               |
| Remote Host | If this value is blank, the connection will act the server role to wait the  |
|             | incoming request.                                                            |
| Pomoto ID   | The identification for authentication on remote peer.                        |
| Remote ID   | Select from the created authentication IDs or empty.                         |

## (2) IPsec Phase 2 Setting

| Connection #1 Phase 2 |                |  |  |  |
|-----------------------|----------------|--|--|--|
| Protocol              | ESP            |  |  |  |
| Encryption            | AES128         |  |  |  |
| Hash                  | SHA1 v         |  |  |  |
| DH Group              | 5 (1536 bit) • |  |  |  |
| Lifetime              | 3 hours r      |  |  |  |
| Local Subnet          |                |  |  |  |
| Remote Subnet         |                |  |  |  |
| Service               | Any •          |  |  |  |
| Back                  | Save           |  |  |  |

| VPN > IPsec > Connections > Phrase 2 setting |                                                                                 |  |  |  |
|----------------------------------------------|---------------------------------------------------------------------------------|--|--|--|
| Item                                         | Description                                                                     |  |  |  |
| Protocol                                     | Only support ESP.                                                               |  |  |  |
| Enoruption                                   | The encryption algorithm.                                                       |  |  |  |
| Encryption                                   | Select from AES128 (default), AES192, AES256 or 3DES.                           |  |  |  |
| Hach                                         | The integrity algorithm.                                                        |  |  |  |
| пазн                                         | Select from MD5, SHA1 (default) or SHA256.                                      |  |  |  |
|                                              | The Diffie Hellman Group.                                                       |  |  |  |
| DH Group                                     | Select from 1(768 bit), 2(1024 bit), 5(1536 bit) (default), 14(2048 bit),       |  |  |  |
|                                              | 15(3072 bit), 16(4096 bit), 17(6144 bit) or 18(8192 bit).                       |  |  |  |
|                                              | The length of a particular instance of a connection.                            |  |  |  |
| Lifetime                                     | Select from 30 minutes, 1 hour, 2 hours, 3 hours, 6 hours, 12 hours or 24       |  |  |  |
|                                              | hours.                                                                          |  |  |  |
|                                              | The private subnet behind the router.                                           |  |  |  |
| Local Subnot                                 | The available formats are A.B.C.D, A.B.C.D/M, A.B.:C.D or A.B.:C.D/M            |  |  |  |
| Local Subliet                                | If this value is blank, the connection will set it as the "Local Host" of Phase |  |  |  |
|                                              | 1 setting.                                                                      |  |  |  |

|               | Note: This option only work on Policy-based IPsec VPN type.                |  |
|---------------|----------------------------------------------------------------------------|--|
|               | The private subnet behind the peer gateway.                                |  |
|               | The available formats are A.B.C.D, A.B.C.D/M, A.B::C.D or A.B::C.D/M       |  |
| Remote Subnet | If this value is blank, the connection will set it as the "Remote Host" of |  |
|               | Phase 1 setting.                                                           |  |
|               | Note: This option only work on Policy-based IPsec VPN type.                |  |
| Somioo        | Restrict the VPN traffic to the particular protocol only.                  |  |
| Service       | Select from the Any, TCP, UDP or L2TP.                                     |  |

## (3) IPsec Advance Setting

| Connection #1 Advance |      |  |  |  |
|-----------------------|------|--|--|--|
| DPD interval (s)      | 30   |  |  |  |
| DPD retry             | 5    |  |  |  |
|                       |      |  |  |  |
| Back                  | Save |  |  |  |

| VPN > IPsec > Connections > Advance Setting |                                                 |  |  |
|---------------------------------------------|-------------------------------------------------|--|--|
| Item                                        | Description                                     |  |  |
| DDD interval                                | The period time interval to detect dead peers.  |  |  |
| DPD Interval                                | The default is 30 seconds.                      |  |  |
|                                             | The max number of retry of dead peer detection. |  |  |
| DPD retry                                   | The default is 5 times.                         |  |  |

#### 11.2.2 IPsec > Authentication IDs

This section provides the authentication ID set to authenticate the IPsec connections.

In the default setting, the list of authentication ID is empty. You can create the new authentication ID by click + Add Authentication ID button.

| Note: Please apply | the changes | before editing the | connection settings. |
|--------------------|-------------|--------------------|----------------------|
|--------------------|-------------|--------------------|----------------------|

| <b>9</b> I | PSec |         |                    |                                    |                                    |
|------------|------|---------|--------------------|------------------------------------|------------------------------------|
|            |      |         | Mode 💿 Disa        | ible 💿 Enable                      |                                    |
|            | Conn | ections | Authentication IDs | X.509 Certificates CA Certificates | 3                                  |
|            | #    | ID      |                    | Туре                               | Pre-shared Key / X.509 Certificate |
|            | 1    |         |                    | PSK •                              |                                    |
|            |      |         |                    | + Add Authentication               | ID                                 |
|            |      |         |                    |                                    |                                    |
|            |      |         |                    |                                    | Apply                              |

| VPN > IPsec > Authentication IDs |                                                                                 |  |  |  |
|----------------------------------|---------------------------------------------------------------------------------|--|--|--|
| ltem                             | Description                                                                     |  |  |  |
| חו                               | The identification for authentication.                                          |  |  |  |
| טו                               | It only work on PSK type.                                                       |  |  |  |
|                                  | Select from PSK or RSA. The default is PSK.                                     |  |  |  |
| Туре                             | <ul> <li>PSK: Use the pre-shared key to authenticate the connection.</li> </ul> |  |  |  |
|                                  | <ul> <li>RSA: Use the certificate to authenticate the connection.</li> </ul>    |  |  |  |
| Pre-shared Key /                 | re-shared Key / The X.509 certificate for authentication.                       |  |  |  |
| X.509 Certificate                | The certificate could be generated or imported by X.509 Certificates section.   |  |  |  |

According to the above options, there are some combinations to authenticate the IPsec connection.

|   | VPN > IPsec > Authentication IDs |      |                                          |                                                                                                    |  |
|---|----------------------------------|------|------------------------------------------|----------------------------------------------------------------------------------------------------|--|
| # | ID                               | Туре | Pre-shared<br>Key / X.509<br>Certificate | Comment                                                                                                    |  |
| 1 |                                  | PSK  | password                                 | The default password for the PSK connections.                                                                                           |  |
| 2 | remote.ipsec                     | PSK  | 2wsx#EDC                                 | The password only for the PSK connection with <b>remote.IPsec</b> ID.<br>Normally, this case will be used to authenticate peer gateway. |  |
| 3 | local.ipsec                      | PSK  |                                          | The identification for the connection.<br>Normally, this case will be used to announce the<br>ID of the router.                         |  |
| 4 | test                             | RSA  | created X.509                            | The ID field will be omitted, and use the common name(CN) of X.509 as the ID field.                                                     |  |

### 11.2.3 IPsec > X.509 Certificates

This section provides the certificates setting which could be used by IPsec authentication ID.

Each certificate will show the **State** and **Subject** information and provide the controlling buttons to let user import, download or edit the certificate/key files.

*Note:* Please apply the changes before editing the **Authentication IDs settings**.

| ₽ | IPSec |                                                             |                                                 |                    |                                                         |     |       |
|---|-------|-------------------------------------------------------------|-------------------------------------------------|--------------------|---------------------------------------------------------|-----|-------|
|   |       |                                                             | Mode <sup>®</sup> Disable                       | De Enable          |                                                         |     |       |
|   | Coni  | nections                                                    | Authentication IDs                              | X.509 Certificates | CA Certificates                                         |     |       |
|   | • • • | : Genera<br>: Importe<br>: Cert or<br>: Genera<br>: Waiting | ated<br>ed<br>Key is missed<br>ating<br>g Apply |                    | i : Get Information<br>: Download File<br>: Import File |     |       |
|   | #     | State                                                       | Subject                                         |                    | Cert                                                    | Key | Edit  |
|   | 1     | 0                                                           | C=CN, O=Company,                                | CN=local.ipsec     | i 🕹                                                     | i 🕹 |       |
|   | 2     | 0                                                           | C=CN, O=Company,                                | CN=remote.ipsec    | i 🛓                                                     | i 🕹 |       |
|   |       |                                                             |                                                 | + Add X.509        |                                                         |     |       |
|   |       |                                                             |                                                 |                    |                                                         |     | Apply |

#### 11.2.4 IPsec > CA Certificates

This section provides the CA certificates setting which could check whether the X.509 certificate is valid or not.

There is one self-signed CA (generated by the router), and it supports the user import the self-signed CAs to the router. The self-signed CA will help the router to verify the self-signed X.509 certificate which is imported on X.509 Certificates section.

Each CA certificate will show the **State** and **Subject** information and provide the controlling buttons to let user could download or edit the certificate / key files.

| IPSec                                                                                                    |               |                                           |                 |       |
|----------------------------------------------------------------------------------------------------|---------------|-------------------------------------------|-----------------|-------|
| Mode                                                                                                    | Disable       | e © Enable                                |                 |       |
| Connections Auth                                                                                                    | entication ID | s X.509 Certificates CA Certificates      |                 |       |
| <ul> <li>• • : Generated</li> <li>• : Imported</li> <li>• : Generating</li> <li>• : Waiting Apply</li> <li>#</li> </ul> | State         | • 👔 : Get Informati<br>• 🛃 : Download Fil | on<br>e<br>Cert | Edit  |
| Self-signed CA                                                                                                    | 0             | C=CN, O=Company, CN=ipsec.ca              | i ±             | C     |
|                                                                                                    |               | + Add CA certificate                      |                 |       |
|                                                                                                    |               |                                           |                 | _     |
|                                                                                                    |               |                                           |                 | Apply |

#### **Certificate Generation**

There are two kinds of certificate generated by router, one is self-signed CA, the other is X.509.

To generate the self-signed CA certificate:

- 1. Navigate to CA Certificates tab.
- 2. Click the edit button to navigate the **Certificate Setting** page.
- 3. Fill up the information of the CA certificate.
- 4. Click the Generate Certificate button and Save.
- 5. Click the Apply button to apply the changes.

To generate the X.509 certificate:

- 1. Make sure the self-signed CA certificate generated.
- 2. Navigate to X.509 Certificates tab.

- 3. Add the new X.509 certificate by + Add X.509 button. (If it's not existed.)
- 4. Click the Edit button to navigate the **Certificate Setting** page.
- 5. Fill up the information of the X.509 certificate.
- 6. Click the Generate Certificate button and Save.
- 7. Click the Apply button to apply the changes.

#### Certificate Setting

| VPN > IPsec > CA Certificates              |                                                                 |  |  |
|--------------------------------------------|-----------------------------------------------------------------|--|--|
| ltem                                       | Description                                                     |  |  |
| Country Namo                               | The 2-letter country code. e.g. US                              |  |  |
|                                            | This option is required for certificate generation.             |  |  |
| State The state name. e.g. Some-State      |                                                                 |  |  |
| Location The location name. e.g. city-name |                                                                 |  |  |
| Organization Name                          | The organization name. e.g. company-name                        |  |  |
| Organization Name                          | This option is required for certificate generation.             |  |  |
| Organization Unit Name                     | The organization unit name.                                     |  |  |
| Common Nome                                | The host name associated with the certificate. e.g. example.com |  |  |
| Common Name                                | This option is required for certificate generation.             |  |  |
| E-mail                                     | The maintainer's E-mail.                                        |  |  |

| Self-signed CA Certificate |                      |
|----------------------------|----------------------|
| Country Name (C)           |                      |
| State (ST)                 |                      |
| Location, e.g. city (L)    |                      |
| Orgnization Name (O)       |                      |
| Orgnization Unit Name (OU) |                      |
| Common Name (CN)           |                      |
| E-mail                     |                      |
|                            | Generate Certificate |
| Back                       | Save                 |

### **Certificate Importing**

Same as the **Certificate Generation**, the router supports the CA and X.509 certificate importing. To import the CA certificate:

- 1. Navigate to CA Certificates tab.
- 2. Click the + Add CA certificate button.
- 3. Select the CA certificate file from browser window.

4. When the file be selected and everything all right, the newly CA certificate will show the CA certificate list with **Imported** state.

To import the X.509 certificate:

- 1. Navigate to X.509 Certificates tab.
- 2. Click the + Add X.509 button. The list will pop up the blank X.509 entry.
- 3. Click the Cert Import button.
- 4. Select the X.509 certificate file from browser window.
- 5. When the file be selected and everything all right, the state should be **Cert or Key is missed**.
- 6. Click the **Key Import** button.
- 7. Select the X.509 key file from browser window.
- 8. When the state shown Imported, the importing procedure is completed.

#### Download the certificate

If the certificate is generated or imported, there will be the download button to download each certificate and key file.

*Note:* When the connection is authenticated by RSA or EAP-TLS, the user must download the X.509 certificate, key and CA certificate, and import the files to the remote gateway.

#### 11.2.5 IPsec > Net-to-Net Configuration

In this case, the IPsec VPN tunnel uses the two LAN side subnet clouds and makes them communicate each other. There are two part settings for the Cellular router IPsec feature.

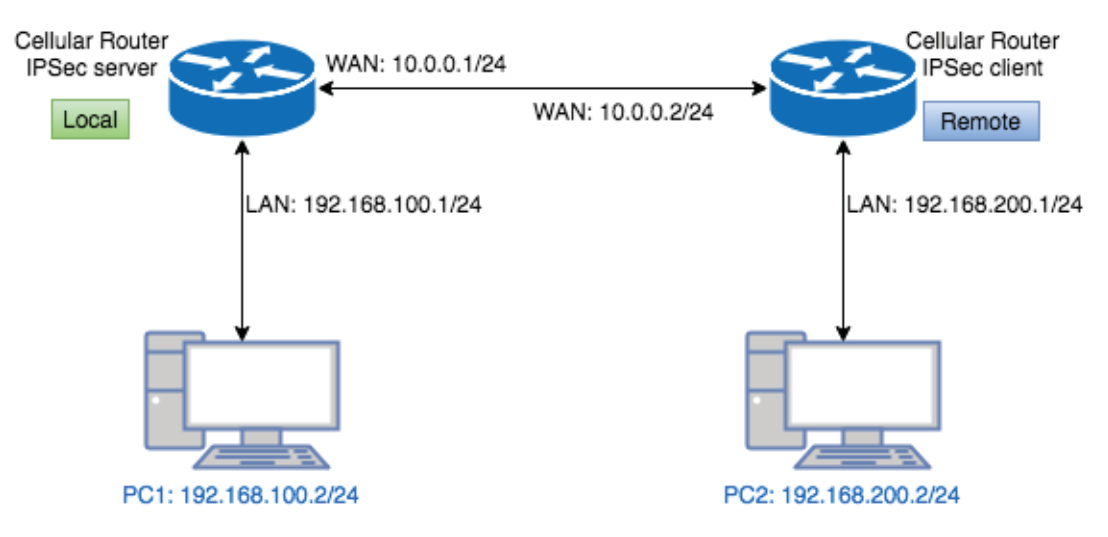

• Pre-shared Key authentication

### Configure Net-to-Net VPN Server

- 1. Change **Mode** from Disable to **Enable**.
- 2. Navigate to the Authentication IDs tab.
- 3. Add the authentication ID
  - Keep ID as blank, Type as PSK and fill the password to Pre-shared Key field.

- 4. Apply the changes
- 5. Navigate to the Connections tab.
- 6. Add IPsec connection
  - (1) Edit the phase 1 setting
  - (2) Change **Mode** from Disable to **Enable**.
  - (3) Save the changes.
  - (4) Edit the phase 2 setting
  - (5) Fill up the Local Subnet and Remote Subnet.
    - e.g. Local Subnet: 192.168.100.0/24, Remote Subnet: 192.168.200.0/24
  - (6) Save the changes
- 7. Apply the changes

| <b>Q</b> II | PSec  |         |                    |                                         |       |
|-------------|-------|---------|--------------------|-----------------------------------------|-------|
|             |       |         | Mode 🔿 Disab       | ble 💿 Enable                            |       |
|             |       |         | Type 🧿 Policy      | y-based O Route-based                   |       |
|             | Conne | ections | Authentication IDs | X.509 Certificates CA Certificates      |       |
|             |       |         |                    |                                         |       |
|             | #     | ID      |                    | Type Pre-shared Key / X.509 Certificate |       |
| 0           | 1     |         |                    | ■ PSK                                   |       |
|             |       |         |                    | + Add Authentication ID                 |       |
|             |       |         |                    |                                         |       |
|             |       |         |                    |                                         | Apply |

| Connection #1 Phase 1 |                             |      |
|-----------------------|-----------------------------|------|
| Mode                  | O Disable 🧿 Enable          |      |
| Name                  |                             | A    |
| Protocol              | IKEv1                       | \$   |
| Aggressive mode       | Disable                     | \$   |
| Auth Type             | PSK                         | \$   |
| Encryption            | AES128                      | \$   |
| Hash                  | SHA1                        | \$   |
| DH Group              | 5 (1536 bit)                | \$   |
| Lifetime              | 3 hours                     | \$   |
| Local Host            |                             |      |
| Local ID              | <empty> (allow any)</empty> | \$   |
| Remote Host           |                             |      |
| Remote ID             | <empty> (allow any)</empty> | \$   |
| Back                  |                             | Save |
|                       |                             |      |

| Connection #1 Phase 2 |                  |      |
|-----------------------|------------------|------|
| Protocol              | ESP              | \$   |
| Encryption            | AES128           | ¢    |
| Hash                  | SHA1             | \$   |
| DH Group              | 5 (1536 bit)     | ¢    |
| Lifetime              | 2 hours          | \$   |
| Local Subnet          | 192.168.100.0/24 |      |
| Remote Subnet         | 192.168.200.0/24 |      |
| Service               | Any              | \$   |
|                       |                  |      |
| Back                  |                  | Save |

#### **Configure Net-to-Net VPN Client**

- 1. Change **Mode** from Disable to **Enable**.
- 2. Navigate to the Authentication IDs tab.
- 3. Add the authentication ID
  - Keep ID as blank, Type as PSK and fill the password to Pre-shared Key field.
- 4. Apply the changes
- 5. Navigate to the <u>Connections</u> tab.
- 6. Add IPsec connection
  - (1) Edit the phase 1 setting
  - (2) Change **Mode** from Disable to **Enable**.
  - (3) Fill the IP address of VPN server to **Remote Host** Field.
    - e.g. Remote Host: 10.0.0.1
  - (4) Save the changes
  - (5) Edit the phase 2 setting
  - (6) Fill up the Local Subnet and Remote Subnet.
    - e.g. Local Subnet: 192.168.200.0/24, Remote Subnet: 192.168.100.0/24
  - (7) Save the changes

#### 7. Apply the changes

| <b>Q</b> II | PSec  |         |                    |                                         |       |
|-------------|-------|---------|--------------------|-----------------------------------------|-------|
|             |       |         | Mode 🔿 Disa        | able 🧿 Enable                           |       |
|             |       |         | Type 🧿 Polic       | cy-based O Route-based                  |       |
|             | Conne | ections | Authentication IDs | X.509 Certificates CA Certificates      |       |
|             | #     | п       |                    | Type Pre-shared Key / X 509 Certificate |       |
| 0           | 1     |         |                    | PSK      +                              |       |
|             |       |         |                    | + Add Authentication ID                 |       |
|             |       |         |                    |                                         |       |
|             |       |         |                    |                                         | Apply |

| Connection #1 Phase 1 |                             |      |
|-----------------------|-----------------------------|------|
| Mode                  | O Disable 💿 Enable          |      |
| Name                  |                             |      |
| Protocol              | IKEv1                       | ÷    |
| Aggressive mode       | Disable                     | ¢    |
| Auth Type             | PSK                         | ÷    |
| Encryption            | AES128                      | ÷    |
| Hash                  | SHA1                        | ÷    |
| DH Group              | 5 (1536 bit)                | ÷    |
| Lifetime              | 3 hours                     | ÷    |
| Local Host            |                             |      |
| Local ID              | <empty> (allow any)</empty> | ÷    |
| Remote Host           | 10.0.0.1                    |      |
| Remote ID             | <empty> (allow any)</empty> | ŧ    |
|                       |                             |      |
| Back                  |                             | Save |

| Protocol      | ESP              | \$   |
|---------------|------------------|------|
| Encryption    | AES128           | \$   |
| Hash          | SHA1             | \$   |
| DH Group      | 5 (1536 bit)     | \$   |
| Lifetime      | 2 hours          | \$   |
| Local Subnet  | 192.168.200.0/24 |      |
| Remote Subnet | 192.168.100.0/24 |      |
| Service       | Any              | \$   |
|               |                  |      |
| Back          |                  | Save |

#### IPsec Net-to-Net with Pre-shared Key result

Server Connections Authentication IDs X.509 Certificates CA Certificates Phase 1 : Edit IPsec Phase 1 setting IPsec SA active and link up Only IPsec SA active Contract Phase 2 : Edit IPsec Phase 2 setting Connecting ... : Edit IPsec Advance setting • 3 : IPsec SA inactive · O : Disabled # Name State IKE information **Tunnel** information IKEv1: 10.0.0.1 [10.0.0.1] ... 10.0.0.2 C Phase 1 192.168.100.0/24 ... 192.168.200.0/24 1 psk 0 Phase 2 .... [10.0.0.2] + Add Connection Client Connections Authentication IDs X.509 Certificates **CA** Certificates C Phase 1 : Edit IPsec Phase 1 setting IPsec SA active and link up Only IPsec SA active Phase 2 : Edit IPsec Phase 2 setting • 🔅 : Connecting · ··· : Edit IPsec Advance setting • O : IPsec SA inactive · O : Disabled # Name State IKE information **Tunnel information** 1 psk 0 IKEv1: 10.0.0.2 [10.0.0.2] ... 10.0.0.1 Phase 1 192.168.200.0/24 ... 192.168.100.0/24 Phase 2 .... [10.0.0.1] + Add Connection

### • RSA authentication - Server

#### Prepare the self-signed CA certificate

- 1. Navigate to the CA Certificates tab.
- 2. Edit the self-signed CA. (Skip it if the self-signed CA is generated.)
  - (1) Fill the information of the self-signed CA
  - (2) Country Name: CN
  - (3) Organization Name: Company
  - (4) Common Name: IPsec.ca
  - (5) Click the Generate Certificate button
  - (6) Save the changes
- 3. The State of self-signed CA will be Waiting Apply
- 4. Apply the changes
- 5. Waiting for the State of self-signed CA become generated

#### 6. Refresh the page

| Self-signed CA Certificate |                      |  |  |  |  |
|----------------------------|----------------------|--|--|--|--|
| Country Name (C)           |                      |  |  |  |  |
| State (ST)                 |                      |  |  |  |  |
| Location, e.g. city (L)    |                      |  |  |  |  |
| Orgnization Name (O)       |                      |  |  |  |  |
| Orgnization Unit Name (OU) |                      |  |  |  |  |
| Common Name (CN)           |                      |  |  |  |  |
| E-mail                     |                      |  |  |  |  |
|                            | Generate Certificate |  |  |  |  |
| Back                       | Save                 |  |  |  |  |

#### Prepare the X.509 certificates

- 1. Navigate to the X.509 Certificates tab.
- 2. Click the add button to add the X.509 certificate
- 3. Edit the newly X.509 certificate for the local router.
  - (1) Fill the information of the X.509 certificate
  - (2) Country Name: CN
  - (3) Organization Name: Company
  - (4) Common Name: local.IPsec
  - (5) Click the Generate Certificate button
  - (6) Save the changes
- 4. Click the add button to add the X.509 certificate
- 5. Edit the newly X.509 certificate for the remote router.
  - (1) Fill the information of the X.509 certificate
  - (2) Country Name: CN
  - (3) Organization Name: Company
  - (4) Common Name: remote.IPsec
  - (5) Click the Generate Certificate button
  - (6) Save the changes
- 6. Apply the changes

7. Waiting for the State of X.509 Certificate become generated

| X.509 Certificate #1       |                          |
|----------------------------|--------------------------|
| Country Name (C)           |                          |
| State (ST)                 |                          |
| Location, e.g. city (L)    |                          |
| Orgnization Name (O)       |                          |
| Orgnization Unit Name (OU) |                          |
| Common Name (CN)           |                          |
|                            |                          |
| E-mail                     |                          |
|                            | Generate Certificate     |
|                            |                          |
| Back                       | Save                     |
| V 500 Cortificato #2       |                          |
|                            |                          |
| Country Name (C)           |                          |
| State (ST)                 |                          |
| Location, e.g. city (L)    |                          |
| Orgnization Name (O)       |                          |
| Orgnization Unit Name (OU) |                          |
| Common Name (CN)           |                          |
| E-mail                     |                          |
|                            | * Conorate Cortificate   |
|                            | The Generale Certificate |
|                            |                          |

| ۶. | PSec                                                     |                                                                          |                                           |                                                           |                         |       |
|----|----------------------------------------------------------|--------------------------------------------------------------------------|-------------------------------------------|-----------------------------------------------------------|-------------------------|-------|
|    | Connectio                                                | N<br>Ins Auth                                                            | Node Disa<br>Type OPoli<br>Polication IDs | uble • Enable<br>cy-based · Route-b<br>X.509 Certificates | ased<br>CA Certificates |       |
| 0  | • 🔮 : Ge<br>• 🖿 : Im<br>• 🗙 : Ce<br>• 🔆 : Ge<br>• O : Wa | nerated<br>ported<br>rt or Key is r<br>nerating<br>uiting Apply<br>State | nissed<br>Subject                         |                                                           |                         | Edit  |
| 0  | 1                                                        | 0                                                                        | C=CN, O=Co                                | mpany, CN=local.ipse                                      | c                       | ß     |
| 0  | 2                                                        | 0                                                                        | C=CN, O=Co                                | mpany, CN=remote.ip:                                      | sec                     |       |
|    |                                                          |                                                                          |                                           | +                                                         | Add X.509               |       |
|    |                                                          |                                                                          |                                           |                                                           |                         | Apply |

| <b>D</b> I | PSec                                                 |                                                                             |                             |                                    |             |                                                                 |     |       |
|------------|------------------------------------------------------|-----------------------------------------------------------------------------|-----------------------------|------------------------------------|-------------|-----------------------------------------------------------------|-----|-------|
|            |                                                      |                                                                             | Mode Disab<br>Type O Policy | ole 💿 Enable<br>y-based 🔵 Route-ba | ased        |                                                                 |     |       |
|            | Connecti                                             | ions A                                                                      | uthentication IDs           | X.509 Certificates                 | CA Certific | ates                                                            |     |       |
|            | • ② : G<br>• 🖬 : In<br>• 🗙 : C<br>• ۞ : G<br>• ③ : W | ienerated<br>nported<br>iert or Key i<br>ienerating<br>/aiting App<br>State | is missed<br>ly<br>Subject  |                                    | :           | i : Get Information<br>: Download File<br>: Import File<br>Cert | Key | Edit  |
| 0          | 1                                                    | 0                                                                           | C=CN, O=Compa               | any, CN=local.ipsec                |             | i 🛓                                                             | i ± | ß     |
|            | 2                                                    | 0                                                                           | C=CN, O=Compa               | any, CN=remote.ipsec               |             | i <b>ž</b>                                                      | i ± | ľ     |
|            |                                                      |                                                                             |                             | +                                  | Add X.509   |                                                                 |     |       |
|            |                                                      |                                                                             |                             |                                    |             |                                                                 |     | Apply |

#### Prepare the authentication IDs

- 1. Navigate to the Authentication IDs tab.
- 2. Add tow authentication IDs
  - Keep first one's ID as blank, Type as RSA and select the C=CN, O=Company, CN=local.IPsec X.509 certificate.
  - Keep second one's ID as blank, Type as RSA and select the C=CN, O=Company, CN=remote.IPsec X.509 certificate.
- 3. Apply the changes

| Q II | PSec |         |                            |                         |                |       |                                    |       |
|------|------|---------|----------------------------|-------------------------|----------------|-------|------------------------------------|-------|
|      |      |         | Mode Obisat<br>Type OPolic | ble 💿 Enab<br>y-based 🔵 | le<br>Route-ba | ased  |                                    |       |
|      | Conn | ections | Authentication IDs         | X.509 Cert              | ificates       | CA    | Certificates                       |       |
|      | #    | ID      |                            |                         | Туре           |       | Pre-shared Key / X.509 Certificate |       |
|      | 1    |         |                            |                         | RSA            | \$    | C=CN, O=Company, CN=local.ipsec    | \$    |
|      | 2    |         |                            |                         | RSA            | \$    | C=CN, O=Company, CN=remote.ipsec   | \$    |
|      |      |         |                            | -                       | Add A          | uther | tication ID                        |       |
|      |      |         |                            |                         |                |       |                                    |       |
|      |      |         |                            |                         |                |       |                                    | Apply |

#### Setup the connection on VPN server

- 1. Change **Mode** from Disable to **Enable**.
- 2. Navigate to the Connections tab.
- 3. Add IPsec connection
  - (1) Edit the phase 1 setting
  - (2) Change **Mode** from Disable to **Enable**.
  - (3) Change Auth Type from PSK to RSA.
  - (4) Change the Local ID and select the local.IPsec (RSA) authentication ID.
  - (5) Save the changes
  - (6) Edit the phase 2 setting
  - (7) Fill up the **Local Subnet** and **Remote Subnet**.
    - e.g. Local Subnet: 192.168.100.0/24, Remote Subnet: 192.168.200.0/24
  - (8) Save the changes

## 4. Apply the changes

| Connection #1 Phase 1 |                             |    |  |  |  |
|-----------------------|-----------------------------|----|--|--|--|
| Mode                  | O Disable 🧿 Enable          |    |  |  |  |
| Name                  |                             |    |  |  |  |
| Protocol              | IKEv1                       | ¢  |  |  |  |
| Aggressive mode       | Disable                     | \$ |  |  |  |
| Auth Type             | RSA                         | \$ |  |  |  |
| Encryption            | AES128                      | \$ |  |  |  |
| Hash                  | SHA1                        | \$ |  |  |  |
| DH Group              | 5 (1536 bit)                | \$ |  |  |  |
| Lifetime              | 3 hours                     | •  |  |  |  |
| Local Host            |                             |    |  |  |  |
| Local ID              | ID#1: local.ipsec (RSA)     | \$ |  |  |  |
| Remote Host           |                             |    |  |  |  |
| Remote ID             | <empty> (allow any)</empty> | \$ |  |  |  |
|                       |                             | _  |  |  |  |

| Connection #1 Phase 2 |                  |  |
|-----------------------|------------------|--|
| Protocol              | ESP              |  |
| Encryption            | AES128           |  |
| Hash                  | SHA1 v           |  |
| DH Group              | 5 (1536 bit) •   |  |
| Lifetime              | 3 hours          |  |
| Local Subnet          | 192.168.100.0/24 |  |
| Remote Subnet         | 192.168.200.0/24 |  |
| Service               | Any •            |  |
| Back                  | Save             |  |

#### • RSA authentication – Client

#### Prerequisite for VPN Client with RSA authentication

- 1. The self-signed CA certificate which generated by VPN server
- 2. The X.509 certificate and key for remote router which generated by VPN server

These files could be downloaded from VPN server. The detail could reference "How to download the certificate section " of user manual.

#### Import the CA certificate and the X.509 certificate

Please refer the **Certificate Importing** section of user manual to import the required files.

| G IPSec                                                             |                     | a a constante da constante da consta |
|---------------------------------------------------------------------|---------------------|----------------------------------------------------------------------------------------------------|
| Mode                                                                |                     |                                                                                                    |
| Type   Policy-based  Route-based                                    | d                   |                                                                                                    |
|                                                                     |                     |                                                                                                    |
| Connections Authentication IDs X.509 Certificates                   | CA Certificates     |                                                                                                    |
| • 🔮 : Generated                                                     | Get Information     |                                                                                                    |
| Imported     Generating                                             | • 🛓 : Download File |                                                                                                    |
| • O : Waiting Apply                                                 |                     |                                                                                                    |
| # State                                                             | e Subject Cert Edit |                                                                                                    |
| Self-signed CA                                                      | 8                   |                                                                                                    |
| + Add C/                                                            | A certificate       |                                                                                                    |
|                                                                     |                     |                                                                                                    |
|                                                                     |                     |                                                                                                    |
|                                                                     |                     | Арріу                                                                                                    |
|                                                                     |                     | 8                                                                                                    |
|                                                                     |                     |                                                                                                    |
| Mode 📀 Disable 🔿 Enable                                             |                     |                                                                                                    |
| Type S Policy-based O Route-based                                   | d                   |                                                                                                    |
| Connections Authentication IDs X.509 Certificates                   | CA Certificates     |                                                                                                    |
| • @ · Generated                                                     | Get Information     |                                                                                                    |
| E : Imported                                                        | Lownload File       |                                                                                                    |
| <ul> <li>X : Cert or Key is missed</li> <li>: Generating</li> </ul> | • 📔 : Import File   |                                                                                                    |
| Waiting Apply                                                       |                     |                                                                                                    |
| # State Subject                                                     | Cert Key Ed         | lit                                                                                                    |
| □ 1 C=CN, O=Company, CN=remote.ipsec                                | i 🕹 🛛 i 📥           |                                                                                                    |
| <b>+</b> Ad                                                         | ld X.509            |                                                                                                    |
|                                                                     |                     |                                                                                                    |
|                                                                     |                     | Apply                                                                                                    |
|                                                                     |                     |                                                                                                    |

#### Setup the connection on VPN client

- 1. Change **Mode** from Disable to **Enable**.
- 2. Navigate to the Authentication IDs tab.
- 3. Add one authentication ID
  - Keep second one's ID as blank, Type as RSA and select the C=CN, O=Company, CN=remote.IPsec X.509 certificate.
- 4. Apply the changes
- 5. Navigate to the Connections tab.
- 6. Add IPsec connection
  - (1) Edit the phase 1 setting
  - (2) Change **Mode** from Disable to **Enable**.
  - (3) Change Auth Type from PSK to RSA.
  - (4) Change the Local ID and select the remote.IPsec (RSA) authentication ID.
  - (5) Fill the IP address of VPN server to Remote Host field.
    - e.g. Remote Host: 10.0.0.1
  - (6) Save the changes
  - (7) Edit the phase 2 setting
  - (8) Fill up the Local Subnet and Remote Subnet.
    - e.g. Local Subnet: 192.168.200.0/24, Remote Subnet: 192.168.100.0/24
  - (9) Save the changes
- 7. Apply the changes

| <b>Q</b> II | PSec | 8       |                             |                                |           |                                    |       |
|-------------|------|---------|-----------------------------|--------------------------------|-----------|------------------------------------|-------|
|             |      |         | Mode 🔿 Disa<br>Type 🧿 Polic | ble 💿 Enable<br>cy-based 🔵 Rou | ute-based |                                    |       |
|             | Conn | ections | Authentication IDs          | X.509 Certifica                | tes CA    | Certificates                       |       |
| 0           | #    | ID      |                             | Тур                            | pe        | Pre-shared Key / X.509 Certificate |       |
|             | 1    |         |                             | R                              | ISA 🗘     | C=CN, O=Company, CN=remote.ipsec   | \$    |
|             |      |         |                             | <b>+</b> Ac                    | dd Auther | ntication ID                       |       |
|             |      |         |                             |                                |           |                                    |       |
| 2           |      |         |                             |                                |           |                                    | Apply |